# **DIGITAL SIGNAL PROCESSING**

# LABORATORY MANUAL

B. Tech (III Year-II Sem) (2024-2025)

# Prepared by Mrs.N.Saritha, Assistant Professor

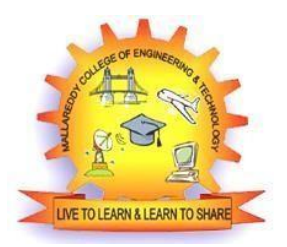

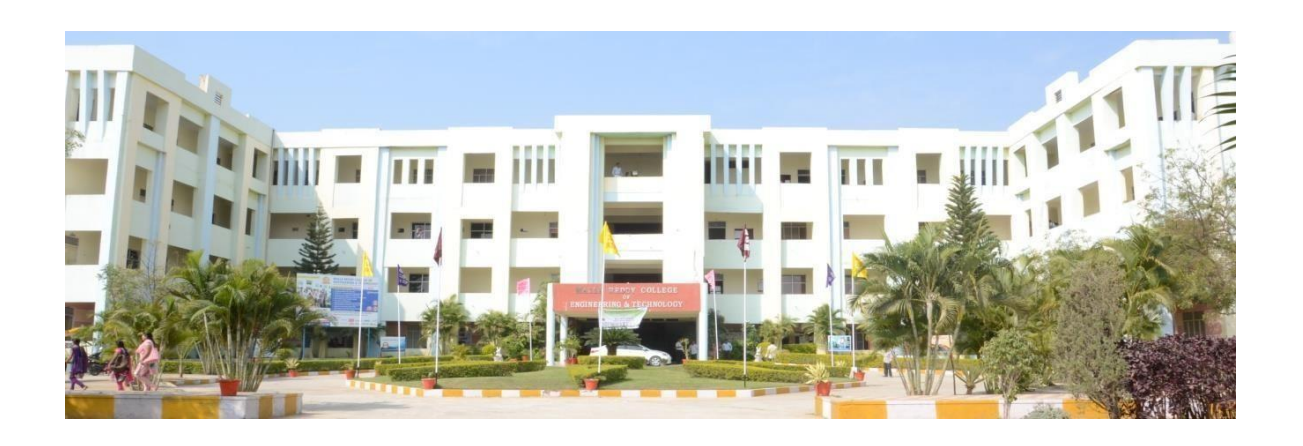

DEPARTMENT OF ELECTRONICS AND COMMUNICATIONS ENGG.

# MALLA REDDY COLLEGE OF ENGINEERING & TECHNOLOGY (Autonomous Institution – UGC, Govt. of India)

(Affiliated to JNTU, Hyderabad, Approved by AICTE - Accredited by NBA & NAAC – 'A' Grade - ISO 9001:2015 Certified) Maisammaguda, Dhulapally (Kompally), Secunderabad – 500100, Telangana State, India www.mrcet.ac.in

# **ELECTRONICS & COMMUNICATION ENGINEERING**

#### VISION

To evolve into a center of excellence in Engineering Technology through creative and innovative practices in teaching-learning, promoting academic achievement & research excellence to produce internationally accepted competitive and world class professionals.

#### MISSION

To provide high quality academic programmes, training activities, research facilities and opportunities supported by continuous industry institute interaction aimed at employability, entrepreneurship, leadership and research aptitude among students.

#### **QUALITY POLICY**

- Impart up-to-date knowledge to the students in Electronics & Communication area to make them quality engineers.
- **\*** Make the students experience the applications on quality equipment and tools.
- **Provide systems, resources and training opportunities to achieve continuous improvement.**
- **\*** Maintain global standards in education, training and services.

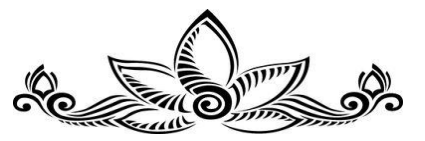

# PROGRAMME EDUCATIONAL OBJECTIVES (PEOs)

#### **PEO1: PROFESSIONALISM & CITIZENSHIP**

To create and sustain a community of learning in which students acquire knowledge and learn to apply it professionally with due consideration for ethical, ecological and economic issues.

#### **PEO2: TECHNICAL ACCOMPLISHMENTS**

To provide knowledge based services to satisfy the needs of society and the industry by providing hands on experience in various technologies in core field.

#### **PEO3: INVENTION, INNOVATION AND CREATIVITY**

To make the students to design, experiment, analyze, interpret in the core field with the help of other multi disciplinary concepts wherever applicable.

#### **PEO4: PROFESSIONAL DEVELOPMENT**

To educate the students to disseminate research findings with good soft skills and become a successful entrepreneur.

#### **PEO5: HUMAN RESOURCE DEVELOPMENT**

To graduate the students in building national capabilities in technology, education and research.

# **PROGRAMME SPECIFIC OBJECTIVES (PSOs)**

#### PSO1

To develop a student community who acquire knowledge by ethical learning and fulfill the societal and industry needs in various technologies of core field.

# PSO2

To nurture the students in designing, analyzing and interpreting required in research and development with exposure in multi disciplinary technologies in order to mould them as successful industry ready engineers/entrepreneurs

#### PSO3

To empower students with all round capabilities who will be useful in making nation strong in technology, education and research domains.

# **PROGRAM OUTCOMES (POs)**

#### Engineering Graduates will be able to:

- 1. **Engineering knowledge**: Apply the knowledge of mathematics, science, engineering fundamentals, and an engineering specialization to the solution of complex engineering problems.
- 2. **Problem analysis**: Identify, formulate, review research literature, and analyze complex engineering problems reaching substantiated conclusions using first principles of mathematics, natural sciences, and engineering sciences.
- 3. **Design / development of solutions**: Design solutions for complex engineering problems and design system components or processes that meet the specified needs with appropriate consideration for the public health and safety, and the cultural, societal, and environmental considerations.
- 4. **Conduct investigations of complex problems**: Use research-based knowledge and research methods including design of experiments, analysis and interpretation of data, and synthesis of the information to provide valid conclusions.
- 5. **Modern tool usage**: Create, select, and apply appropriate techniques, resources, and modern engineering and IT tools including prediction and modeling to complex engineering activities with an understanding of the limitations.
- 6. **The engineer and society**: Apply reasoning informed by the contextual knowledge to assess societal, health, safety, legal and cultural issues and the consequent responsibilities relevant to the professional engineering practice.
- 7. **Environment and sustainability**: Understand the impact of the professional engineering solutions in societal and environmental contexts, and demonstrate the knowledge of, and need for sustainable development.
- 8. **Ethics**: Apply ethical principles and commit to professional ethics and responsibilities and norms of the engineering practice.
- 9. **Individual and team work**: Function effectively as an individual, and as a member or leader in diverse teams, and in multidisciplinary settings.
- 10. **Communication**: Communicate effectively on complex engineering activities with the engineering community and with society at large, such as, being able to comprehend and write effective reports and design documentation, make effective presentations, and give and receive clear instructions.
- 11. **Project management and finance**: Demonstrate knowledge and understanding of the engineering and management principles and apply these to one's own work, as a member and leader in a team, to manage projects and in multi disciplinary environments.
- 12. Life- long learning: Recognize the need for, and have the preparation and ability to engage in independent and life-long learning in the broadest context of technological change.

# MALLA REDDY COLLEGE OF ENGINEERING AND TECHNOLOGY III Year B.Tech. ECE- II Sem

L/T/P/C -/-/3/1.5

# (R22A0490) DIGITAL SIGNAL PROCESSING LAB

#### **COURSE OBJECTIVES:**

- 1) To implement Linear and Circular Convolution
- 2) To implement FIR and IIR filters
- 3) To Estimate power spectral densities using a variety of techniques
- 4) To Study the architecture of DSP processor
- 5) To learn programming of DSP hardware for real-time signal processing applications

#### Note:

- 1) Minimum of 12 experiments has to be conducted.
- The programs shall be implemented in software (Using MATLAB / Lab view / C programming/ Equivalent) and hardware (Using TI / Analog devices / Motorola / Equivalent DSP processors).

#### List of Experiments:

- 1. To find DFT / IDFT of given DT signal
- 2. Implementation of Linear Convolution between two finite length sequences
- 3. Implementation of Circular Convolution between two finite length sequences.
- 4. To find frequency response of a given system (in Transfer Function/ Differential equation form).
- 5. Implementation of FFT/IFFT of given sequence
- 6. Determination of power spectrum of a given signal(s).
- 7. Implementation of LP FIR filter for given sequence
- 8. Implementation of HP FIR filter for given sequence
- 9. Implementation of LP IIR filter for given sequence
- 10. Implementation of HP IIR filter for given sequence
- 11. Generation of sinusoidal signal through filtering
- 12. Implementation of Decimation Process
- 13. Implementation of Interpolation Process
- 14. Implementation of I/D sampling rate converters.
- 15. Audio application such as to plot a time and frequency display of microphone plus a cosine using DSP. Read a .wav file and match with their respective spectrograms.
- 16. Impulse response of first order and second order systems.

#### **COURSE OUTCOMES**

- 1. Generate & perform different operations on discrete time signals and systems.
- 2. Analyze and implement digital systems using the Discrete Fourier Transform and Fast Fourier Transform (FFT) techniques using MATLAB and signal processing toolboxes.
- 3. Use Z transforms to analyze a digital system finding the region of convergence using MATLAB and signal processing toolboxes.
- 4. Design and Implement digital FIR and IIR filters.
- 5. Design Up converter, down converter & Sample rate converter.

# CONTENTS

| S.No             | Experiment Name I                                      | Page No. |
|------------------|--------------------------------------------------------|----------|
| PART A - LIST OF | EXPERIMENTS USING MATLAB                               |          |
| Introduction     | to MATLAB                                              | 4        |
| 1. To find DFT   | / IDFT of given DT signal                              | 4        |
| 2. Program to o  | btain Linear Convolution of two finite length sequence | es II    |
| 3. Program to o  | btain Circular Convolution of two finite length sequen | ces 18   |
| 4. To find frequ | ency response of a given system(transfer function/     | •        |
| difference ea    | quation)                                               | 24       |
| 5. Implementati  | on of FFT of given sequence                            | 30       |
| 6. Determinatio  | n of Power Spectrum of a given signal.                 | 36       |
| 7. Implementati  | on of LP FIR filter for a given sequence               | 42       |
| 8. Implementati  | on of HP FIR filter for a given sequence               | 50       |
| 9. Implementati  | on of LP IIR filter for a given sequence               | 56       |
| 10. Implementat  | tion of HP IIR filter for a given sequence             | 64       |
| 11. Generation   | of Sinusoidal signal through filtering                 | 71       |
| 12. Implementa   | ation of Decimation Process                            | 76       |
| 13. Implementa   | ation of Interpolation Process                         | 81       |
| 14. Implementa   | ation of I/D sampling rate converters                  | 86       |
| 15. Impulse Res  | ponse of First Order and Second Order Systems          | 92       |
| ART B - LIST OF  | EXPERIMENTS USING DSP PROCESSOR                        |          |
| Architecture     | e and Instruction Set of DSPCHIP- TMS320C5515          |          |
| Introduction     | to Code Composer Studio                                |          |
| 1. Computation   | on of N- Point DFT of a Given Sequence                 | 106      |
| 2. Implementa    | ation of FFT of Given Sequence                         | 111      |
| 3. Power Spec    | ctrum                                                  | 117      |
| 4. Implementa    | ation of LP FIR Filter for Given Sequence &            |          |
| Implementat      | tion of HP FIR Filter for Given Sequence               | 120      |
| 5. Implementa    | ation of LP IIR Filter for Given Sequence &            |          |
| Implementat      | tion of HP IIR Filter for Given Sequence               | 130      |
| 6. Generation    | of Sinusoidal Signal Through Filtering                 | 137      |
| 7. Implementa    | ation of Decimation Process                            | 139      |
| 8. Implementa    | ation of Interpolation Process                         | 141      |
| 9. Impulse Re    | sponse of First Order and Second Order Systems         | 144      |
| 10. Audio App    | lications                                              | 148      |

# PART A - LIST OF EXPERIMENTS USING MATLAB INTRODUCTION TO MATLAB

#### **MATLAB** (Matrix Laboratory):

MATLAB is a software package for high-performance language for technical computing. It integrates computation, visualization, and programming in an easy-to-use environment where problems and solutions are expressed in familiar mathematical notation. Typical uses include the following

- > Math and computation
- Algorithm development
- Data acquisition
- Modeling, simulation, and prototyping
- > Data analysis, exploration, and visualization
- Scientific and engineering graphics
- > Application development, including graphical user interface building

The name MATLAB stands for matrix laboratory. MATLAB was originally written to provide easy access to matrix software developed by the LINPACK and EISPACK projects. Today, MATLAB engines incorporate the LAPACK and BLAS libraries, embedding the state of the art in software for matrix computation.

MATLAB has evolved over a period of years with input from many users. In university environments, it is the standard instructional tool for introductory and advanced courses in mathematics, engineering, and science. In industry, MATLAB is the tool of choice for high-productivity research, development, and analysis.

MATLAB features a family of add-on application-specific solutions called toolboxes. Very important to most users of MATLAB, toolboxes allow learning and applying specialized technology. Toolboxes are comprehensive collections of MATLAB functions (M-files) that extend the MATLAB environment to solve particular classes of problems. Areas in which toolboxes are available include Image processing, signal processing, control systems, neural networks, fuzzy logic, wavelets, simulation, and many others.

# DSP LAB MANUAL

The main features of MATLAB

- 1. Advance algorithm for high performance numerical computation, especially in the Field matrix algebra
- 2. A large collection of predefined mathematical functions and the ability to define one's own functions.
- 3. Two-and three-dimensional graphics for plotting and displaying data
- 4. A complete online help system
- 5. Powerful, matrix or vector oriented high level programming language for individual applications.
- 6. Toolboxes available for solving advanced problems in several application areas

MRCEI

#### DSP LAB MANUAL

# EXP.NO: 1 TO FIND DFT / IDFT OF GIVEN DT SIGNAL

**AIM:** To find Discrete Fourier Transform and Inverse Discrete Fourier Transform of given digital signal.

#### Software: MATLAB R2013a

#### **THEORY:**

Basic equation to find the DFT of a sequence is given below.

$$X(k) = \sum_{n=0}^{N-1} x(n) W_N^{nk}$$
  
where  $W_N^{nk} = e^{-j\frac{2\pi nk}{N}}$  [TWIDDLE FACTOR]

ONDERFORM FOR FAILURE COMPARISON OF THE COMPARISON OF THE COMPARIS

Basic equation to find the IDFT of a sequence is given below.

$$x_n = \frac{1}{N} \sum_{k=0}^{N-1} X_k e^{\frac{2\pi i}{N}kn} \qquad n = 0, \dots, N-1.$$

# Algorithm:

Step I: Get the input sequence.

Step II: Find the DFT of the input sequence using direct equation of DFT.

Step III: Find the IDFT using the direct equation.

Step IV: Plot DFT and IDFT of the given sequence using MATLAB command stem.

Step V: Display the above outputs.

# Flow chart:

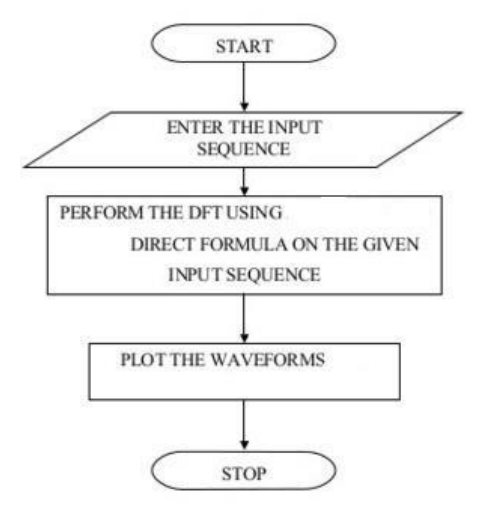

#### DSP LAB MANUAL

#### **PROGRAM:**

```
clc:
close all;
clear all;
xn=input('Enter the sequence x(n)'); % Get the sequence from user
ln=length(xn); % find the length of the sequence
xk=zeros(1,ln); % initialize an array of same size as that of input sequence
ixk=zeros(1,ln); % initialize an array of same size as that of input sequence
%DFT of the sequence
%_-----
for k=0:ln-1
  for n=0:ln-1
    xk(k+1)=xk(k+1)+(xn(n+1))exp((-i))(x+n/ln));
  end
end
%_-----
%Plotting input sequence
%_-----
t=0:ln-1;
subplot(221);
stem(t,xn);
ylabel ('Amplitude');
xlabel ('Time Index');
title('Input Sequence');
0/_____
magnitude=abs(xk); % Find the magnitudes of individual DFT points
% plot the magnitude response
%-----
t=0:ln-1;
subplot(222);
stem(t,magnitude);
vlabel ('Amplitude');
xlabel ('K');
title('Magnitude Response');
%-----
phase=angle(xk); % Find the phases of individual DFT points % plot the magnitude
sequence
%-----
t=0:ln-1;
subplot(223);
stem(t,phase);
ylabel ('Phase');
xlabel ('K');
title ('Phase Response');
%------
%IDFT of the sequence
%-----
for n=0:ln-1
  for k=0:ln-1
```

#### DSP LAB MANUAL

ixk(n+1)=ixk(n+1)+(xk(k+1)\*exp(i\*2\*pi\*k\*n/ln)); end end ixk=ixk./ln; %------% code block to plot the input sequence %-----t=0:ln-1; subplot(224); stem(t,ixk); ylabel ('Amplitude'); xlabel ('Time Index'); title ('IDFT sequence'); %-------

## **Output:**

Xn=[1 2 3 4 5] Xk = 15,-2.50+3.44i,-2.50+0.81i,-2.49-0.81i,-2.49-3.44i

# **Output Waveforms:**

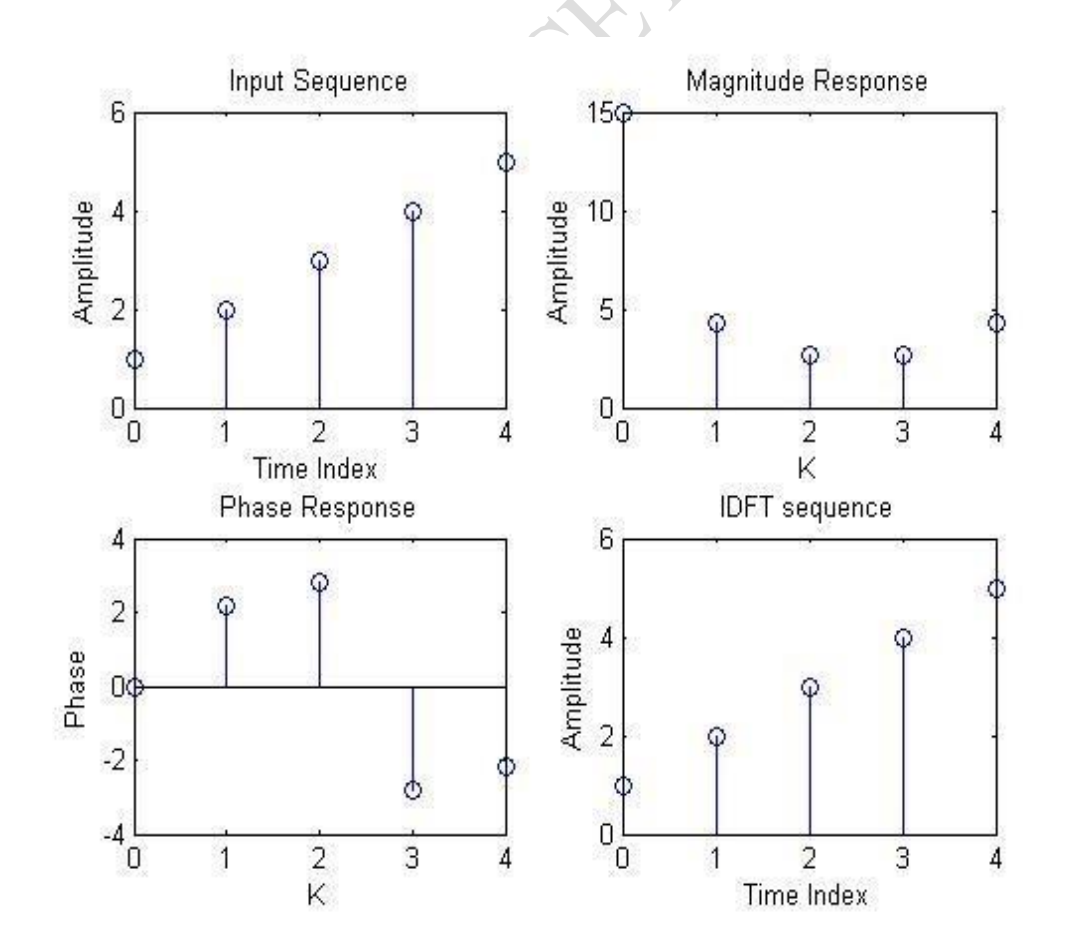

#### DSP LAB MANUAL

# **RESULT:**

# **VIVA QUESTIONS:**

- 1. Define signal, Give Examples for 1-D, 2-D, 3-D signals.
- 2. Define transform. What is the need for transform?
- 3. Differentiate Fourier transform and discrete Fourier transform.
- 4. Differentiate DFT and DTFT
- 5. Explain mathematical formula for calculation of DFT.
- 6. Explain mathematical formula for calculation of IDFT.
- 7. How to calculate FT for 1-D signal?
- 8. What is meant by magnitude plot, phase plot, power spectrum?
- 9. Explain the applications of DFT.
- 10. What are separable transforms?

# **Exercise:**

1. Find DFT of the sequence x(n) = [1 2 3 4] and also draw the frequency spectrum.

RCL

2. Find IDFT of the sequence obtained in the problem 1.

#### DSP LAB MANUAL

# EXP.NO: 2 LINEAR CONVOLUTION OF TWO SEQUENCES

AIM: To obtain Linear Convolution of two finite length sequences

# Software: MATLAB R2013a THEORY:

Convolution is a mathematical operation used to express the relation between input and output of an LTI system. It relates input, output and impulse response of an LTI system as

y(n)=x(n)\*h(n)

Where y(n) = output of LTI

x(n) = input of LTI

h(n) = impulse response of LTI

**Discrete Convolution** 

y(n)=x(n)\*h(n)

 $=\sum_{k=\infty}^{\infty} x(k)h(n-k)$ 

By using convolution, we can find zero state response of the system. Algorithm:

Step I: Give input sequence x[n].

Step II: Give impulse response sequence h(n)

Step III: Find the convolution y[n] using the matlab command conv.

Step IV: Plot x[n],h[n],y[n].

#### FLOWCHART:

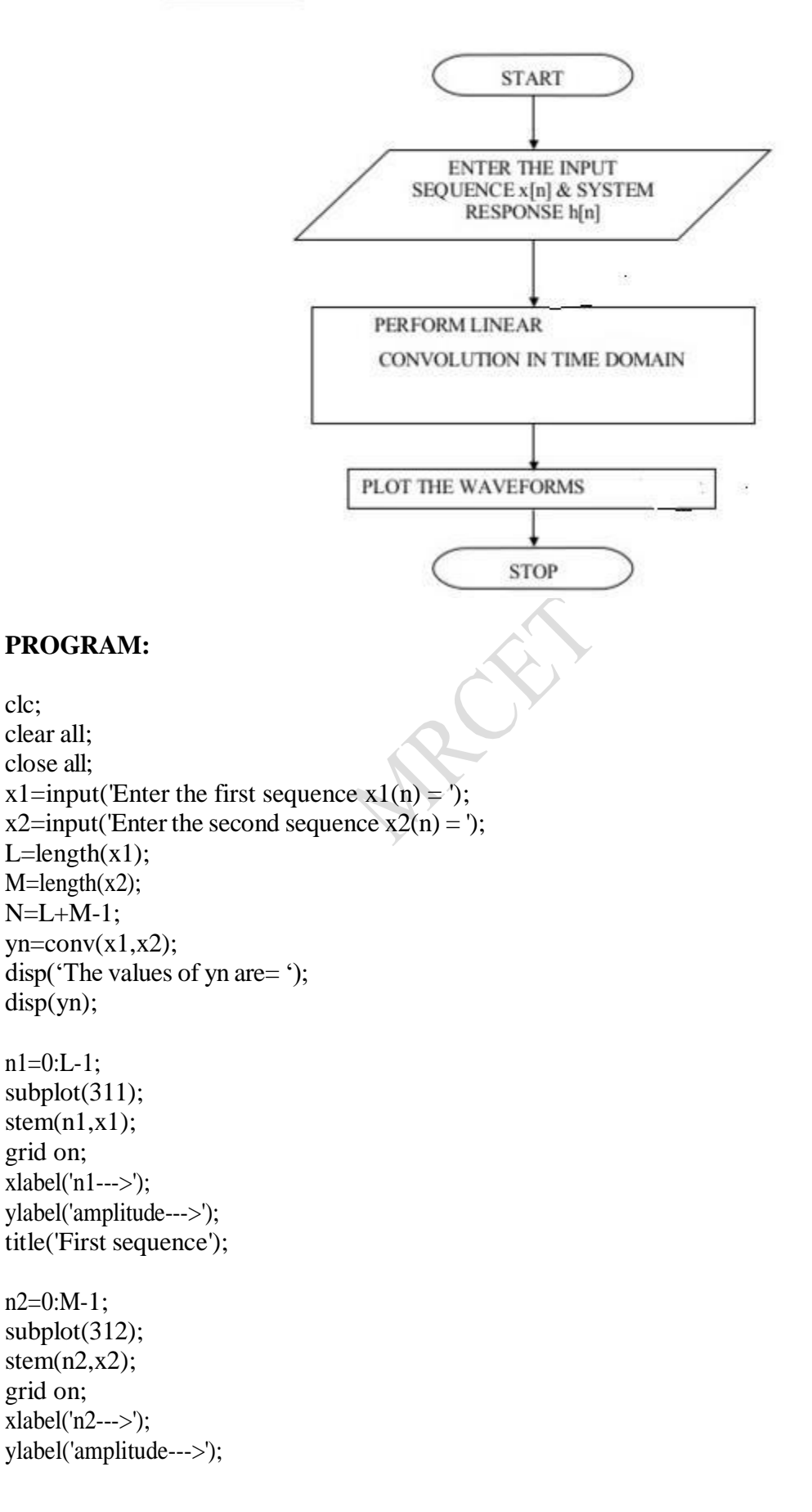

#### DSP LAB MANUAL

title('Second sequence');

n3=0:N-1; subplot(313); stem(n3,yn); grid on; xlabel('n3--->'); ylabel('amplitude--->'); title('Convolved output');

# **Output:**

Enter the first sequence  $x1(n) = [1 \ 2 \ 3 \ 4 \ 5]$ Enter the second sequence  $x2(n) = [5 \ 8 \ 3 \ 5 \ 4 \ 6]$ The values of yn are=

5 18 34 55 80 81 59 59 44 30

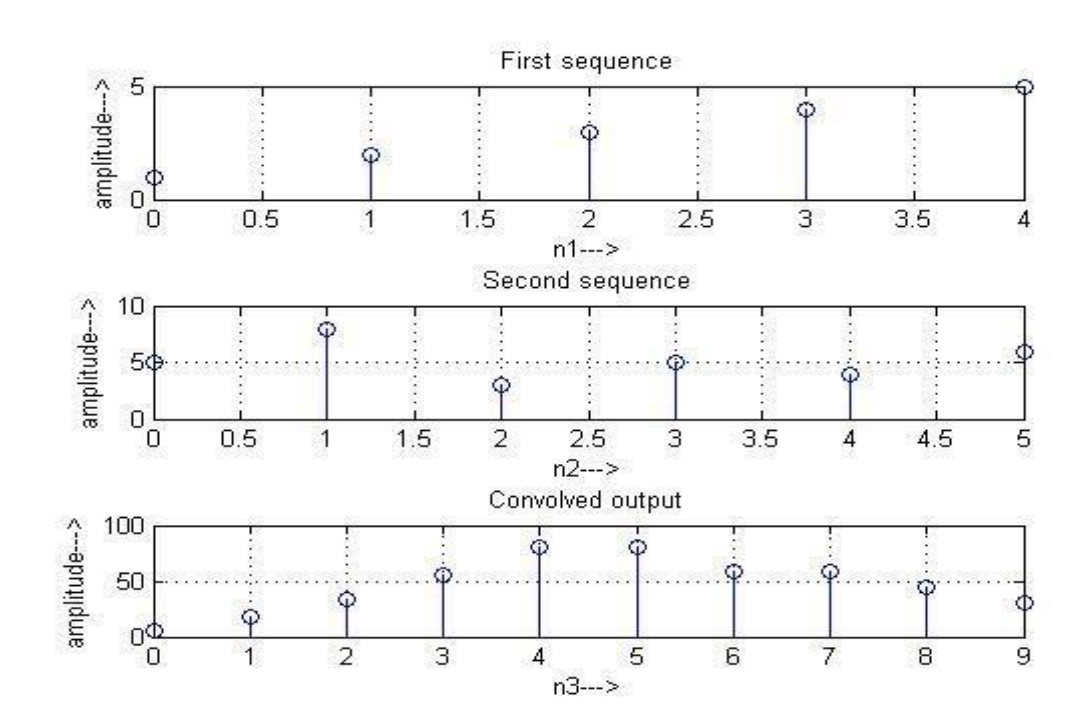

#### **OUTPUT WAVEFORMS:**

**RESULT:** 

#### DSP LAB MANUAL

# **VIVA QUESTIONS:**

- 1. Explain the significance of convolution.
- 2. Define linear convolution.
- 3. Why linear convolution is called as a periodic convolution?
- 4. Why zero padding is used in linear convolution?
- 5. What are the four steps to find linear convolution?
- 6. What is the length of the resultant sequence in linear convolution?
- 7. How linear convolution will be used in calculation of LTI system response?
- 8. List few applications of linear convolution in LTI system design.
- 9. Give the properties of linear convolution.
- 10. How the linear convolution will be used to calculate the DFT of a signal?

#### **Exercise:**

- 1. Find the linear convolution of x(n)=[7 5 4 0] and h(n)=[0 3 6 2 9]
- 2. Find the linear convolution of following sequences using circular convolution x(n)=[1, 2, 3] and h(n)=[1, -1]

RCEI

# EXP.NO: 3 CIRCULAR CONVOLUTION OF TWO SEQUENCES

**AIM:** To obtain Circular Convolution of two finite length sequences **Software: MATLAB** 

# **THEORY:**

Multiplication of two sequences in frequency domain is called as circular convolution.

Circular Convolution is calculated as

$$y(m) = \sum_{n=0}^{N-1} x_1(n) x_2(m-n)_N$$

# Algorithm:

- Step I : Give first input sequence x1[n].
- Step II : Give second input sequence x2[n].
- Step III: Find circular convolution using the matlab command cconv.
- Step IV: Plot x1[n], x2[n], y[n].
- Step V: Display the results

# **Flow Chart:**

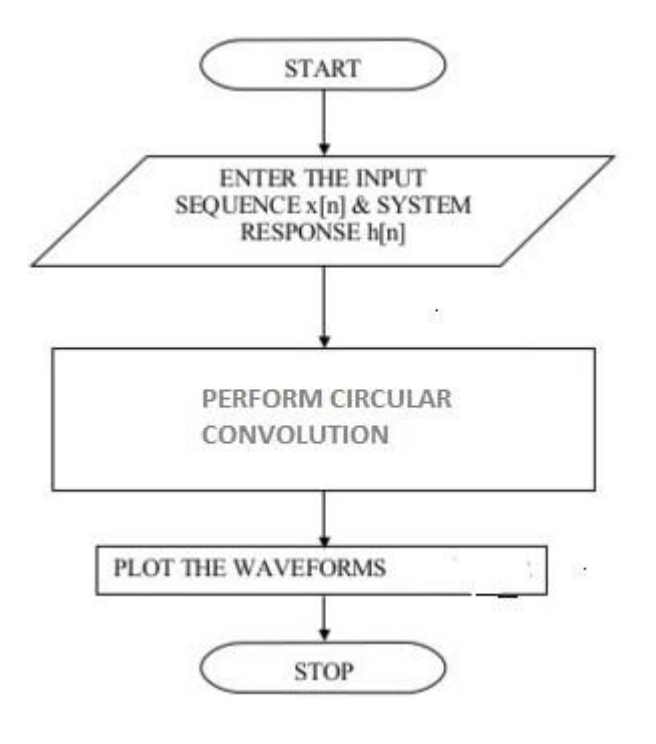

DSP LAB MANUAL

#### **PROGRAM:**

```
clc;
clear all;
close all;
x1=input('Enter the first sequence x1(n) = ');
x2=input('Enter the second sequence x2(n) = ');
L=length(x1);
M = length(x2);
N=max(L,M);
yn=cconv(x1, x2, N);
disp('The values of yn are= ');
disp(yn);
n=0:N-1;
subplot(311);
stem(n, x1);
grid on;
xlabel('n--->');
ylabel('amplitude--->');
title('First sequence');
subplot(312);
stem(n, x2);
grid on;
xlabel('n--->');
ylabel('amplitude--->');
title('Second sequence');
subplot(313);
stem(n,yn);
grid on;
xlabel('n--->');
ylabel('amplitude--->');
title('Circular Convolution output');
```

#### **Output:**

Enter the first sequence  $x1(n) = [1 \ 2 \ 3 \ 4 \ 5]$ Enter the second sequence  $x2(n) = [1 \ 2 \ 1 \ 2 \ 1]$ The values of yn are=

23 20 22 19 21

**Output Wave forms:** 

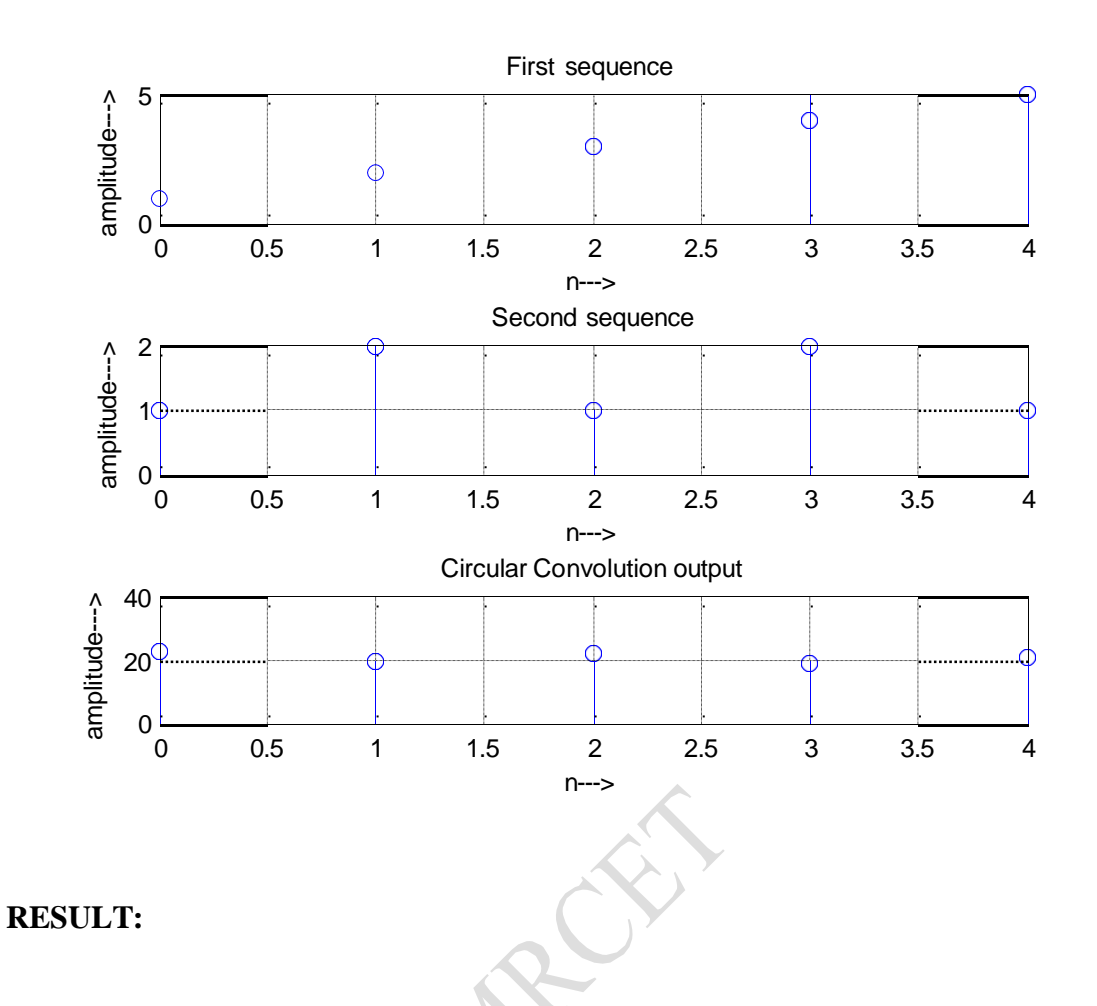

#### **VIVA QUESTIONS:**

- 1. What is circular convolution used for?
- 2. What are the types of circular convolution?
- 3. Why circular convolution is used in DFT?
- 4. What is the complexity of circular convolution?

#### **Exercise:**

1. Find the circular convolution between the sequences x1(n) = [1,2,4,5,6] and x2(n) = [7,8,9,3,0].

# EXP.NO: 4 TO FIND FREQUENCY RESPONSE OF A GIVEN SYSTEM (GIVEN IN TRANSFER FUNCTION/ DIFFERENTIAL EQUATION FORM)

AIM: To find frequency response of a given system in differential equation form.

# Software: MATLAB R2013a

#### **THEORY:**

Systems respond differently to inputs of different frequencies. Some systems may amplify components of certain frequencies, and attenuate components of other frequencies. The way that the system output is related to the system input for different frequencies is called the *frequency response* of the system.

Since the frequency response is a complex function, we can convert it to polar notation in the complex plane. This will give us a magnitude and an angle. We call the angle the *phase*.

# Amplitude Response:

For each frequency, the magnitude represents the system's tendency to amplify or attenuate the input signal.

$$A\left(\omega
ight)=\left|H\left(j\omega
ight)
ight|$$

# **Phase Response:**

The phase represents the system's tendency to modify the phase of the input sinusoids.

$$\phi\left(\omega\right) = \angle H\left(j\omega\right)$$

The phase response, or its derivative the group delay, tells us how the system delays the input signal as a function of frequency.

Given Difference equation is  $y(n) - \frac{1}{6}y(n-1) - \frac{1}{6}y(n-2) = x(n)$ 

# Algorithm:

| Step I   | : | Give numerator coefficients of the given transfer function or difference   |
|----------|---|----------------------------------------------------------------------------|
|          |   | equation.                                                                  |
| Step II  | : | Give denominator coefficients of the given transfer function or difference |
|          |   | equation                                                                   |
| Step III | : | Pass these coefficients to matlab command freqz to find frequency response |
| Step IV  | : | Find magnitude and phase response using matlab commands abs and angle.     |
| Step V   | : | Plot magnitude and phase response.                                         |
|          |   |                                                                            |

# **Flow Chart:**

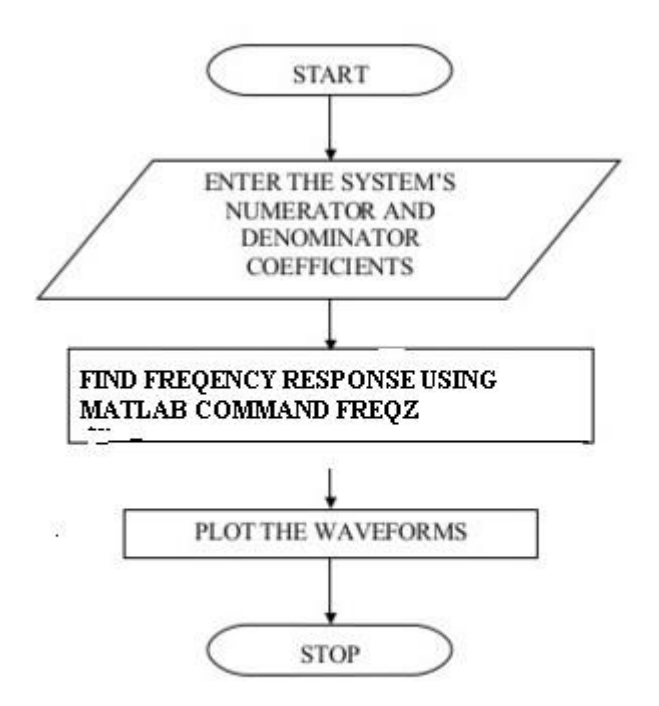

# **PROGRAM:**

%MATLAB program to plot the frequency response (magnitude and phase response)of agiven difference equation. clc: clear all; b=input('Enter the numerator coefficients:'); % coefficients of x(n) a=input('Enter the denominator coefficients:'); % coefficients of y(n) [h,w]=freqz(b,a); subplot(2,1,1); plot(w/pi,abs(h)); grid; xlabel('Normalised Frequency'); ylabel('Magnitude in dB'); title('Magnitude Response'); subplot(2,1,2); plot(w/pi,angle(h)); grid; xlabel('Normalised Frequency'); ylabel('phase in radians'); title('Phase Response');

# **Output:**

Enter the numerator coefficients: [1] Enter the denominator coefficients: [1 -1/6 -1/6]

# **Output Waveforms:**

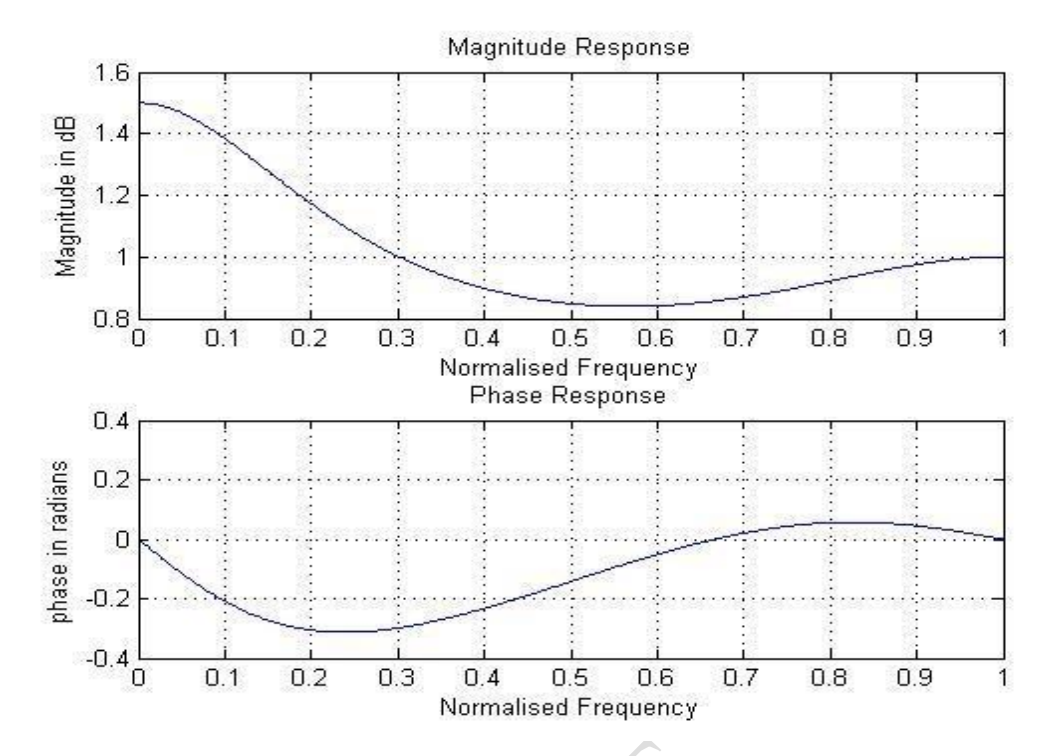

#### **RESULT:**

#### **VIVA QUESTIONS:**

- 1. Define Frequency response?
- 2. Define magnitude response?
- 3. Define Phase response?
- 4. Define transfer function.
- 5. State the significance of difference equations.
- 6. What are the classifications of system based on unit sample response?
- 7. What is zero input response?
- 8. Define impulse response?
- 9. Define System.
- 10. Write mathematical formula to find response of any given system.

# **Exercise:**

1. Find the transfer function and frequency response of the system described by the difference equation

$$y(n)-3/4 y(n-1)+1/8y(n-3)=x(n)+2x(n-1).$$

2. Determine the impulse response or sample response of the following difference equation

$$y(n)-4y(n-1)+4y(n-2)=x(n)-5x(n-3)$$

#### DSP LAB MANUAL

#### EXP.NO: 5

# TO FIND THE FFT OF A GIVEN SEQUENCE

AIM: To find the FFT of a given sequence

# Software: MATLAB R2013a

### **THEORY:**

DFT of a sequence

$$X[k] = \sum_{n=0}^{N-1} x[n] e^{-j(2\pi/N)kn}$$

Where N = Length of sequence.

K= Frequency Coefficient.

n =Samples in time domain.

FFT: -Fast Fourier transform.

There are two methods.

1. Decimation in time (DIT) FFT.

2. Decimation in Frequency (DIF) FFT.

Why we need FFT?

The no of multiplications in  $DFT = N^{2}$ .

The no of Additions in DFT = N (N-1).

#### For FFT.

The no of multiplication =  $N/2 \log_2 N$ .

The no of additions  $= N \log_2 N.$ 

# **Algorithm:**

| Step | Ι   | : | Give input sequence x[n].                                   |
|------|-----|---|-------------------------------------------------------------|
| Step | II  | : | Find the length of the input sequence using length command. |
| Step | III | : | Find FFT and IFFT using matlab commands fft and ifft.       |
| Step | IV  | : | Plot magnitude and phase response                           |
| Step | V   | : | Display the results                                         |
|      |     |   |                                                             |
DSP LAB MANUAL

# **Flow Chart:**

**PROGRAM:** 

N = length(x)xK = fft(x, N)xn = ifft(xK)n=0:N-1;

subplot (2,2,1); stem(n,x); xlabel('n-- >');

subplot (2,2,2);

xlabel('n-->');

subplot (2,2,3);

xlabel('n-->');ylabel('phase');

subplot (2,2,4); stem(n,xn); xlabel('n-- >');

clc; clear all; close all;

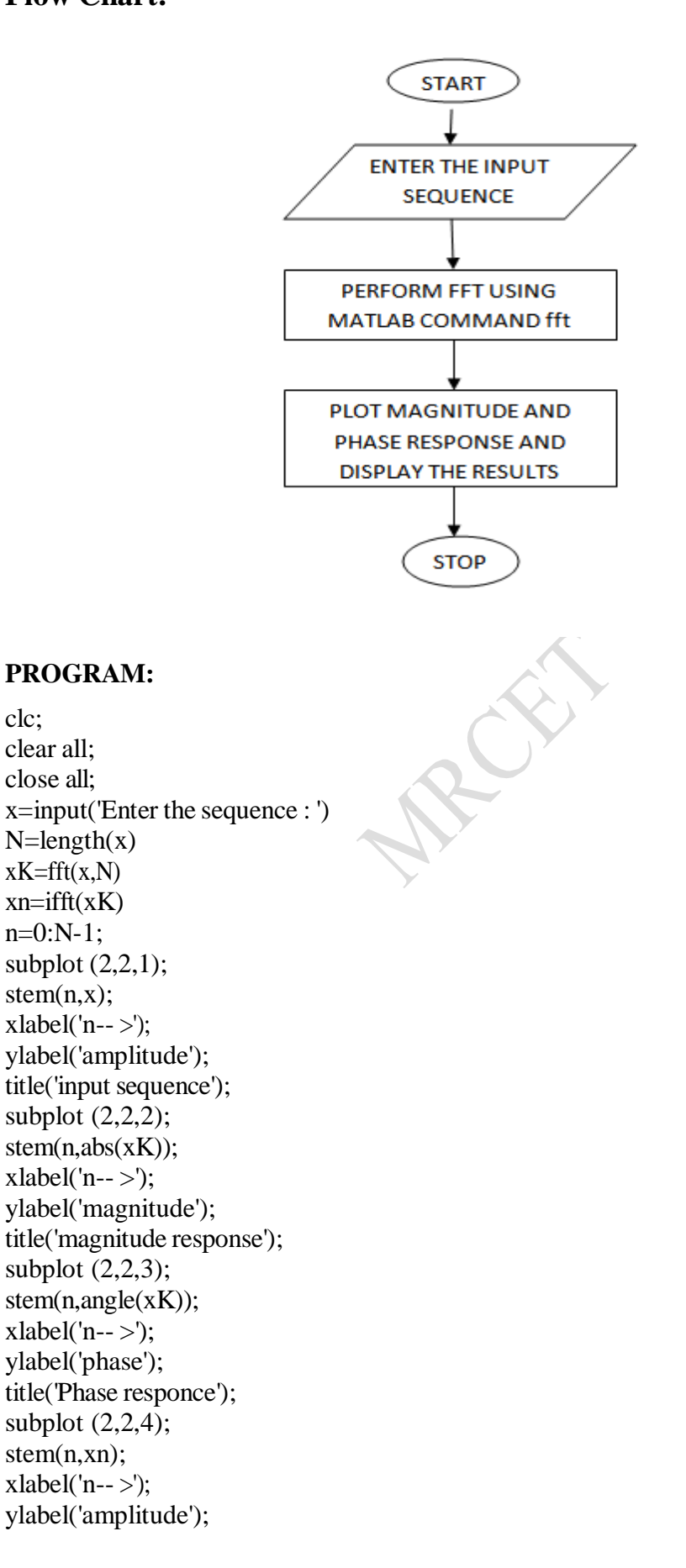

DSP LAB MANUAL

title('IFFT');

#### **Output:**

Enter the sequence:  $[1 \ 2 \ 3 \ 4 \ 5]$   $x = 1 \ 2 \ 3 \ 4 \ 5$  N = 5 xK = 15.0000, -2.5000 + 3.4410i, -2.5000 + 0.8123i, -2.5000 - 0.8123i, -2.5000 - 3.4410i $xn = 1 \ 2 \ 3 \ 4 \ 5$ 

#### **Output Waveform:**

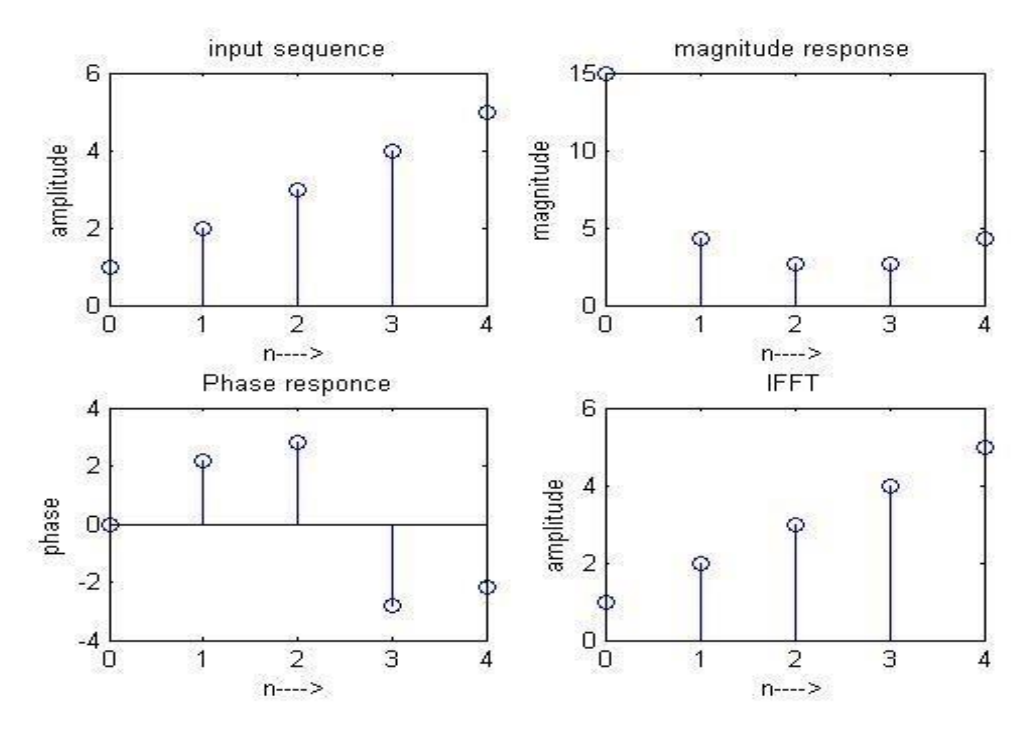

### **RESULT:**

### **VIVA QUESTIONS:**

- 1. Define transform. What is the need for transform?
- 2. Differentiate Fourier transform and discrete Fourier transform.
- 3. Differentiate DFT and DTFT.
- 4. What are the advantages of FFT over DFT?
- 5. Differentiate DITFFT and DIFFFT algorithms.
- 6. What is meant by radix?
- 7. What is meant by twiddle factor and give its properties?
- 8. How FFT is useful to represent a signal?
- 9. Compare FFT and DFT with respect to number of calculation required?
- 10. How the original signal is reconstructed from the FFT of a signal?

#### **Exercise:**

- 1. Find 4 point FFT of sequence  $x(n) = (-1)^n$  using DIT-FFT.
- 2. Find IFFT of the sequence obtained in the problem 1 using DIF-FFT

### EXP.NO: 6 DETERMINATION OF POWER SPECTRUM OF A GIVEN SIGNAL

AIM: Determination of Power Spectrum of a given signal.

### Software: MATLAB R2031a

#### **THEORY:**

The power spectrum describes the distribution of signal power over a frequency spectrum. The most common way of generating a power spectrum is by using a discrete Fourier transform, but other techniques such as the maximum entropy method can also be used. The power spectrum can also be defined as the Fourier transform of auto correlation function.

### Algorithm:

Step I : Give input sequence x

Step II : Give sampling frequency, input frequency and length of the spectrum.

Step III : Find power spectrum of input sequence using matlab command spectrum.

Step IV : Plot power spectrum using specplot.

### **Flow Chart:**

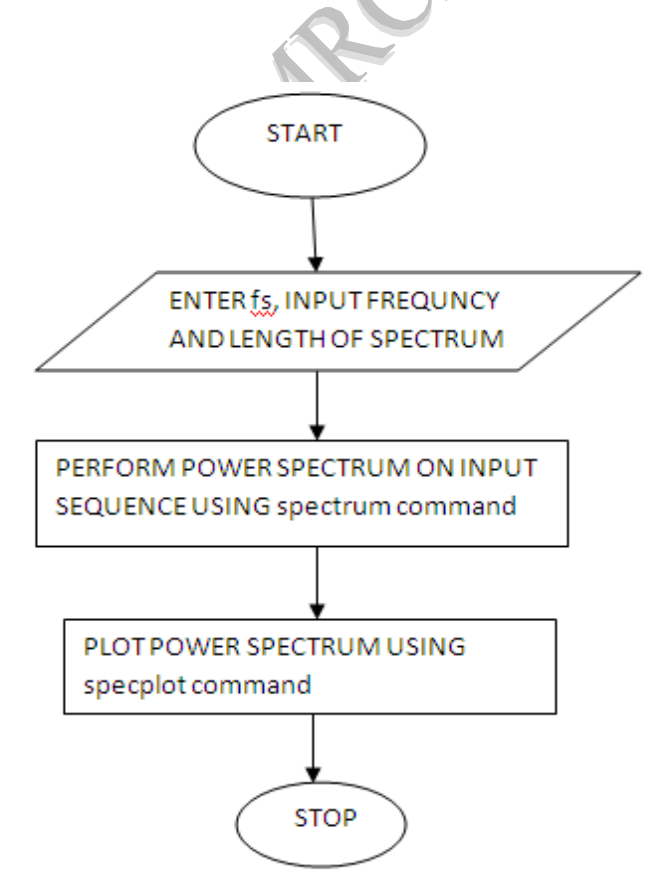

#### DSP LAB MANUAL

### **PROGRAM:**

Clc; clear all; close all; N=1024; fs=8000; f=input('enter the frequency[1 to 5000]:'); n=0:N-1; x=sin(2\*pi\*(f/fs)\*n)pxx=spectrum(x,N); specplot(pxx,fs); grid on xlabel('freq(hz)'); ylabel('magnitude(db)'); title('power spectrum of x(n)');

### **INPUT:**

Enter the frequency [1 to 5000]: 3000

# **Output Waveform:**

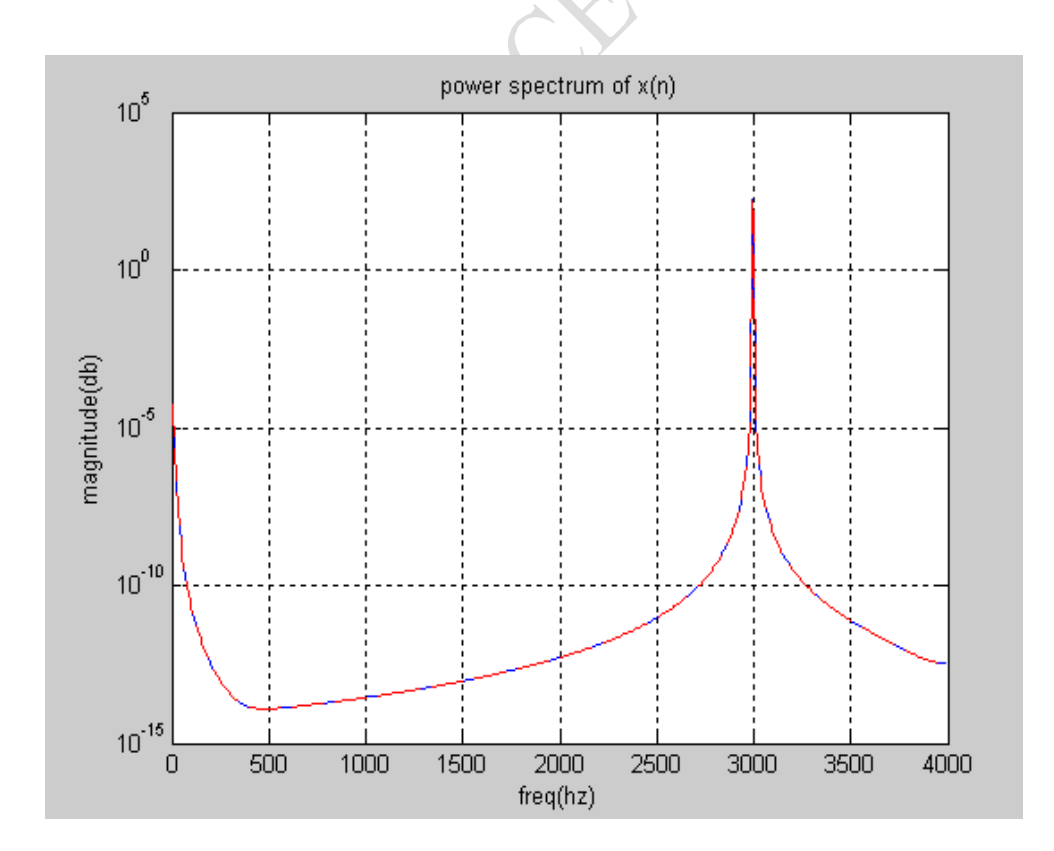

#### DSP LAB MANUAL

**RESULT:** 

### **VIVA QUESTIONS:**

- 1. Define power signal.
- 2. Define energy signal.
- 3. Define power spectral density of a signal.
- 4. How the energy of a signal can be calculated?
- 5. Explain difference between energy spectral density and power spectral density.
- 6. Explain the PSD plot.
- 7. What is the importance of PSD?
- 8. What are the applications of PSD?
- 9. Explain MATLAB function randn(size(n)).
- 10. What is the need to represent the signal in frequency domain?

#### **Exercise:**

- 1. Find power of the signal x(n) = cos(2\*pi\*50\*n)
- 2. Find the energy of a signal  $x(n) = 3^{-n} u(n)$

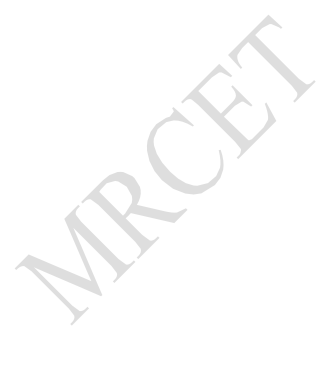

DSP LAB MANUAL

MRCE

#### DSP LAB MANUAL

### EXP. NO: 7 IMPLEMENTATION OF LP FIR FILTER

**AIM:** To implement LP FIR filter for a given sequence.

#### Software: MATLAB R2013a

#### **THEORY:**

FIR filters are digital filters with finite impulse response. They are also known as **non-recursive digital filters** as they do not have the feedback.

An FIR filter has two important advantages over an IIR design:

- Firstly, there is no feedback loop in the structure of an FIR filter. Due to not having a feedback loop, an FIR filter is inherently stable. Meanwhile, for an IIR filter, we need to check the stability.
- Secondly, an FIR filter can provide a linear-phase response. As a matter of fact, a linear-phase response is the main advantage of an FIR filter over an IIR design otherwise, for the same filtering specifications; an IIR filter will lead to a lower order.

#### FIR FILTER DESIGN

An FIR filter is designed by finding the coefficients and filter order that meet certain specifications, which can be in the time-domain (e.g. a matched filter) and/or the frequency domain (most common). Matched filters perform a cross-correlation between the input signal and a known pulse-shape. The FIR convolution is a cross-correlation between the input signal and a time-reversed copy of the impulse-response. Therefore, the matched-filter's impulse response is "designed" by sampling the known pulse-shape and using those samples in reverse order as the coefficients of the filter.

When a particular frequency response is desired, several different design methods are common:

- 1. Window design method
- 2. Frequency Sampling method
- 3. Weighted least squares design

#### WINDOW DESIGN METHOD

In the window design method, one first designs an ideal IIR filter and then truncates the infinite impulse response by multiplying it with a finite length window function. The result is a finite impulse response filter whose frequency response is modified from that of the IIR filter.

# DSP LAB MANUAL

| Window      | Transition        | Width $\Delta \omega$ | Min. St | op band                                  | Matlab                      |
|-------------|-------------------|-----------------------|---------|------------------------------------------|-----------------------------|
| Name        | Approximate       | Exact values          | Attenua | ation                                    | Command                     |
| Rectangular | $\frac{4\Pi}{M}$  | $\frac{1.8\Pi}{M}$    | 21db    | $\mathbf{B} = \mathbf{FI}$               | R1(N,Wn,boxcar)             |
| Bartlett    | $\frac{8\Pi}{M}$  | $\frac{6.1\Pi}{M}$    | 25db    | B = FIF                                  | R1(N,Wn,bartlett)           |
| Hanning     | $\frac{8\Pi}{M}$  | $\frac{6.2\Pi}{M}$    | 44db    | $\mathbf{B} = \mathbf{FIR1}$             | N,Wn,hanning)               |
| Hamming     | $\frac{8\Pi}{M}$  | $\frac{6.6\Pi}{M}$    | 53db    | B= FIR1                                  | (N,W <sub>n</sub> ,hamming) |
| Blackman    | $\frac{12\Pi}{M}$ | $\frac{11\Pi}{M}$     | 74db    | $\mathbf{B} = \mathbf{FIR1}(\mathbf{A})$ | N,Wn,blackman)              |

# Algorithm:

| Step I   | : Enter the pass band frequency (fp) and stop band frequency (fq). |
|----------|--------------------------------------------------------------------|
| Step II  | : Get the sampling frequency (fs), length of window (n).           |
| Step III | : Calculate the cut off frequency, fn                              |
| Step IV  | : Use boxcar, hamming, blackman Commands to design window.         |
| Step V   | : Design filter by using above parameters.                         |
| Step VI  | : Find frequency response of the filter using matlab command freqz |
| Step VII | : Plot the magnitude response and phase response of the filter.    |

# **Flow Chart:**

clc;

clear all;

close all;

n=20;

fp=200;

fq=300;

fs=1000;

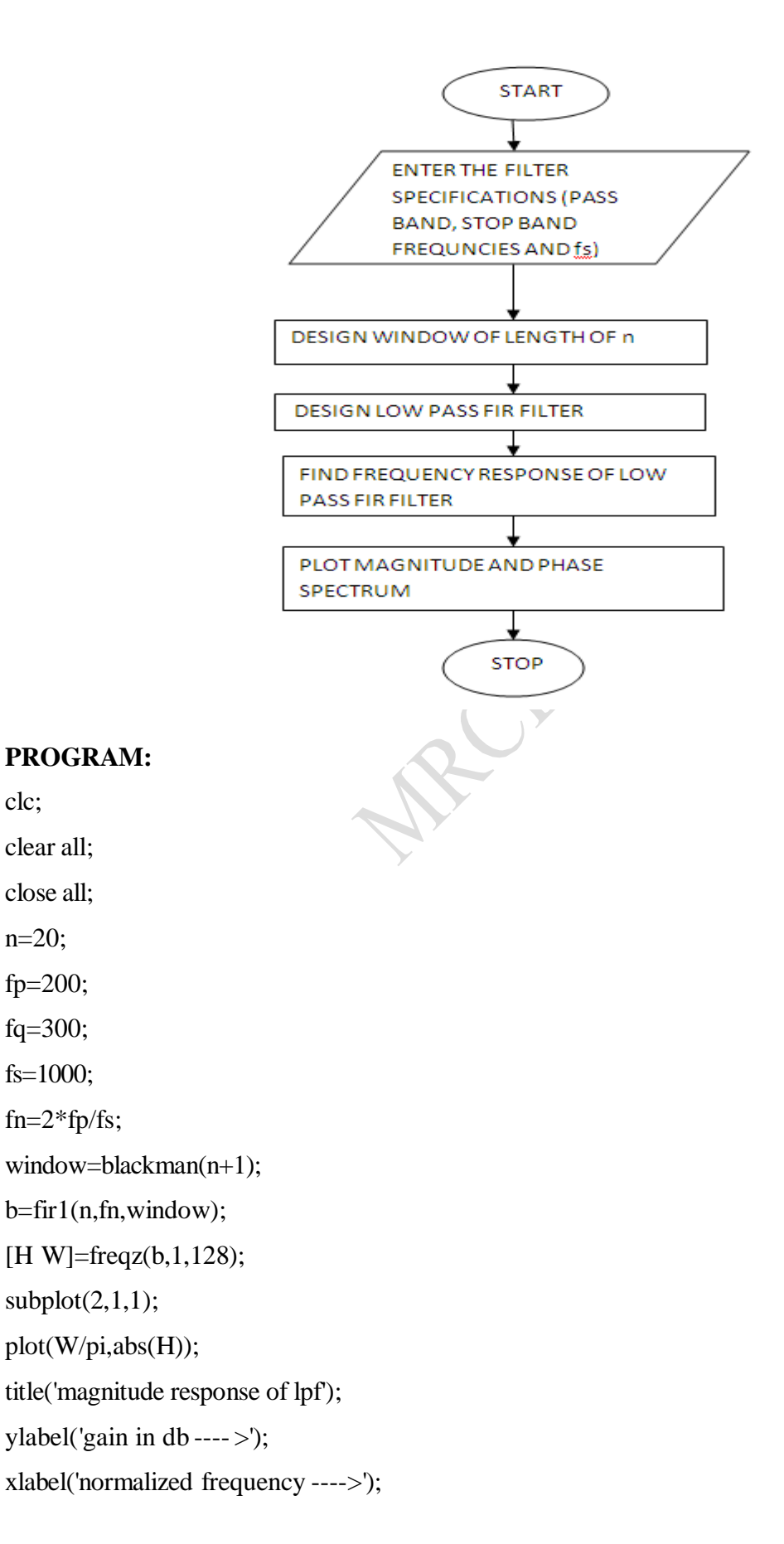

#### DSP LAB MANUAL

subplot(2,1,2);
plot(W/pi,angle(H));

title('phase response of lpf');

ylabel('angle---->');

xlabel('normalized frequency ---->');

### **Output Wave forms:**

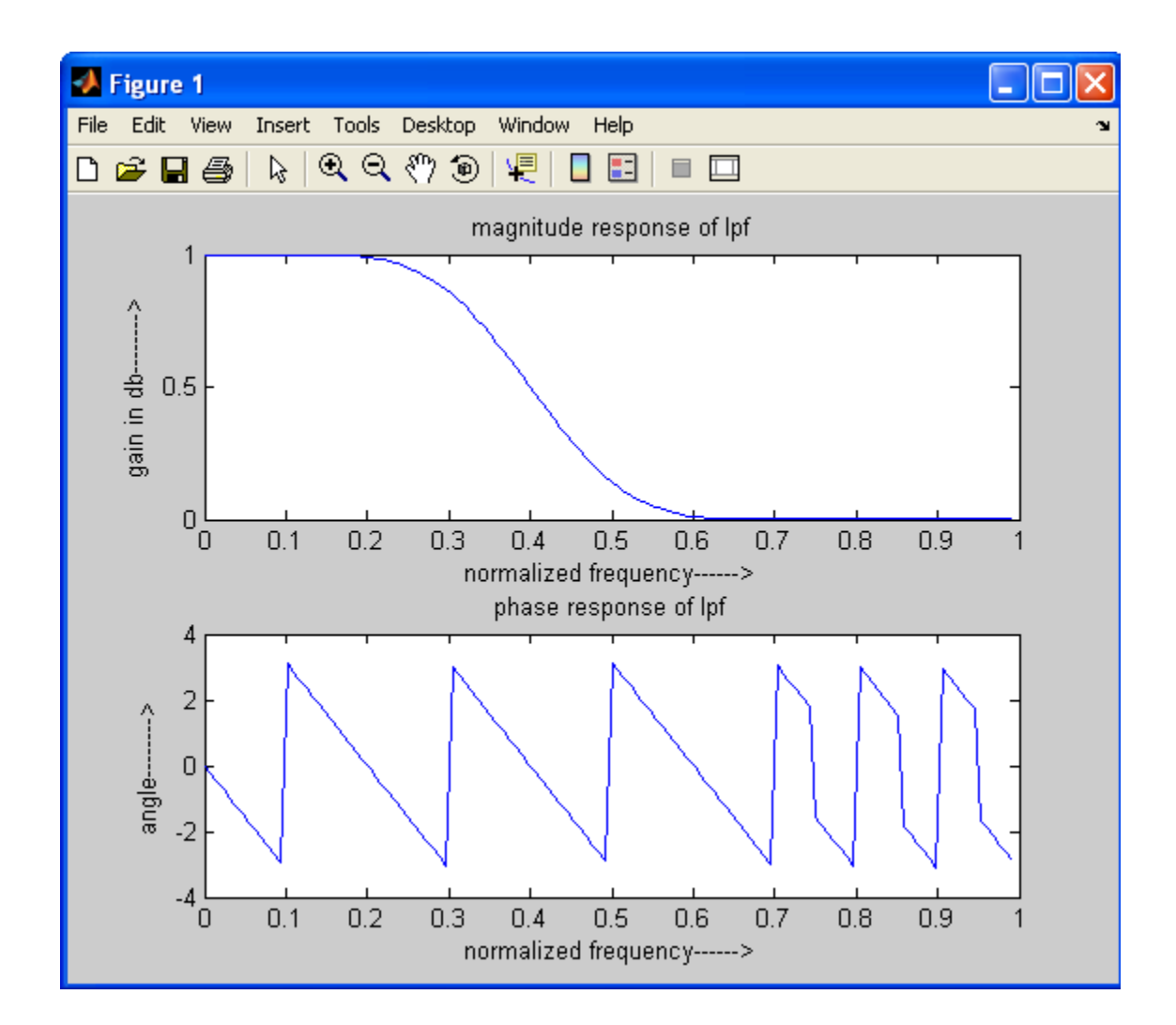

### **RESULT:**

### **VIVA QUESTIONS:**

- 1. Define filter.
- 2. What are the different types of filters?
- 3. Why are FIR filters generally preferred over IIR filters in multirate (decimating and interpolating) systems/

#### DSP LAB MANUAL

- 4. Difference between IIR and FIR filters?
- 5. Differentiate ideal filter and practical filter responses.
- 6. What is the filter specifications required to design the analog filters?
- 7. What is meant by frequency response of filter?
- 8. What is meant by magnitude response?
- 9. What is meant by phase response?
- 10. Difference between FIR low pass filter and high pass filter.

#### **Exercise:**

- 1. Design LP FIR filter using Fourier series method with five stages and also find the frequency response of the filter. Given that, sampling time 1 ms and  $f_c = 200$  Hz.
- 2. Design a low-pass filter using Rectangular window, with a cutoff frequency of 1.2 rad/sec and N=9.

MRCEI

DSP LAB MANUAL

MRCH

#### DSP LAB MANUAL

### EXP. NO: 8 IMPLEMENTATION OF HP FIR FILTER

**AIM:** To implement HP FIR filter for a given sequence.

#### Software: MATLAB R2013a

### Algorithm:

- Step I : Enter the pass band frequency (fp) and stop band frequency (fq).
- Step II : Get the sampling frequency (fs), length of window (n).
- Step III : Calculate cut off frequency
- Step IV : Use boxcar, hamming, Blackman Commands to design window.
- Step V : Design filter by using above parameters.
- Step VI : Find frequency response of the filter using matlab command freqz.
- Step VII : Plot the magnitude response and phase response of the filter.

### **Flow Chart:**

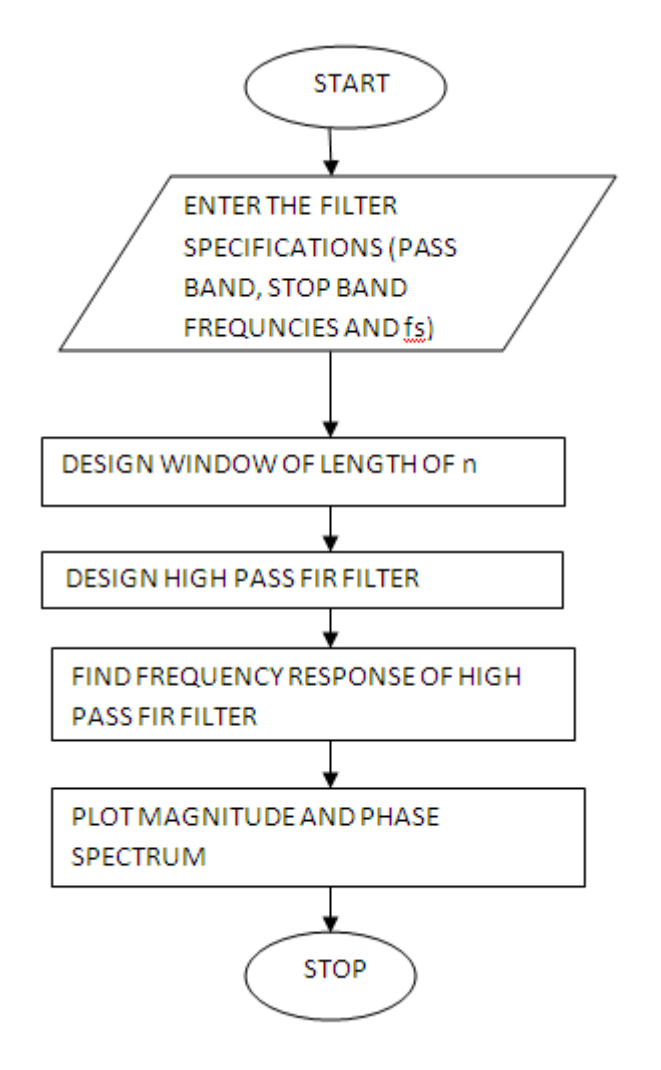

### DSP LAB MANUAL

#### **PROGRAM:**

clc; clear all; close all; n=20; fp=300; fq=200; fs=1000; fn=2\*fp/fs; window=blackman(n+1); b=fir1(n,fn,'high',window); [H W]=freqz(b,1,128); subplot(2,1,1); plot(W/pi,abs(H)); title('mag res of lpf'); ylabel('gain in db ---- >'); xlabel('normalized frequency ---->'); subplot(2,1,2); plot(W/pi,angle(H)); title('phase res of lpf'); ylabel('angle---->'); xlabel('normalized frequency ---->');

#### **Output Waveforms:**

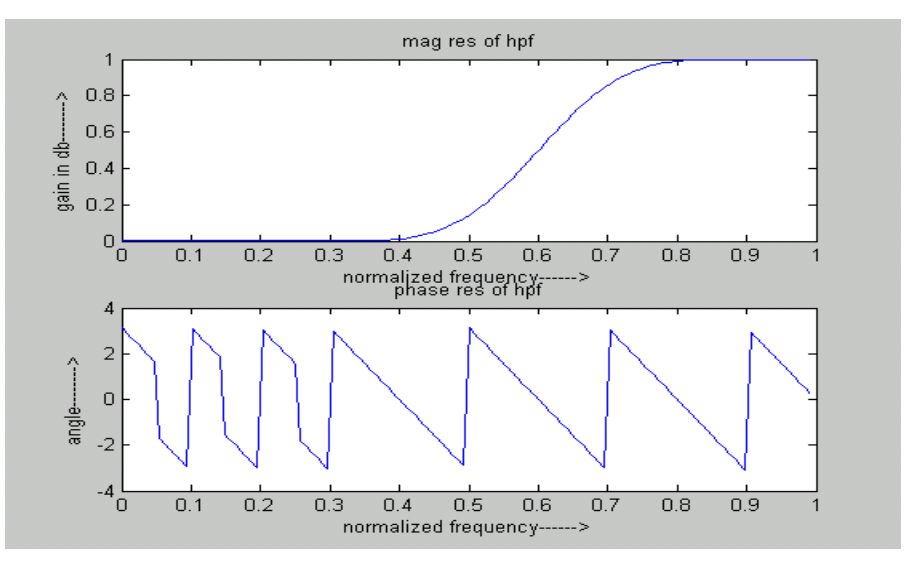

#### DSP LAB MANUAL

**RESULT:** 

# **VIVA QUESTIONS:**

- 1. What is a filter?
- 2. Differentiate analog filter and digital filter.
- 3. Define FIR filter.
- 4. What are the differences between recursive and non recursive systems?
- 5. List a few Applications of FIR filters.
- 6. Explain advantages of FIR filters over IIR filters.
- 7. Explain limitations of FIR filters.
- 8. What are the different methods to design FIR filters?
- 9. Explain different window functions.
- 10. Differentiate rectangular, triangular and Kaiser Windows.

### **Exercise:**

1. Design HP FIR filter using hamming Window with a cutoff frequency of 1.2 rad/sec and N=9.

ROV

DSP LAB MANUAL

MRCE

### EXP. NO: 9 IMPLEMENTATION OF LP IIR FILTER

AIM: To implement LP IIR filter for a given sequence.

### Software: MATLAB R2013a

#### **THEORY:**

IIR filters are digital filters with infinite impulse response. Unlike FIR filters, they have the feedback (a recursive part of a filter) and are known as recursive digital filters therefore.

For this reason IIR filters have much better frequency response than FIR filters of the same order. Unlike FIR filters, their phase characteristic is not linear which can cause a problem to the systems which need phase linearity. For this reason, it is not preferable to use IIR filters in digital signal processing when the phase is of the essence. Otherwise, when the linear phase characteristic is not important, the use of IIR filters is an excellent solution.

There is one problem known as a potential instability that is typical of IIR filters only. FIR filters do not have such a problem as they do not have the feedback. For this reason, it is always necessary to check after the design process whether the resulting IIR filter is stable or not.

#### **IIR FILTER DESIGN**

**For** the given specifications to Design a digital IIR filter, first we need to design analog filter (Butterworth or chebyshev). The resultant analog filter is transformed to digital filter by using either "Bilinear transformation or Impulse Invariant transformation".

### **Algorithm:**

| Step I   | : Enter the pass band ripple (rp) and stop band ripple (rs).                                         |
|----------|----------------------------------------------------------------------------------------------------|
| Step II  | : Enter the pass band frequency (wp) and stop band frequency (ws).                                   |
| Step III | : Get the sampling frequency (fs).                                                                   |
| Step IV  | : Calculate normalized pass band frequency, and normalized stop band                                 |
|          | frequency w1 and w2 respectively. w1 = $2 * \text{wp}/\text{fs} \text{w2} = 2 * \text{ws}/\text{fs}$ |
| Step V   | : Make use of the following function to calculate order of filter                                    |

#### DSP LAB MANUAL

#### DEPT. OF ECE, MRCET

|           | Butterworth filter order                                                  |  |  |
|-----------|---------------------------------------------------------------------------|--|--|
|           | [n,wn]=buttord(w1,w2,rp,rs)                                               |  |  |
|           | Chebyshev filter order                                                    |  |  |
|           | [n,wn]=cheb1ord(w1,w2,rp,rs)                                              |  |  |
| Step VI   | : Design an nth order digital low pass Butterworth or Chebyshev filter    |  |  |
|           | using the following statements.                                           |  |  |
|           | Butterworth filter                                                        |  |  |
|           | [b, a]=butter (n, wn)                                                     |  |  |
|           | Chebyshev filter                                                          |  |  |
|           | [b,a]=cheby1 (n, 0.5, wn)                                                 |  |  |
| Step VII  | : Find the digital frequency response of the filter by using 'freqz()'    |  |  |
|           | function                                                                  |  |  |
| Step VIII | : Calculate the magnitude of the frequency response in decibels (dB)      |  |  |
|           | mag=20*log10 (abs (H))                                                    |  |  |
| Step IX   | : Plot the magnitude response [magnitude in dB Vs normalized frequency]   |  |  |
| Step X    | Calculate the phase response using angle (H)                              |  |  |
| Step XI   | : Plot the phase response [phase in radians Vs normalized frequency (Hz)] |  |  |
| Flow Char | t:                                                                        |  |  |

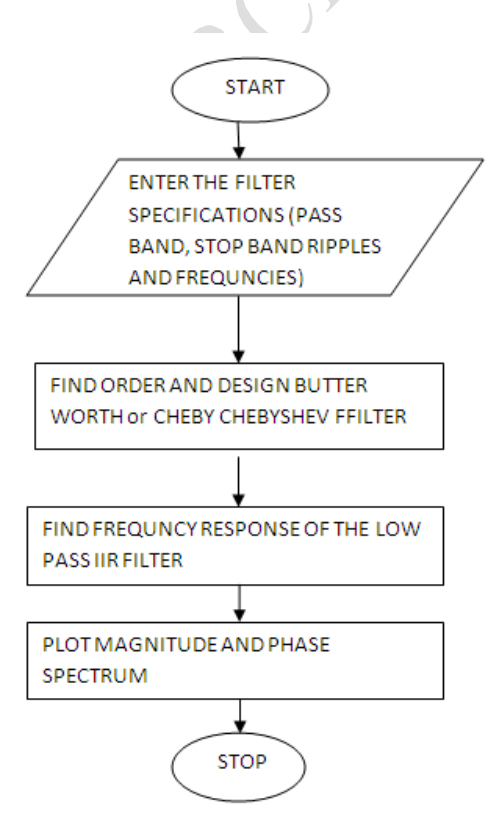

DSP LAB MANUAL

#### **PROGRAM:**

clc;

clear all;

close all;

disp('enter the IIR filter design specifications');

rp=input('enter the passband ripple:');

rs=input('enter the stopband ripple:');

wp=input('enter the passband freq:');

ws=input('enter the stopband freq:');

fs=input('enter the sampling freq:');

w1=2\*wp/fs;w2=2\*ws/fs;

[n,wn]=buttord(w1,w2,rp,rs,'s');

disp('Frequency response of IIR LPF is:');

[b,a]=butter(n,wn,'low','s');

w=0:.01:pi;

```
[h,om]=freqs(b,a,w);
```

```
m=20*log10(abs(h));
```

an=angle(h);

```
figure,subplot(2,1,1);plot(om/pi,m);
```

title('magnitude response of IIR filter is:');

```
xlabel('(a) Normalized freq. -->');
```

ylabel('Gain in dB-->');

```
subplot(2,1,2);plot(om/pi,an);
```

title('phase response of IIR filter is:');

```
xlabel('(b) Normalized freq. -->');
```

```
ylabel('Phase in radians-->');
```

#### **INPUT:**

enter the IIR filter design specifications enter the passband ripple:15 enter the stopband ripple:60 enter the passband freq:1500 enter the stopband freq:3000 enter the sampling freq:7000 DSP LAB MANUAL

#### **Output waveforms:**

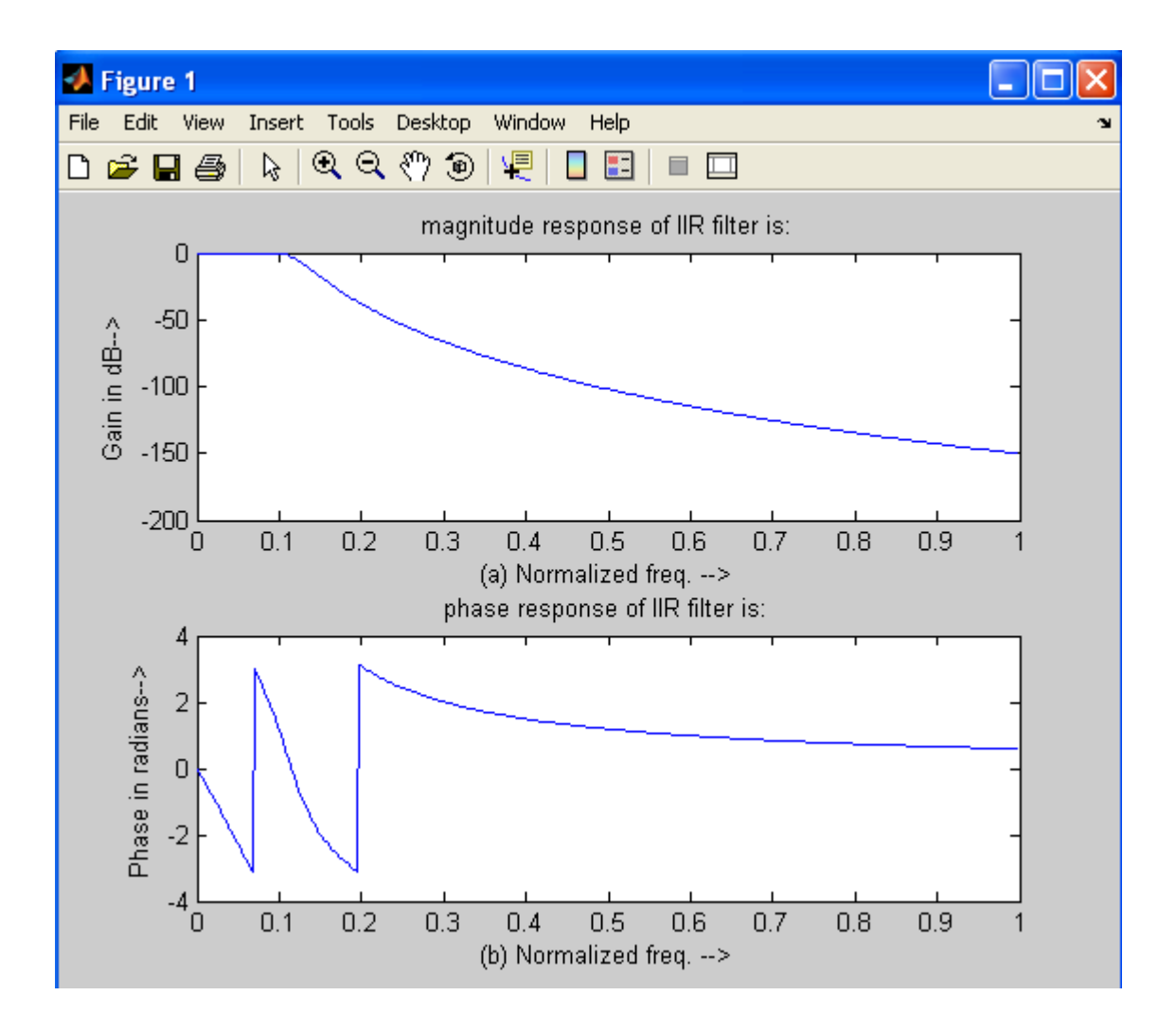

#### **RESULT:**

#### **VIVA QUESTIONS:**

- 1. List some advantages of digital filters over analog filters.
- 2. Write some differences between FIR and IIR filters.
- 3. What are the different methods to design IIR filters?
- 4. Why IIR filters are not reliable?
- 5. What are different applications of IIR filters?
- 6. What are advantages of IIR filters?
- 7. What are disadvantages of IIR filters?
- 8. Differentiate Butterworth and Chebyshev approximations.
- 9. What is meant by impulse response?
- 10. Difference between IIR low pass and High pass filters.

#### **Exercise:**

1. Find the analog transfer function

DSP LAB MANUAL

$$H(s) = 2/(s+1)(s+3)$$

Determine H(z) if T=1 sec using impulse invariant method.

2. Convert the following analog filter with transfer function into digital filter using bilinear transformation

H(s) = 2/(s+4)(s+3) with T = 0.5sec

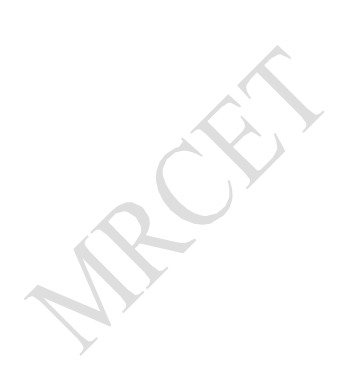

DSP LAB MANUAL

MRCEI

#### DSP LAB MANUAL

# EXP. NO: 10 IMPLEMENTATION OF HP IIR FILTER

**AIM:** To implement HP IIR filter for a given sequence.

# Software: MATLAB R2013a

# Algorithm:

| Step I    | : Enter the pass band ripple (rp) and stop band ripple (rs).                                         |  |  |
|-----------|----------------------------------------------------------------------------------------------------|--|--|
| Step II   | : the pass band frequency (wp) and stop band frequency (ws).                                         |  |  |
| Step III  | : Get the sampling frequency (fs).                                                                   |  |  |
| Step IV   | : Calculate normalized pass band frequency, and normalized stop band                                 |  |  |
|           | frequency w1 and w2 respectively. w1 = $2 * \text{wp}/\text{fs} \text{w2} = 2 * \text{ws}/\text{fs}$ |  |  |
| Step V    | : Make use of the following function to calculate order of filter                                    |  |  |
|           | Butterworth filter order                                                                             |  |  |
|           | [n,wn]=buttord(w1,w2,rp,rs)                                                                          |  |  |
|           | Chebyshev filter order                                                                               |  |  |
|           | [n,wn]=cheb1ord(w1,w2,rp,rs)                                                                         |  |  |
| Step VI   | : Design an nth order digital high pass Butterworth or Chebyshev filter                              |  |  |
|           | using the following statement.                                                                       |  |  |
|           | Butterworth filter                                                                                   |  |  |
|           | [b,a]=butter (n, wn,'high')                                                                          |  |  |
|           | Chebyshev filter                                                                                     |  |  |
|           | [b,a]=cheby1 (n, 0.5, wn,'high')                                                                     |  |  |
| Step VII  | : Find the digital frequency response of the filter by using 'freqz()'                               |  |  |
|           | function                                                                                             |  |  |
| Step VIII | : Calculate the magnitude of the frequency response in decibels (dB)                                 |  |  |
|           | mag=20*log10 (abs (H))                                                                               |  |  |
| Step IX   | : Plot the magnitude response [magnitude in dB Vs normalized frequency]                              |  |  |
| Step X    | : Calculate the phase response using angle (H)                                                       |  |  |
| Step XI   | : Plot the phase response [phase in radians Vs normalized frequency (Hz)].                           |  |  |

### Flow chart:

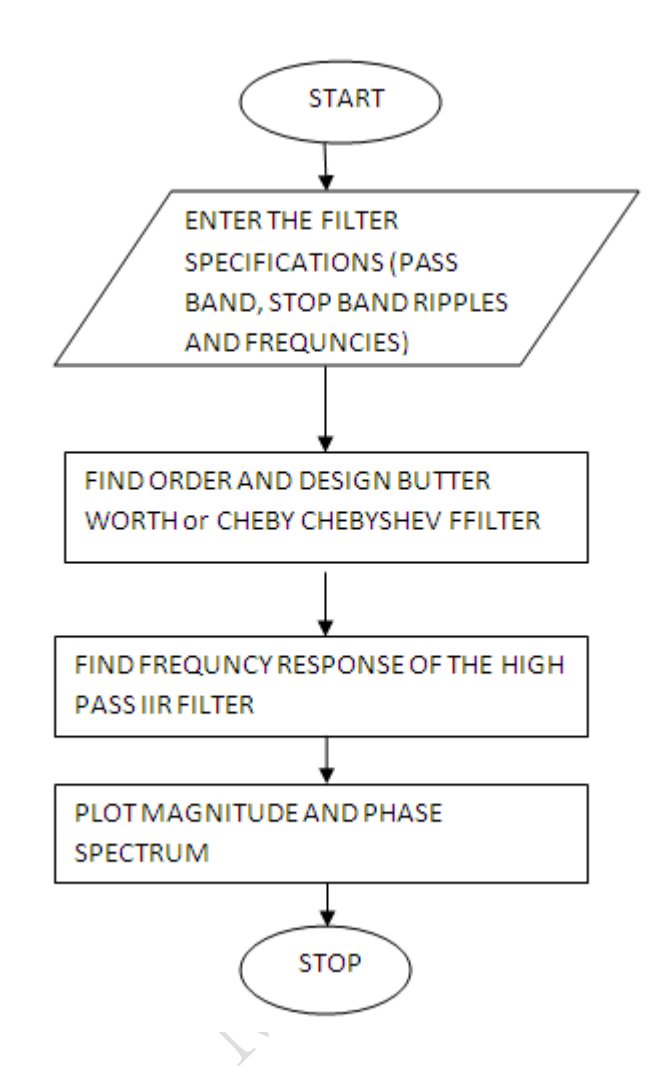

### **PROGRAM:**

clc;

clear all;

close all;

disp('enter the IIR filter design specifications');

rp=input('enter the passband ripple');

rs=input('enter the stopband ripple');

wp=input('enter the passband freq');

ws=input('enter the stopband freq');

fs=input('enter the sampling freq');

w1=2\*wp/fs;w2=2\*ws/fs;

[n,wn]=buttord(w1,w2,rp,rs,'s');

disp('Frequency response of IIR HPF is:');

#### DSP LAB MANUAL

[b,a]=butter(n,wn,'high','s'); w=0:.01:pi; [h,om]=freqs(b,a,w); m=20\*log10(abs(h)); an=angle(h); figure,subplot(2,1,1);plot(om/pi,m); title('magnitude response of IIR filter is:'); xlabel('(a) Normalized freq. -->'); ylabel('Gain in dB-->'); subplot(2,1,2);plot(om/pi,an); title('phase response of IIR filter is:'); xlabel('(b) Normalized freq. -->'); ylabel('Phase in radians-->');

#### **INPUT:**

enter the IIR filter design specifications enter the passband ripple15 enter the stopband ripple60 enter the passband freq1500 enter the stopband freq3000 enter the sampling freq7000

### **Output Waveforms:**

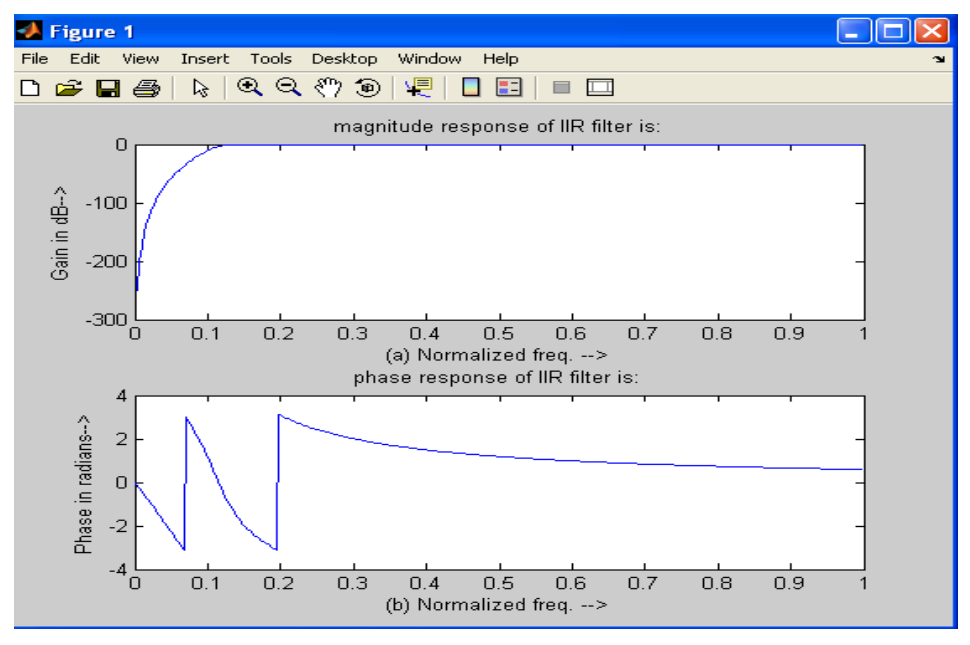
### DSP LAB MANUAL

**RESULT:** 

### **VIVA QUESTIONS:**

- 1. What are the filter specifications required to design the analog filters?
- 2. What is meant by frequency response of filter?
- 3. What is meant by magnitude response?
- 4. What is meant by phase response?
- 5. Differentiate ideal filter and practical filter responses.
- 6. What are the different types of analog filter approximations?
- 7. Define order of the filter and explain important role it plays in designing of a filter.
- 8. Explain advantages and disadvantages of Butterworth filter
- 9. Explain advantages and disadvantages of Chebyshev filter 1
- 10. Why Chebyshev is better than Butterworth filter?

#### **Exercise:**

1. Design High pass IIR filter using Chebyshev filter.

RCEI

DSP LAB MANUAL

MRCEL

# EXP. NO: 11 GENERATION OF SINUSOIDAL SIGNAL THROUGH FILTERING

**AIM:** To generate a sinusoidal signal through filtering.

#### Software: MATLAB R2031a

#### **Theory:**

One application of an LTI discrete-time system is to pass certain frequency components in an input sequence without any distortion and block other frequency components. Such systems are called digital filters. The key to the filtering process is the inverse Discrete Fourier transform, which expresses an arbitrary input sequence as a linear weighted sum of an infinite number of exponential sequences, or equivalently, as a linear weighted sum of sinusoidal sequences. As a result, by appropriately choosing the values of magnitude function of the LTI digital filter at frequencies corresponding to the frequencies of the sinusoidal components of the input, some of these sinusoidal sequences can be selectively heavily attenuated or filtered with respect to the others.

## **Flow Chart:**

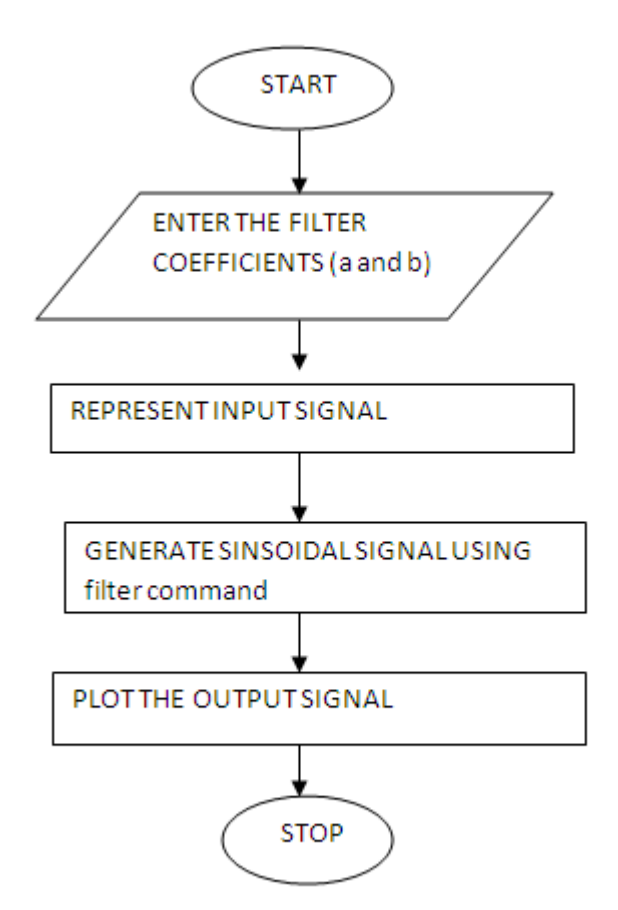

## **PROGRAM:**

close all; clear all; clc;

### DSP LAB MANUAL

b=[1]; a=[1,-1,0.9]; n=[-20:120]; t=0:0.1:2\*pi; x=sin(t); s=filter(b,a,x); stem(t,s); title('sinusoidal response'); xlabel('n'); ylabel('s(n)');

## **Output Waveform:**

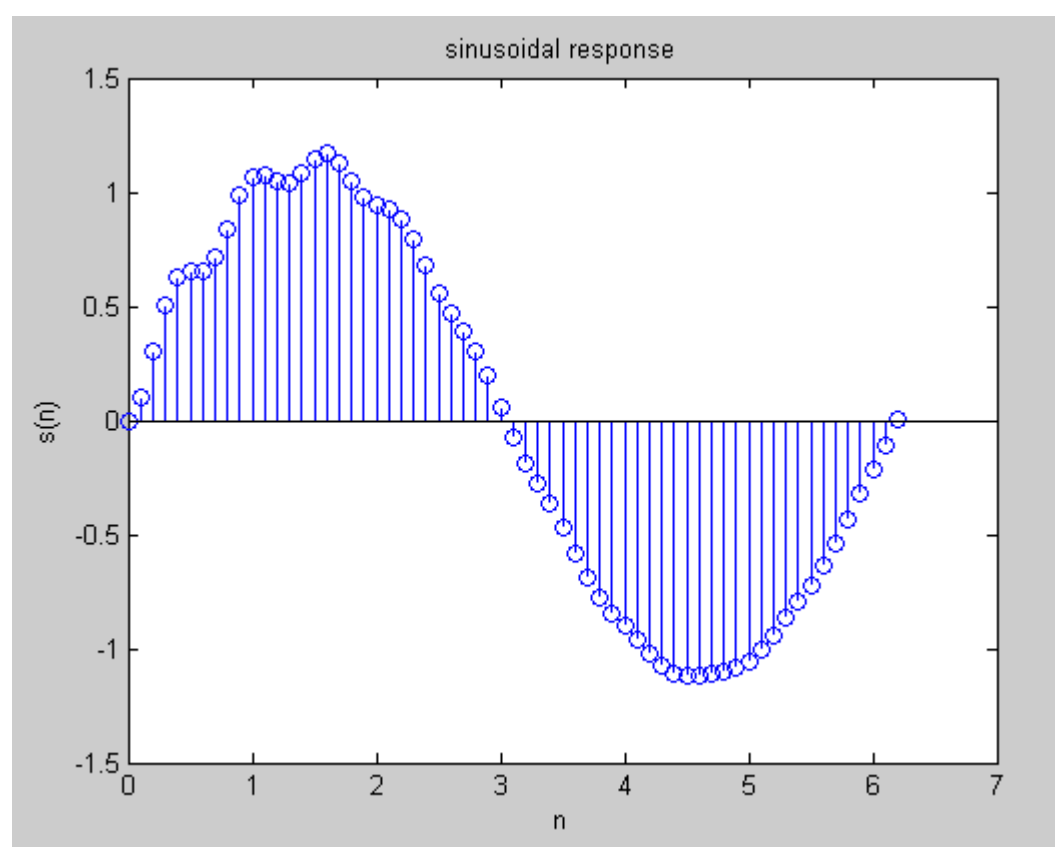

#### **RESULT**:

## **VIVA QUESTIONS:**

- 1. Define sequence and signal?
- 2. Differentiate periodic and non-periodic signals?
- 3. Define period of the signal?

### DSP LAB MANUAL

- 4. Define LTI system.
- 5. What is filtering?

### **Exercise:**

1. Generate sinusoidal signal using filtering with coefficients a = [1 3 7 8] & b = [0 1].

MRCEI

DSP LAB MANUAL

MRCH

#### DSP LAB MANUAL

## EXP. NO: 12 IMPLEMENTATION OF DECIMATION PROCESS

AIM: program to verify the decimation of given sequence.

SOFTWARE: MATLAB R2031a

#### **THEORY:**

"Decimation" is the process of reducing the sampling rate.

**"Downsampling"** is a more specific term which refers to just the process of throwing away samples, without the lowpass filtering operation.

The most immediate reason to decimate is simply to reduce the sampling rate at the output of one system so a system operating at a lower sampling rate can input the signal. But a much more common motivation for decimation is to reduce the *cost* of processing: the *calculation* and/or *memory* required to implement a DSP system generally is proportional to the sampling rate, so the use of a lower sampling rate usually results in a cheaper implementation.

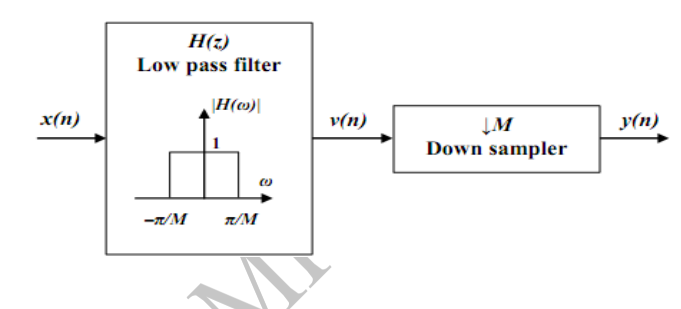

## Algorithm:

Step I : Define down sampling factor and input frequencies f1 and f2

Step II : Represent input sequence with frequencies f1 and f2

Step III : Perform the decimation on input signal using matlab command decimate.

Step IV : Plot the input and output sequence

## **Flow Chart:**

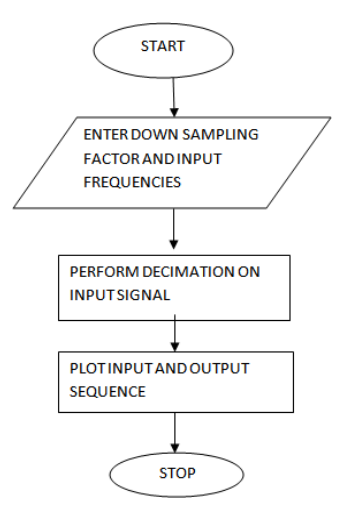

DSP LAB MANUAL

#### **PROGRAM:**

Clc: Clear all: Close all; D=input('enter the downsampling factor'); L=input('enter the length of the input signal'); f1=input('enter the frequency of first sinusodal'); f2=input('enter the frequency of second sinusodal'); n=0:L-1; x=sin(2\*pi\*f1\*n)+sin(2\*pi\*f2\*n); y=decimate(x,D,'fir'); subplot(2,1,1);stem(n,x(1:L));title('input sequence'); xlabel('time(n)'); ylabel('amplitude'); subplot(2,1,2)m=0:(L/D)-1; stem(m,y(1:L/D));title('Decimated sequence'); xlabel('time(n)'); ylabel('amplitude');

### **INPUT:**

enter the downsampling factor = 5 enter the length of the input signal = 100enter the frequency of first sinusoidal = 0.01enter the frequency of second sinusoidal = 0.03

## **Output Waveforms:**

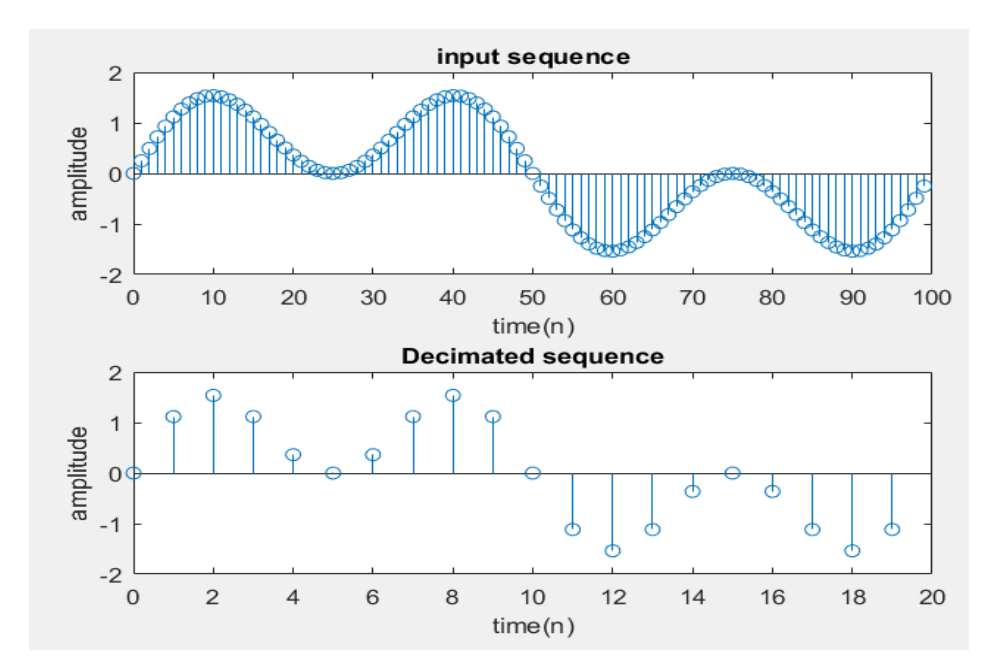

### DSP LAB MANUAL

**RESULT:** 

## **VIVA QUESTIONS:**

- 1. Explain about multi rate digital signal processing.
- 2. List the Applications of multi rate digital signal processing.
- 3. Define interpolation.
- 4. Define decimation.
- 5. Define aliasing

### **Exercise:**

1. Find the decimation of a sequence x(n) = [1, 2, 3, 4, 5, 6, 7] by factor of 2.

MRCEI

DSP LAB MANUAL

MRCEI

#### DSP LAB MANUAL

## EXP. NO: 13 IMPLEMENTATION OF INTERPOLATION PROCESS

AIM: program to verify the decimation of given sequence.

## SOFTWARE: MATLAB R2031a

## THEORY

"Upsampling" is the process of inserting zero-valued samples between original samples to increase the sampling rate. (This is called "zero-stuffing".)

"Interpolation", is the process of upsampling followed by filtering. The filtering removes the undesired spectral images. The primary reason to interpolate is simply to increase the sampling rate at the output of one system so that another system operating at a higher sampling rate can input the signal.

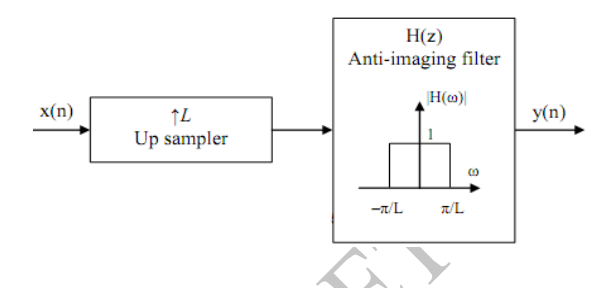

# **Algorithm:**

Step I : Define up sampling factor and input frequencies f1 and f2

- Step II : Represent input sequence with frequencies f1 and f2
- Step II : Perform the interpolation on input signal using matlab command interp.
- Step IV : Plot the input and output signal/sequence.

## Flow Chart:

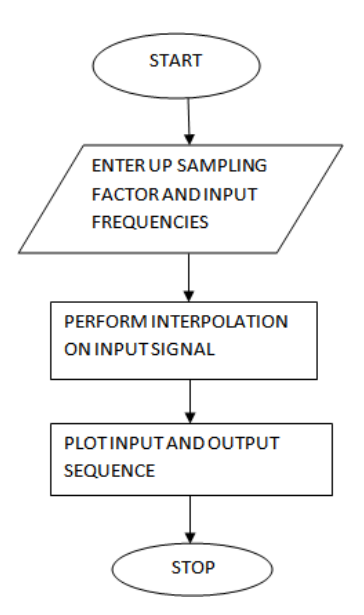

#### DSP LAB MANUAL

#### **PROGRAM:**

Clc: Clear all; Close all; L=input('enter the upsampling factor'); N=input('enter the length of the input signal'); % Length should be greater than 8 f1=input('enter the frequency of first sinusodal'); f2=input('enter the frequency of second sinusodal'); n=0:N-1; x=sin(2\*pi\*f1\*n)+sin(2\*pi\*f2\*n); y=interp(x,L); subplot(2,1,1)stem(n,x(1:N))title('input sequence'); xlabel('time(n)'); ylabel('amplitude'); subplot(2,1,2)m=0:N\*L-1; stem(m, y(1:N\*L))title('output sequence '); xlabel('time(n)'); ylabel('amplitude');

### **INPUT:**

enter the upsampling factor = 5enter the length of the input signal = 9enter the frequency of first sinusoidal = 0.1enter the frequency of second sinusoidal = 0.3

#### **Output Waveforms:**

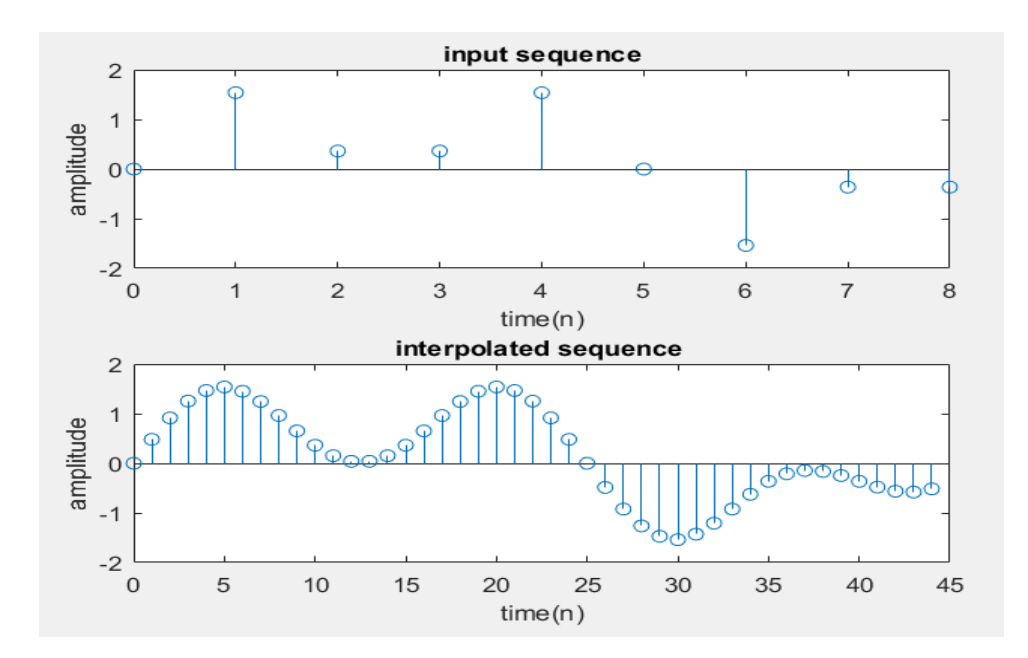

### DSP LAB MANUAL

**RESULT:** 

## **VIVA QUESTIONS:**

- 1. Explain about multi rate digital signal processing.
- 2. List the Applications of multi rate digital signal processing.
- 3. Define interpolation.
- 4. Define decimation.
- 5. Define aliasing.

## **Exercise:**

1. Find the interpolation of a sequence x(n) = [1, 2, 3, 45, 6, 7] by factor of 2

MRCEI

DSP LAB MANUAL

MRCEI

# EXP. NO: 14 IMPLEMENTATION OF I/D SAMPLING RATE CONVERTERS

AIM: program to implement sampling rate conversion.

SOFTWARE: MATLAB R2013a

# THEORY:

"Multirate" means "multiple sampling rates". A multirate DSP system uses multiple sampling rates within the system. Whenever a signal at one rate has to be used by a system that expects a different rate, the rate has to be increased or decreased, and some processing is required to do so. Therefore "Multirate DSP" refers to the art or science of changing sampling rates. "Resampling" means combining interpolation and decimation to change the sampling rate by a rational factor. Resampling is done to interface two systems with different sampling rates.

## **Block Diagram of Sampling rate conversion**

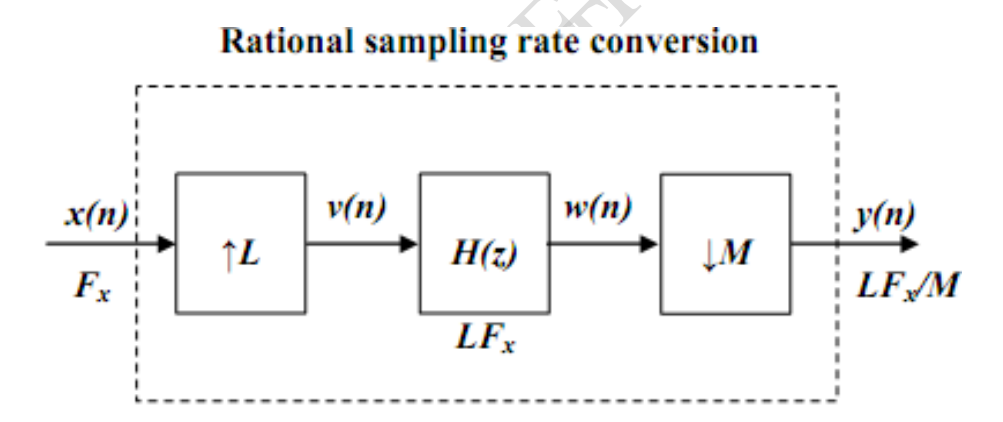

# Algorithm:

| Step I   | : Define up sampling factor, down sampling and input frequencies f1 and |  |  |  |  |
|----------|-------------------------------------------------------------------------|--|--|--|--|
|          | f2                                                                      |  |  |  |  |
| Step II  | : Represent input sequence with frequencies f1 and f2                   |  |  |  |  |
| Step III | : Perform I/D sampling rate conversion on input signal using matlab     |  |  |  |  |
|          | resample                                                                |  |  |  |  |
| Step IV  | : Plot the input and output signal/sequence.                            |  |  |  |  |

## **Flow Chart:**

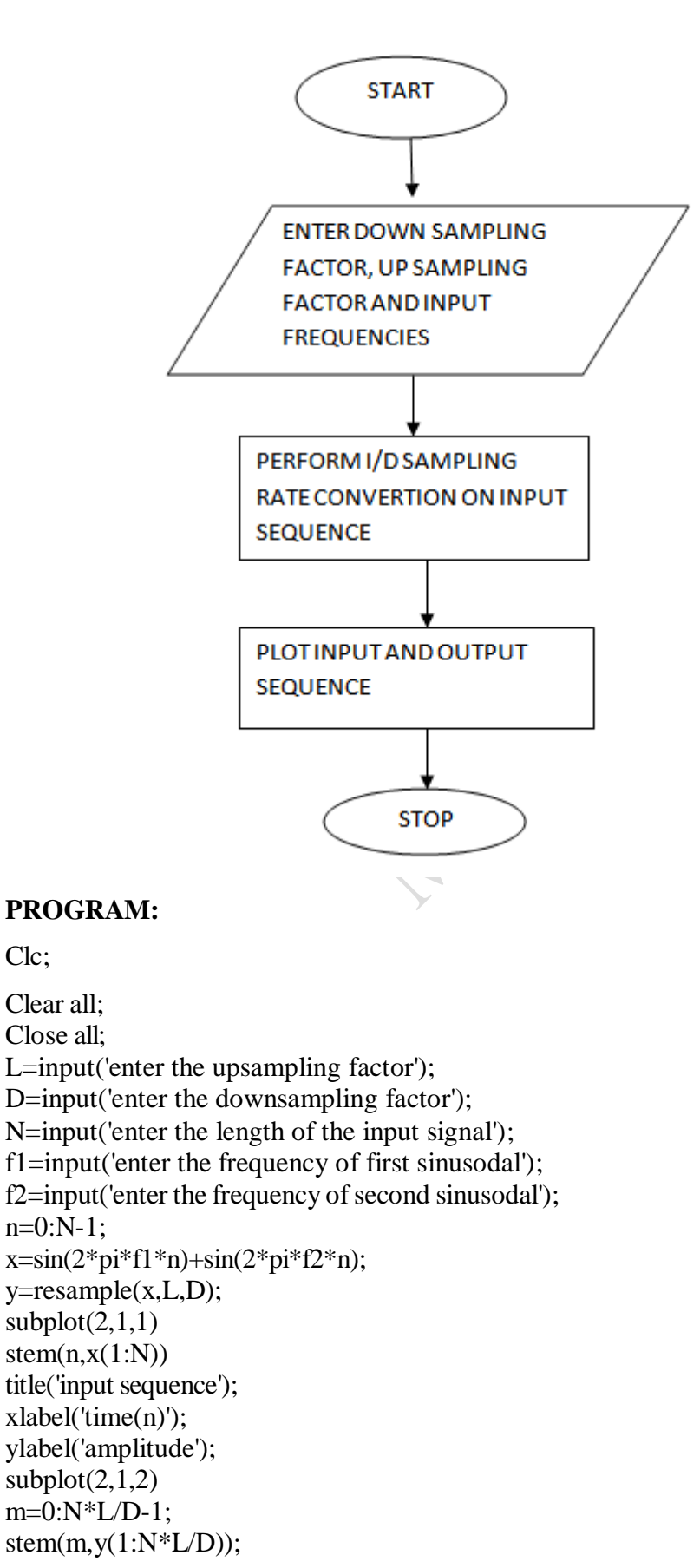

#### DSP LAB MANUAL

title('output sequence '); xlabel('time(n)'); ylabel('amplitude');

### **INPUT:**

enter the upsampling factor = 3 enter the downsampling factor = 2 enter the length of the input signal = 40 enter the frequency of first sinusoidal = 0.01enter the frequency of second sinusoidal = 0.03

#### **Output Waveforms:**

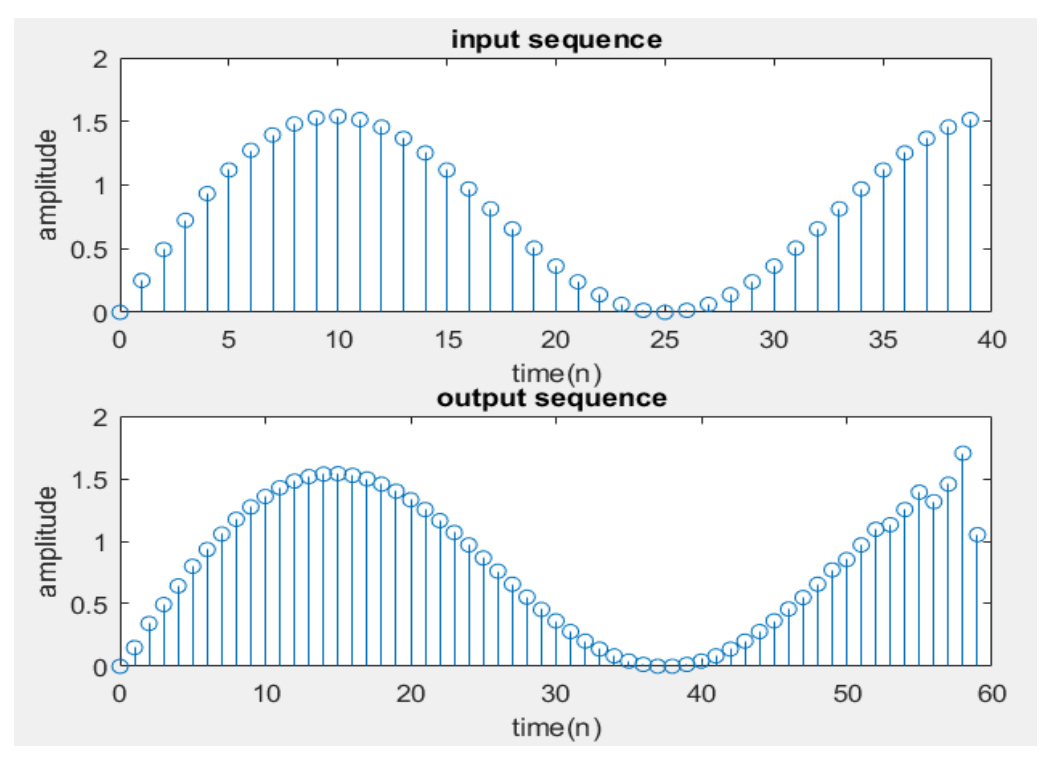

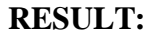

### **VIVA QUESTIONS:**

- 1. Explain about multi rate digital signal processing.
- 2. List the Applications of multi rate digital signal processing.
- 3. Define interpolation.
- 4. Define decimation.
- 5. Define aliasing.
- 6. What is meant anti aliasing?
- 7. What is the effect of anti imaging filter?
- 8. Define sampling rate.

### DSP LAB MANUAL

- 9. What is the use of sampling rate convertors?
- 10. Explain advantages of anti aliasing filters

## **Exercise:**

1. Perform I/D sampling rate conversion on the input signal x(n) = [1, 2, 3, 4, 5, 6, 7]

MROEL

DSP LAB MANUAL

MRCEI

#### DSP LAB MANUAL

# EXP. NO: 15 <u>IMPULSE RESPONSE OF FIRST ORDER AND SECOND ORDER</u> <u>SYSTEMS</u>

AIM: program to implement sampling rate conversion.

## SOFTWARE: MATLAB R2013a

### **THEORY:**

The response of an LTI system when an unit impulse sequence is applied at the input of the system. It is denoted by h(n).

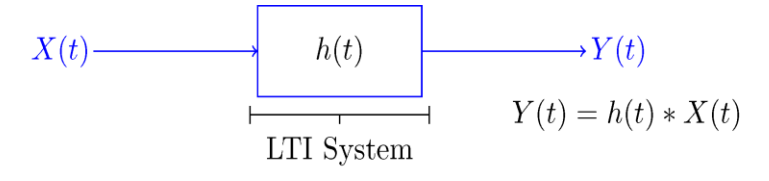

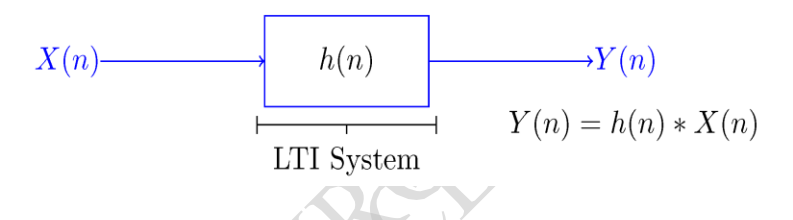

# Algorithm:

| Step I : Give numerator and | d | denominator | coefficients | of | given | first | order | system. |
|-----------------------------|---|-------------|--------------|----|-------|-------|-------|---------|
|-----------------------------|---|-------------|--------------|----|-------|-------|-------|---------|

| Step II | : Find impulse response of first order system using matlab command |
|---------|--------------------------------------------------------------------|
|         | dimpulse.                                                          |

- Step III : Give numerator and denominator coefficients of given second order system.
- Step IV : Find impulse response of second order system using matlab command dimpulse
- Step V : Plot the corresponding outputs.

DSP LAB MANUAL

# Flow chart:

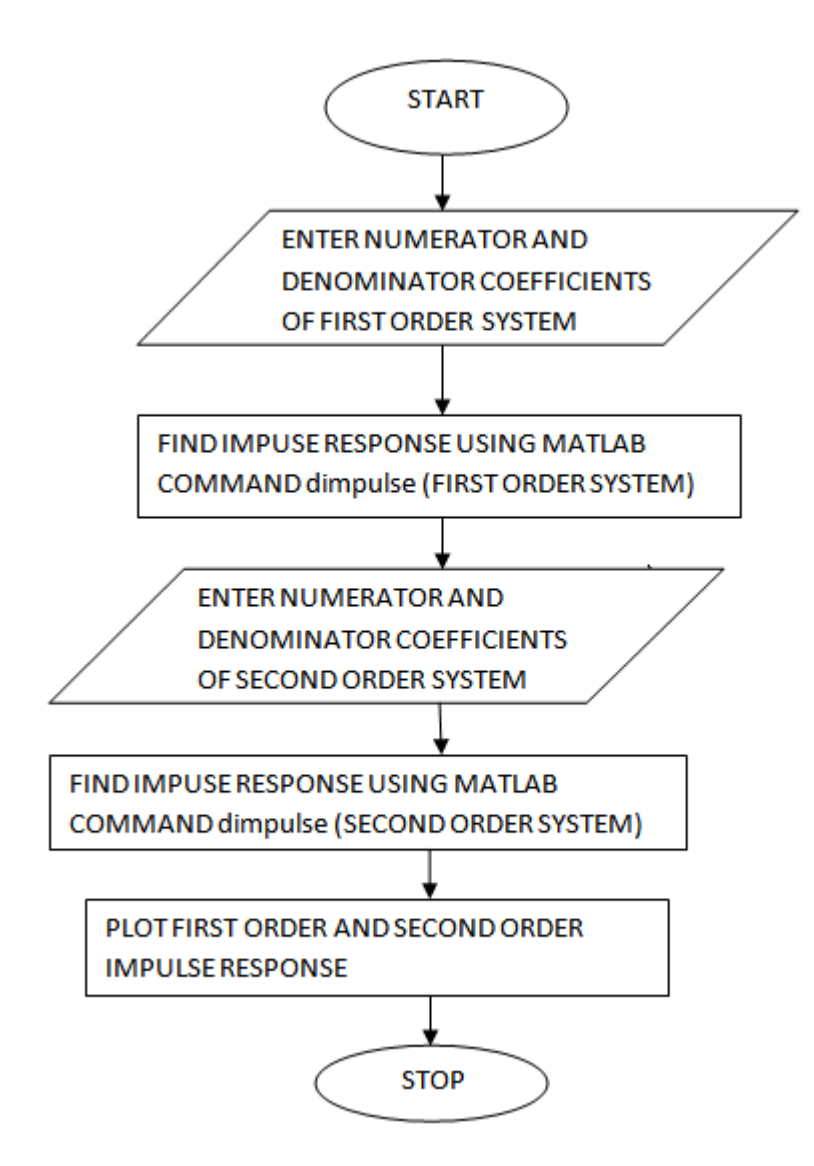

## **PROGRAM:**

clc; close all; clear all; n=0:10; % impulse response of first order system b=[2 0 0]; a=[1 -0.9 0]; y=dimpulse(b,a,length(n)); subplot(2,1,1); stem(n,y); xlabel('n--->'); ylabel('amplitude'); title('impulse response of first order system');

% impulse response of second order system

### DSP LAB MANUAL

b=[1 0 0]; a=[1 0.6 0.8]; y1=dimpulse(b,a,length(n)); subplot(2,1,2); stem(n,y1); xlabel('n-- >'); ylabel('amplitude'); title('impulse response of second order system');

### **Output Waveforms:**

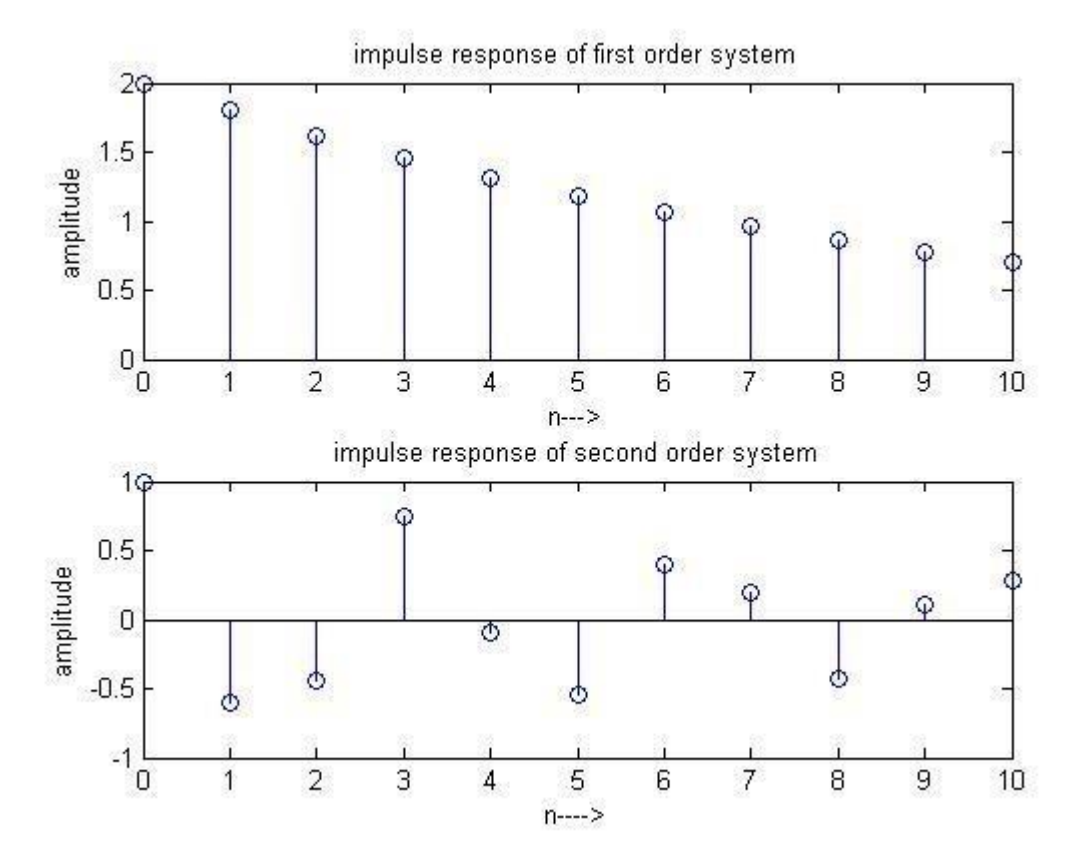

## **RESULT:**

#### **VIVA QUESTIONS:**

- 1. Define impulse response?
- 2. Give example for first order difference equation?
- 3. Give example for second order difference equation?
- 4. Define LTI system?
- 5. Define convolution?

#### **Exercise:**

- 1. Find the impulse response of following difference equations.
  - i) y(n-1)+5y(n)=0.5x(n) ii) 4y(n-2)+5y(n-1)+y(n)=0.5x(n)+2x(n-1)

DSP LAB MANUAL

MRCH

## PART B – LIST OF EXPERIMENTS USING DSP PROCESSOR ARCHITECTURE AND INSTRUCTION SET OF DSPCHIP-TMS320C5515

### Introduction to the TMS320C55x:

The TMS320C55x digital signal processor (DSP) represents the latest generation of 'C5000 DSPs from Texas Instruments. The 'C55x is built on the proven legacy of the 'C54x and is source code compatible with the 'C54x, protecting the customer's software investment. Following the trends set by the 'C54x, the 'C55x is optimized for power efficiency, low system cost, and best-in-class performance for tight power budgets. With core power dissipation as low as 0.05 mW/MIPS at 0.9V, and performance up to 800 MIPS (400 MHz), the TMS320C55x offers a cost-effective solution to the toughest challenges in personal and portable processing applications as well as digital communications infrastructure with restrictive power budgets. Compared to a 120-MHz 'C54x, a 300-MHz 'C55x will deliver approximately 5X higher performance and dissipate one-sixth the core power dissipation of the 'C54x. The 'C55x core's ultra-low power dissipation of 0.05mW/MIPS is achieved through intense attention to low-power design and advanced power management techniques. The 'C55x designers have implemented an unparalleled level of power-down configurability and granularity coupled with unprecedented power management that occurs automatically and is transparent to the user.

The 'C55x core delivers twice the cycle efficiency of the 'C54x through a dual-MAC (multiply-accumulate) architecture with parallel instructions, additional accumulators, ALUs, and data registers. An advanced instruction set, a superset to that of the 'C54x, combined with expanded busing structure complements the new hardware execution units. The 'C55x continues the standard set by the 'C54x in code density leadership for lower system cost. The 'C55x instructions are variable byte lengths ranging in size from 8 bits to 48 bits. With this scalable instruction word length, the 'C55x control code size per function by up to 40% more than 'C54x. Reduced control code size means reduced memory requirements and lower system cost.

#### DSP LAB MANUAL

### **Key Features of the 'C55x**

The 'C55x incorporates a rich set of features that provide processing efficiency, low-power dissipation, and ease of use. Some of these features are listed in Table

| Feature(s)                                                                                                    | Benefit(s)                                                                                                    |
|----------------------------------------------------------------------------------------------------|----------------------------------------------------------------------------------------------------|
| A 32 x 16-bit Instruction buffer queue                                                                                                    | Buffers variable length instructions and implements efficient block repeat operations                                                                         |
| Two 17-bit x17-bit MAC units                                                                                                    | Execute dual MAC operations in a single cycle                                                                                                    |
| One 40-bit ALU                                                                                                    | Performs high precision arithmetic and logical operations                                                                                                    |
| One 40-bit Barrel Shifter                                                                                                    | Can shift a 40-bit result up to 31 bits to the left, or 32 bits to the right                                                                                  |
| One 16-bit ALU                                                                                                    | Performs simpler arithmetic in parallel to main ALU                                                                                                    |
| Four 40-bit accumulators                                                                                                    | Hold results of computations and reduce the required memory traffic                                                                                           |
| Twelve independent buses:<br>- Three data read buses<br>- Two data write buses<br>- Five data address buses<br>- One program read bus<br>- One program address bus | Provide the instructions to be processed as well as the operands for the various computational units in parallel —to take advantage of the 'C55x parallelism. |
| User-configurable IDLE Domains                                                                                                    | Improve flexibility of low-activity power management                                                                                                    |

## Overview of the C5515 eZdsp USB Stick

The C5515 eZdsp USB Stick is an evaluation tool for the Texas Instruments TMS320C5515 Digital Signal Processor (DSP). This USB bus powered tool allows the user to evaluate the following items:

- The TMS320C5515 processor along with its peripherals
- The TLV320AIC3204 codec
- The Code Composer Studio IDETM software development tools

#### DSP LAB MANUAL

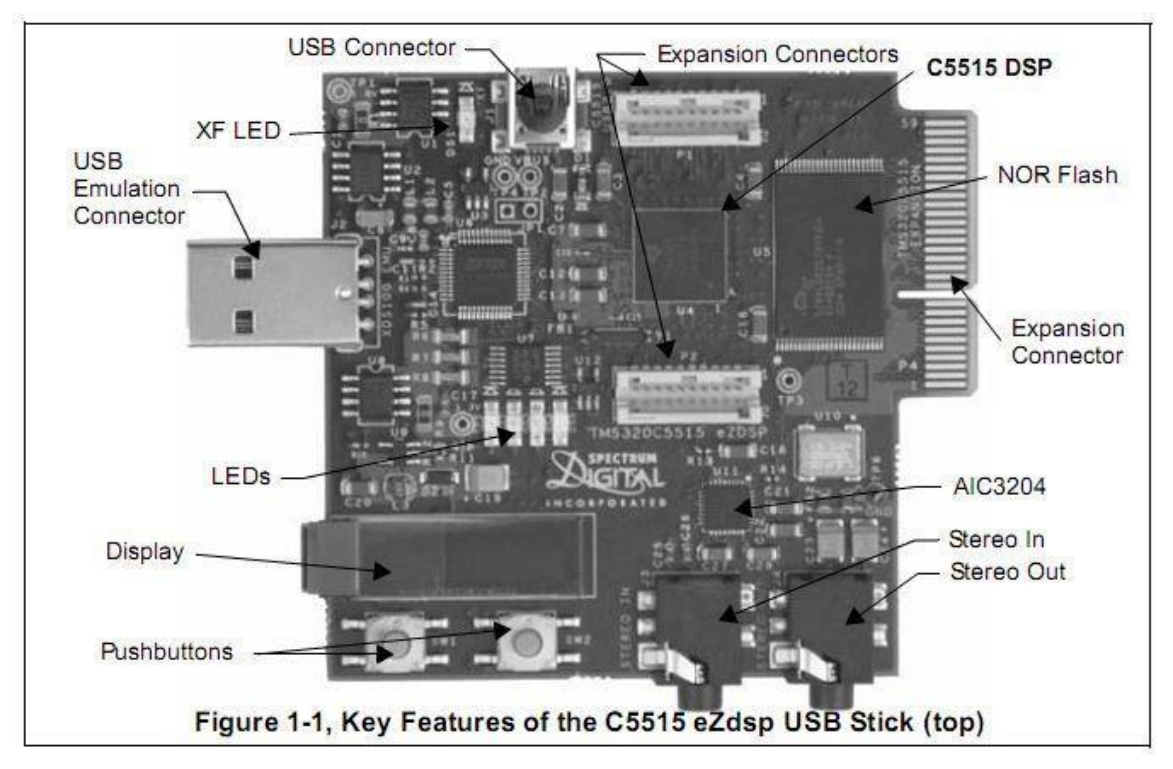

## Key Features of the C5515 eZdsp USB Stick

The C5515 eZdsp USB Stick has the following features:

- Texas Instrument's TMS320C5515 Digital Signal Processor
- Texas Instruments TLV320AIC3204 Stereo Codec (stereo in, stereo out)
- Micro SD connector
- USB 2.0 interface to C5515 processor
- 32 Mb NOR flash
- I2C OLED display
- 5 user controlled LEDs
- 2 user readable push button switches
- Embedded USB XDS100 JTAG emulator
- Bluetooth board interface
- Expansion edge connector
- Power provided by USB interface
- Compatible with Texas Instruments Code Composer Studio v4
- USB extension cable

C5515 eZdsp USB Stick Block Diagram

The block diagram of the C5515 eZdsp USB Stick is shown below.

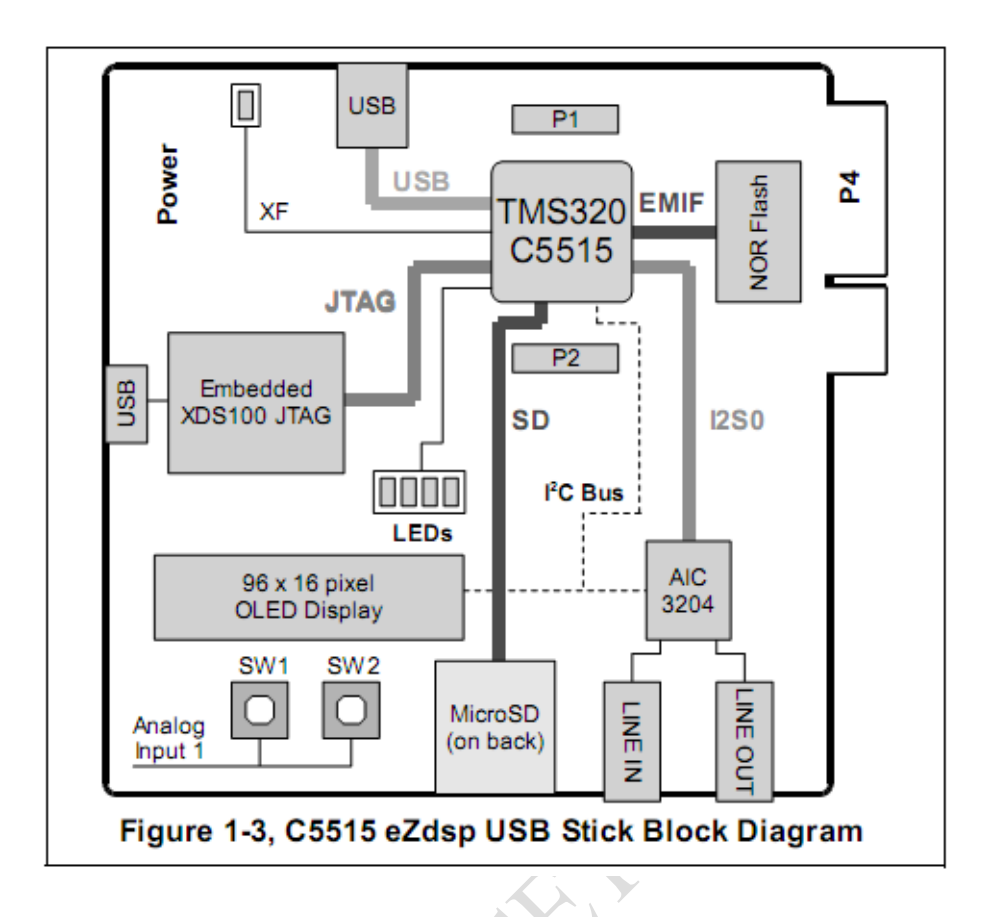

# **CODE COMPOSER STUDIO**

#### INTRODUCTION TO CODE COMPOSER STUDIO

Code Composer Studio<sup>™</sup> (CCS or CCStudio) is the integrated development environment for TI's DSPs, microcontrollers and application processors. CCStudio includes a suite of tools used to develop and debug embedded applications. It includes compilers for each of TI's device families, source code editor, project build environment, debugger, profiler, simulators and many other features. CCStudio provides a single user interface taking users through each step of the application development flow. Familiar tools and interfaces allow users to get started faster than ever before and add functionality to their application thanks to sophisticated productivity tools.

CCStudio version 4 (CCSv4) is based on the Eclipse open source software framework. CCSv4 is based on Eclipse because it offers an excellent software framework for development environments a standard framework many embedded software vendors. CCSv4 combines the advantages of the Eclipse software framework with advanced embedded debug capabilities from TI resulting in a compelling feature rich development environment for embedded developers.

| Bebug - modemtuc - Code Composer Studio (Licensed)                                                |              |                                                                                                |                                       |              |                       |                            |                                                              |  |
|---------------------------------------------------------------------------------------------------|--------------|------------------------------------------------------------------------------------------------|---------------------------------------|--------------|-----------------------|----------------------------|--------------------------------------------------------------|--|
| Elle Edit Yiew Navigate Project Target Scripts Iools Window Help                                  |              |                                                                                                |                                       |              |                       |                            |                                                              |  |
| □ 0   2 % 0 0   2 ° 2 ° 1 €   \$ •   % •   } /                                                    | 1 1 1 -      | 01-1                                                                                           | > \$ • • 4                            |              |                       |                            | 😰 🕸 Debug                                                    |  |
| 🅸 Debug 🛙 👘 🗣 🛞 🐂 🕫 🦉 🖈                                                                           | - @ 9.       |                                                                                                | Local (1)                             | Watch (1)    | 3                     |                            | B X X 9 8 8 10 7 7 7                                         |  |
| 😑 脂 modem (Debug) - C6455 Device Cycle Accurate Simulator, Little Endian/TMS320C64X+ (Pi          | roject Debug | g Session]                                                                                     | Name                                  |              | Value                 | Address                    | Туре                                                         |  |
| E B Device                                                                                        |              |                                                                                                | B (# 9.)                              | ModemData    | {}                    | 0x00000080                 | struct MODEM_PARAME                                          |  |
| Thread [main] (Suspended)                                                                         |              |                                                                                                | (1)-                                  | samplesPerBa | ud 0                  | 0x00000080                 | int                                                          |  |
| <ul> <li>main() at modemb.cl313.0x00001704</li> <li>1 = isi000 at here = 27.0x00001704</li> </ul> |              |                                                                                                | 60-                                   | phase        | 0                     | 0x00000084                 | int                                                          |  |
| Control of the Security Simulator Little English (TMS230/64V), (10.02/38 AM)                      |              |                                                                                                | (4)                                   | carrierFreq  | 0                     | 0x00000088                 | int                                                          |  |
| C6455 Device Cycle Accurate Simulator, Little Endian/TMS320C64X+; C10 (10:03:28 AM)               | 0            |                                                                                                | 60-                                   | noiseLevel   | 0                     | 0x0000008C                 | int                                                          |  |
| Par construction of the recommendation, since billion in this sector in the provide rate          |              |                                                                                                | 88                                    | dataSymbols  | 0.00000090            | 0x00000090                 | int[1]                                                       |  |
| e                                                                                                 |              |                                                                                                |                                       | og- (0)      | 0                     | 0.00000000                 | int                                                          |  |
| i modembie 🕸                                                                                      |              | 1 Men                                                                                          | nory (1) 😂                            | main         | •                     |                            | 0                                                            |  |
| 306 Main loop for modem transmitter example program.                                              |              |                                                                                                | 6                                     |              | Hex 32                | Bit - TI Style             | ▼ VID Cache VIP Cache VI2 Cache                              |  |
| 307                                                                                               |              | 0x000                                                                                          | 016FC ma                              | in           |                       |                            |                                                              |  |
| 308 ************************************                                                          |              | 0x000                                                                                          | 016FC 01                              | 805410000    | 02000 01840028 0180   | 069 0240A35                | B 02807FAA 020C0346 00002000                                 |  |
| 3099 void main (void)                                                                             |              | 0x000                                                                                          | 01710 02                              | 283028 020   | 91A69 018D0059 0280   | 040 0200034                | 4 00002000 030C1FDA 021803E6                                 |  |
| 310 (<br>313 int i.                                                                               |              | 0x000                                                                                          | 01730 00                              | 006000 021   | 08022 02180306 0000   | 2000 018F005               | 9 02180FDA 021003E7 020C0364                                 |  |
| 312                                                                                               |              | 0x000                                                                                          | 01770 03                              | 988078 021   | 20483 02148078 0210   | 538 0290900<br>538 0290807 | 2 03109263 02109360 02148078<br>2 02000346 00002000 0FFF6210 |  |
| <pre>\$1313 g test.i = -16;</pre>                                                                 | 0x0          | 0x0000179C 01888162                                                                            |                                       |              |                       |                            |                                                              |  |
| 314 g_test.j = 0x12345678;                                                                        |              | 0x000017A0 C\$RL6<br>0x000017A0 0180A358 01BC22F4 00002000 020C1FDA 01801028 001078F8 D021A120 |                                       |              |                       |                            |                                                              |  |
| 315 g_test.j <<= 4;                                                                               |              |                                                                                                |                                       |              |                       |                            |                                                              |  |
| 316 g_test.i ** g_test.j;                                                                         |              | 0x000                                                                                          | 01780 03                              | ENALS MAIN   | 1929B, C\$L23         | 000 0010089                | A ATRAGERS APPEALSA ALGATERA                                 |  |
| 317<br>Sto /s Telefoling poder supermission s/                                                    | 10           | 0x000                                                                                          | 017DC 02                              | 90B07A 021   | 60CA2 01830162 0210   | 1078                       | V VED-5003 VEELVILV VL50/EDV                                 |  |
| Q319 Initialize():                                                                                | -            | 0x000                                                                                          | 01720 03                              | RL7          |                       |                            |                                                              |  |
| 320                                                                                               |              | 0x000                                                                                          | 017EC 02                              | 3C22E6 028   | 44E2A 0280006A 0000   | 2000 02148AF               | 4 00002000 023C22E6 00006000                                 |  |
| *                                                                                                 | ÷            | 0x000                                                                                          | 01800 02                              | 10205A 023   | C22F6 00002000 0280   | 102A 00148AF               | A 2FE7A120                                                   |  |
| Console 🔛 Disassembly (main) 원 Enter location here                                                |              | B.+                                                                                            | I I I I I I I I I I I I I I I I I I I | 9 0          | IIII Registers (1) 22 |                            | 8 8 8 8 8 7 7 7                                              |  |
| 310 4                                                                                             |              |                                                                                                |                                       |              | Name                  | Value                      | Description                                                  |  |
| Bain:<br>Ow000016fer 018054V6 STE DOTO B3 +50/01                                                  |              |                                                                                                |                                       |              | B M Core Registers    |                            |                                                              |  |
| 0x00001700: 00002000 MOP 2                                                                        |              |                                                                                                |                                       | 1            | A0                    | 1000000040                 |                                                              |  |
| 313 g_test.1 = -16;                                                                               |              |                                                                                                |                                       |              | ### A1                | 0x00000001                 |                                                              |  |
| • 0x00001704: 0184D028 MVK.S1 0x09a0,A3                                                           |              |                                                                                                |                                       |              | ALL A2                | 0x00000004                 |                                                              |  |
| 0x00001708: 01800069 MVVK.51 0x0000,A3                                                            |              |                                                                                                |                                       |              | AIII A3               | 0x00000000                 |                                                              |  |
| AuAAAAAAAAAAAAAAAAAAAAAAAAAAAAAAAAAAAA                                                            |              |                                                                                                |                                       | ٠            | IIII AA               | 0.00000000                 |                                                              |  |
| •                                                                                                 |              |                                                                                                |                                       |              | ALL AD                | WALLAND                    |                                                              |  |
|                                                                                                   |              |                                                                                                |                                       |              |                       | 10                         |                                                              |  |

#### Features

#### Debugger

CCStudio's integrated debugger has several capabilities and advanced breakpoints to simplify development. Conditional or hardware breakpoints are based on full C expressions, local variables or registers. The advanced memory window allows you to inspect each level of memory so that you can debug complex cache coherency issues. CCStudio supports the development of complex systems with multiple processors or cores. Global breakpoints and synchronous operations provide control over multiple processors and cores.

### Profiling

CCStudio's interactive profiler makes it easy to quickly measure code performance and ensure the efficient use of the target's resources during debug and development sessions. The profiler allows developers to easily profile all C/C++ functions in their application for instruction cycles or other events such as cache misses/hits, pipeline stalls and branches.

Profile ranges can be used to concentrate efforts on high-usage areas of code during optimization, helping developers produce finely-tuned code. Profiling is available for ranges of assembly, C++ or C code in any combination. To increase productivity, all profiling facilities are available throughout the development cycle.

## Scripting

Some tasks such as testing need to run for hours or days without user interaction. To accomplish such a task, the IDE should be able to automate common tasks. CCStudio has a complete scripting environment allowing for the automation of repetitive tasks such as testing and performance benchmarking. A separate scripting console allows you to type commands or to execute scripts within the IDE.

#### **Image Analysis and Visualization**

CCStudio has many image analysis and graphic visualization. It includes the ability to graphically view variables and data on displays which can be automatically refreshed. CCStudio can also look at images and video data in the native format (YUV, RGB) both in the host PC or loaded in the target board.
#### DSP LAB MANUAL

#### Compiler

TI has developed C/C++ compilers specifically tuned to maximize the processor's usage and performance. TI compilers use a wide range of classical, application-oriented, and sophisticated device-specific optimizations that are tuned to all the supported architectures.

#### Some of these optimizations include:

- Common sub-expression elimination
- Software pipelining
- Strength Reduction
- Auto increment addressing
- Cost-based register allocation
- Instruction predication
- Hardware looping
- Function In-lining
- Vectorization

TI compilers also perform program level optimizations that evaluate code performance at the application level. With the program level view, the compiler is able to generate code similar to an assembly program developer who has the full system view. This application level view is leveraged by the compiler to make trade-offs that significantly increase the processor performance.

The TI ARM and Microcontroller C/C++ compilers are specifically tuned for code size and control code efficiency. They offer industry leading performance and compatibility.

#### Simulation

Simulators provide a way for users to begin development prior to having access to a development board. Simulators also have the benefit of providing enhanced visibility into application performance and behavior. Several simulator variants are available allowing users to trade off cycle accuracy, speed and peripheral simulation, with some simulators being ideally suited to algorithm benchmarking and others for more detailed system simulation. Hardware Debugging (Emulation)

TI devices include advanced hardware debugging capabilities. These capabilities include:

- IEEE 1149.1 (JTAG) and Boundary Scan
- Non-intrusive access to registers and memory

#### DSP LAB MANUAL

• Real-time mode which provides for the debugging of code that interacts with interrupts that must not be disabled. Real-time mode allows you to suspend background code at break events while continuing to execute time-critical interrupt service routines.

• Multi-core operations such as synchronous run, step, and halt. This includes crosscore triggering, which provides the ability to have one core trigger other cores to halt. Advanced Event Triggering (AET) which is available on selected devices, allows a user to halt the CPU or trigger other events based on complex events or sequences such as invalid data or program memory accesses. It can non-intrusively measure performance and count system events (for example, cache events).

CCStudio provides Processor Trace on selected devices to help customers find previously "invisible" complex real-time bugs. Trace can detect the really hard to find bugs – race conditions between events, intermittent real-time glitches, crashes from stack overflows, runaway code and false interrupts without stopping the processor. Trace is a completely nonintrusive debug method that relies on a debug unit inside the processor so it does not interfere or change the application's real-time behavior. Trace can fine tune code performance and cache optimization of complex switch intensive multi-channel applications. Processor Trace supports the export of program, data, timing and selected processor and system events/interrupts. Processor Trace can be exported either to an XDS560 Trace external JTAG emulator, or on selected devices, to an on chip buffer Embedded Trace Buffer (ETB).

#### **Real time operating system support**

CCSv4 comes with two versions of TI's real time operating system:

• DSP/BIOS 5.4x is a real-time operating system that provides pre-emptive multitasking services for DSP devices. Its services include ISR dispatching, software interrupts, semaphores, messages, device I/O, memory management, and power management. In addition, DSP/BIOS 5.x also includes debug instrumentation and tooling, including low-overhead print and statistics gathering.

• BIOS 6.x is an advanced, extensible real-time operating system that supports ARM926, ARM Cortex M3, C674x, C64x+, C672x, and 28x-based devices. It offers numerous kernel and debugging enhancements not available in DSP/BIOS 5.x, including faster, more flexible memory management, events, and priority-inheritance mutexes.

Note: BIOS 6.x includes a DSP/BIOS 5.x compatibility layer to support easy migration of application source code.

# Step 1:

Open the code composer studio (CCSV4) and give a name to workspace and store it in the default path itself.

Note: don't assign other than default path unless you are familiar with eclipse frame work based CCSV4

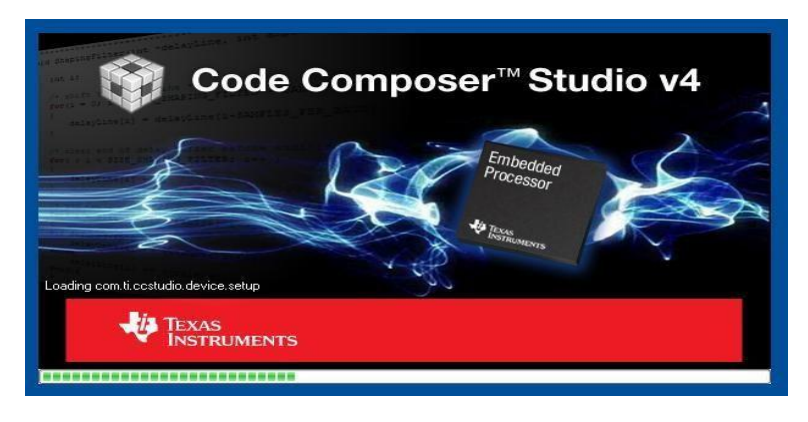

# Step 2:

Project windows overview

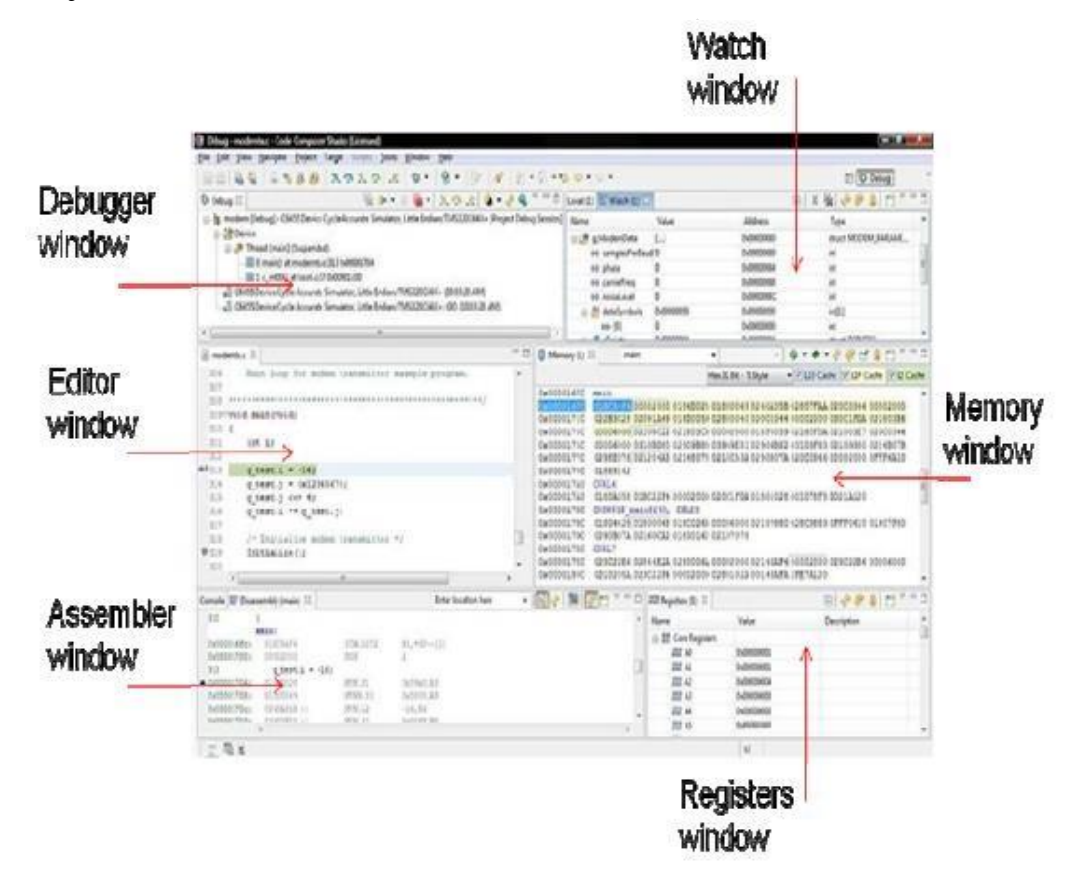

# EXP.NO: 1 COMPUTATION OF N- POINT DFT OF A GIVEN SEQUENCE

Aim: To compute the N (=4/8/16) point DFT of the given sequence EQUIPMENTS:

- Host (PC) with windows (95/98/Me/XP/NT/2000).
- TMS320C5515 DSP Starter Kit (DSK).

#### Theory:

The N point DFT of discrete time signal x[n] is given by the equation  $X(k) = \sum_{n=0}^{N-1} x[n] e^{\frac{-j2\pi kn}{N}}; \quad k = 0, 1, 2, ... N - 1$ 

Where N is chosen such that  $N \ge L$ , where L=length of x[n]. To implement using C

program we use the expression  $e^{\frac{-j2\pi kn}{N}} = \cos \left| \frac{2\pi kn}{N} \right| = \frac{2\pi kn}{N}$  and allot memory  $\left( N \right) = \left( N \right)$ 

space for real and imaginary parts of the DFT X(k)

#### Program

//dft.c N-point DFT of sequence read from lookup table #include <stdio.h> #include <math.h> #define PI 3.14159265358979 #define N 64 #define TESTFREQ 10000.0 #define SAMPLING\_FREQ 64000.0 typedef struct { float real; float imag; } COMPLEX; float x1[N],y1[N]; COMPLEX samples[N]; void dft(COMPLEX \*x) { COMPLEX result[N]; - 106 -

# DSP LAB MANUAL

int k,n,i; for (k=0 ; k<N ; k++)

```
{
result[k].real=0.0;
result[k].imag = 0.0;
for (n=0; n<N; n++)
{
result[k].real += x[n].real*cos(2*PI*k*n/N) + x[n].imag*sin(2*PI*k*n/N);
result[k].imag += x[n].imag*cos(2*PI*k*n/N) - x[n].real*sin(2*PI*k*n/N);
}
}
for (k=0; k<N; k++)
{
x[k] = result[k];
}
printf("output");
for (i = 0; i < N; i++) //compute magnitude
{
x1[i] = (int)sqrt(result[i].real*result[i].real + result[i].imag*result[i].imag);
printf("\n%d = \%f", i, x1[i]);
}
}
void main() //main function
{
int n;
for(n=0; n<N; n++)
{
y1[n] = samples[n].real = cos(2*PI*TESTFREQ*n/SAMPLING_FREQ);
samples[n].imag = 0.0;
printf("\n%d = %f",n,samples[n].real);
}
printf("real input data stored in array samples[]\n");
printf("\n"); // place breakpoint here
dft(samples); //call DFT function
printf("done!\n");
}
```

#### DSP LAB MANUAL

# DEPT. OF ECE, MRCET

# **Code Flow:**

• Step 1 - Select no. of points for DFT(Eg: 64)

• Step 2 – Generate a sine wave of frequency 'f ' (eg: 10 Hz with a sampling rate = No. of

Points of DFT(eg. 64)) using math library function.

• Step 3 - Take sampled data and apply DFT algorithm.

## **Execution Procedure:**

- Open CCstudio setup
- Go to File Menu , select Import option.
- In the Import Window under CCs choose Existing CCS/CCE Eclipse project then next.
- In Select root Directory Browse for project file where it is located.
- Select DFT Project folder and Finish it.
- Now Connect the DSP Kit to PC and Launch it.(Follow the above given manual procedure from Step 46 to 51)
- Give Right Click on Your Dft.out file under Binaries and select Load program Option.
- Now Go to Target select Run.
- From Tools select Graph(Dual Time), give properties and select OK.

## **Result:**

# **Input Signal:**

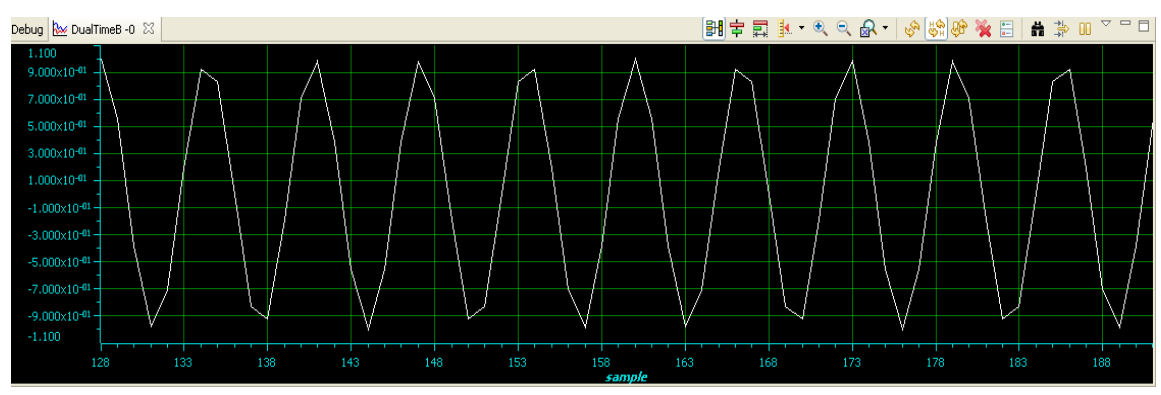

# **Output Signal :**

# DSP LAB MANUAL

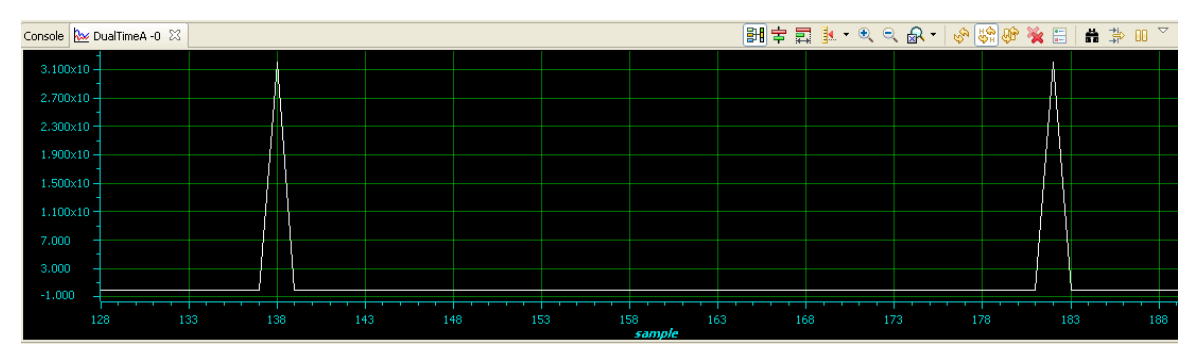

# **Graph Properties:**

| raph Properties          |                       |
|--------------------------|-----------------------|
| Property                 | Value                 |
| 🖃 Data Properties        |                       |
| Acquisition Buffer Size  | 64                    |
| Dsp Data Type            | 32 bit floating point |
| Index Increment          | 1                     |
| Interleaved Data Sources | 🗌 false               |
| Q_Value                  | 0                     |
| Sampling Rate HZ         | 1                     |
| Start Address A          | ×1                    |
| Start Address B          | y1                    |
| Display Properties       |                       |
| Axis Display             | 🖌 true                |
| Data Plot Style          | Line                  |
| Display Data Size        | 64                    |
| Grid Style               | Major Grid            |
| Magnitude Display Scale  | Linear                |
| Time Display Unit        | sample                |
| Use Dc Value For Graph A | 🔄 false               |
| Use Dc Value For Graph B | 🗌 false               |

# EXP.NO: 2 IMPLEMENTATION OF FFT OF GIVEN SEQUENCE

# AIM: To compute the FFT of the given sequence

# **EQUIPMENTS:**

1. Host (PC) with windows (95/98/Me/XP/NT/2000).

2. TMS320C5515 DSP Starter Kit (DSK).

# **FFT Algorithm**

The FFT has a fairly easy algorithm to implement, and it is shown step by step in the list below. This version of the FFT is the Decimation in Time Method

1. Pad input sequence, of N samples, with Zero's until the number of samples is the nearest power of two.

e.g. 500 samples are padded to 512 (2^9)

2. Bit reverse the input sequence.

e.g. 3 = 011 goes to 110 = 6

3. Compute (N / 2) two sample DFT's from the shuffled inputs. See "Shuffled Inputs"

4. Compute (N / 4) four sample DFT's from the two sample DFT's. See "Shuffled Inputs"

5. Compute (N / 2) eight sample DFT's from the four sample DFT's. See "Shuffled Inputs"

6. Until the all the samples combine into one N-sample DFT

# PROGRAM:

# Main.c

#include "usbstk5515.h"

#include <math.h>

#include <stdio.h>

#define PTS 64 //no of points for FFT

#define PI 3.14159265358979

typedef struct {float real,imag;} COMPLEX;

void FFT(COMPLEX \*Y, int n); //FFT prototype

float iobuffer[PTS]; //as input and output buffer

float x1[PTS]; //intermediate buffer

short i; //general purpose index variable

short buffercount = 0; //number of new samples in iobuffer

short flag = 0; //set to 1 by ISR when iobuffer full

COMPLEX w[PTS]; //twiddle constants stored in w

```
COMPLEX samples[PTS]; //primary working buffer
void main(void)
{
for(i=0;i<PTS;i++)
{
iobuffer[i]=0;
x1[i]=0;
}
printf("\n input");
for (i = 0; i < PTS; i++) // set up twiddle constants in w
{
w[i].real = cos(2*PI*i/(PTS*2.0)); //Re component of twiddle constants
w[i].imag =-sin(2*PI*i/(PTS*2.0)); //Im component of twiddle constants
}
for (i = 0; i < PTS; i++) //swap buffers
{
iobuffer[i] = sin(2*PI*10*i/64.0); /*10- > freq, 64 -> sampling freq*/
printf("\n\%d = \%f",i,iobuffer[i]);
samples[i].real=0.0;
samples[i].imag=0.0;
}
for (i = 0; i < PTS; i++) //swap buffers
{
samples[i].real=iobuffer[i]; //buffer with new data
}
for (i = 0; i < PTS; i++)
samples[i].imag = 0.0; //imag components = 0
FFT(samples,PTS); //call function FFT.c
printf("\n output");
for (i = 0; i < PTS; i++) //compute magnitude
{
x1[i] = sqrt(samples[i].real*samples[i].real+
samples[i].imag*samples[i].imag);
printf("\n\%d = \%f",i,x1[i]);
```

```
}
} //end of main
fft.c
#define PTS 64 //# of points for FFT
typedef struct {float real, imag;} COMPLEX;
extern COMPLEX w[PTS]; //twiddle constants stored in w
void FFT(COMPLEX *Y, int N) //input sample array, # of points
{
COMPLEX temp1, temp2; //temporary storage variables
int i,j,k; //loop counter variables
int upper_leg, lower_leg; //index of upper/lower butterfly leg
int leg_diff; //difference between upper/lower leg
int num_stages = 0; //number of FFT stages (iterations)
int index, step; //index/step through twiddle constant
i = 1; //log(base2) of N points= # of stages
do
{
num_stages +=1;
i = i^{*}2;
}while (i!=N);
leg_diff = N/2; //difference between upper&lower legs
step = (PTS*2)/N; //step between values in twiddle.h
for (i = 0;i < num_stages; i++) //for N-point FFT
{
index = 0;
for (j = 0; j < leg_diff; j++)
{
for (upper_leg = j; upper_leg < N; upper_leg += (2*leg_diff))
{
lower_leg = upper_leg+leg_diff;
temp1.real = (Y[upper_leg]).real + (Y[lower_leg]).real;
temp1.imag = (Y[upper_leg]).imag + (Y[lower_leg]).imag;
temp2.real = (Y[upper_leg]).real - (Y[lower_leg]).real;
temp2.imag = (Y[upper_leg]).imag - (Y[lower_leg]).imag;
```

```
(Y[lower_leg]).real = temp2.real*(w[index]).real
-temp2.imag*(w[index]).imag;
(Y[lower_leg]).imag = temp2.real*(w[index]).imag
+temp2.imag*(w[index]).real;
(Y[upper_leg]).real = temp1.real;
(Y[upper_leg]).imag = temp1.imag;
}
index += step;
}
leg_diff = leg_diff/2;
step *= 2;
}
i = 0;
for (i = 1; i < (N-1); i++) //bit reversal for resequencing data
{
                                     BCEN
k = N/2;
while (k \le j)
{
j = j - k;
k = k/2;
}
j = j + k;
if (i < j)
{
temp1.real = (Y[j]).real;
temp1.imag = (Y[j]).imag;
(Y[j]).real = (Y[i]).real;
(Y[j]).imag = (Y[i]).imag;
(Y[i]).real = temp1.real;
(Y[i]).imag = temp1.imag;
}
}
return;
}
```

#### DSP LAB MANUAL

# DEPT. OF ECE, MRCET

# **Code Flow:**

• Step 1 - Select no. of points for FFT(Eg: 64)

• Step 2 – Generate a sine wave of frequency 'f' (eg: 10 Hz with a sampling rate = No. of

Points of FFT(eg. 64)) using math library function.

• Step 3 - Take sampled data and apply FFT algorithm.

# **Execution Procedure:**

- Open CCstudio setup
- Go to File Menu , select Import option.
- In the Import Window under CCs choose Existing CCS/CCE Eclipse project then next.
- In Select root Directory Browse for project file where it is located.
- Select FFT Project folder and Finish it.
- Now Connect the DSP Kit to PC and Launch it.(Follow the above given manual procedure from Step 46 to 51)
- Give Right Click on Your fft.out file under Binaries and select Load program Option.
- Now Go to Target select Run.
- From Tools select Graph(Dual Time), give properties and select OK.

DSP LAB MANUAL

# **Result :**

# **Input Signal:**

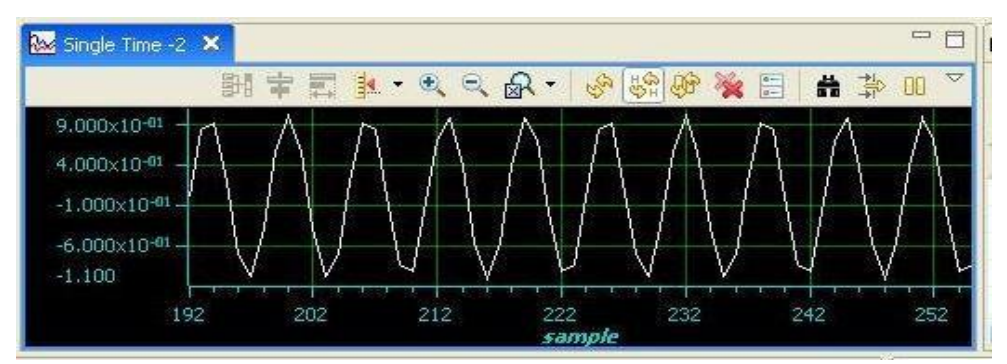

# **Output Signal:**

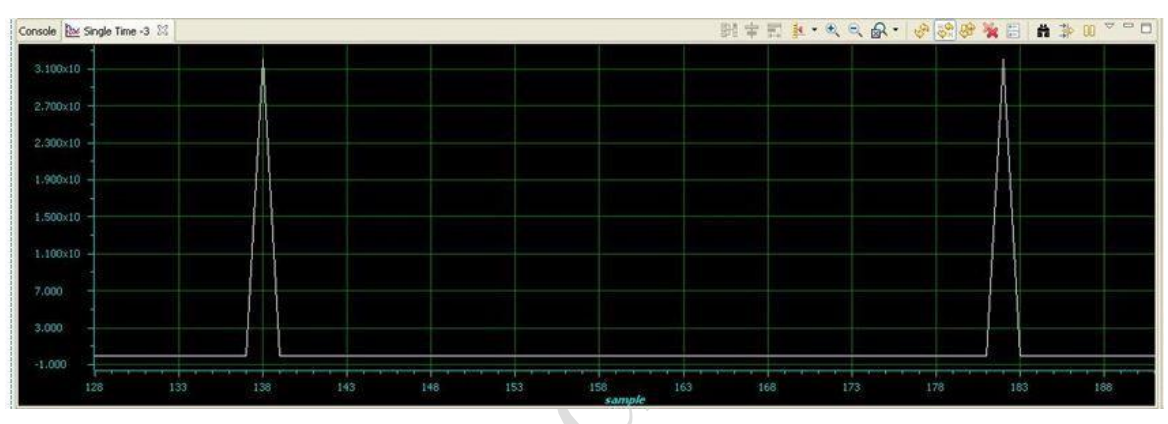

#### DSP LAB MANUAL

# EXP.NO: 3 POWER SPECTRUM

Aim: To verify the power spectrum using DSP processor.

#### **Equipments required:**

- 1. Host (PC) with windows (95/98/Me/XP/NT/2000).
- 2. TMS320C5515 DSP Starter Kit (DSK).

#### **Program:**

#### Main.c

#include "usbstk5515.h"

#include <math.h>

#include <stdio.h>

#define PTS 64 //# of points for FFT

```
#define PI 3.14159265358979
```

typedef struct {float real,imag;} COMPLEX;

void FFT(COMPLEX \*Y, int n); //FFT prototype

void apply\_fft(void);

float iobuffer[PTS]; //as input and output buffer

float x1[PTS]; //intermediate buffer

float x[PTS];

```
short i; //general purpose index variable
```

short buffercount = 0; //number of new samples in iobuffer

short flag = 0; //set to 1 by ISR when iobuffer full

COMPLEX w[PTS]; //twiddle constants stored in w

COMPLEX samples[PTS]; //primary working buffer

void main(void)

```
{
```

float sum=0.0;

```
int n,k,i;
```

for (i = 0; i < PTS; i++) // set up twiddle constants in w

{

```
w[i].real = cos(2*PI*i/(PTS*2.0)); /*Re component of twiddle constants*/
w[i].imag =-sin(2*PI*i/(PTS*2.0)); /*Im component of twiddle constants*/
```

```
}
```

```
for(i=0;i<PTS;i++)
{
x[i] = sin(2*PI*5*i/PTS);
// Signal x(Fs)=sin(2*pi*f*i/Fs);
samples[i].real=0.0;
samples[i].imag=0.0;
}
for(n=0;n<PTS;n++)
{
sum=0;
for(k=0;k<PTS-n;k++)</pre>
{
sum=sum+(x[k]*x[n+k]); // Auto Correlation R(t)
}
iobuffer[n] = sum;
}
for (i = 0; i < PTS; i++) //swap buffers
{
samples[i].real=iobuffer[i]; //buffer with new data
}
for (i = 0; i < PTS; i++)
samples[i].imag = 0.0; //imag components = 0
FFT(samples,PTS); //call function FFT.c
for (i = 0; i < PTS; i++) //compute magnitude
{
x1[i] = sqrt(samples[i].real*samples[i].real + samples[i].imag*samples[i].imag);
}
}
FFT.c
Refer previous FFT experiment
Code Flow:
```

#### DSP LAB MANUAL

• Step 1 - Select no. of points for FFT(E.g.: 64)

• Step 2 – Generate a sine wave of frequency 'f '(e.g.: 10 Hz with a sampling rate = No.

of Points of FFT (e.g. 64)) using math library function.

• Step 3 - Compute the Auto Correlation of Sine wave

• Step4 - Take output of auto correlation, apply FFT algorithm.

#### **Execution Procedure:**

\_ Open CCstudio setup

\_ Go to File Menu, select Import option.

\_ In the Import Window under CCs choose Existing CCS/CCE Eclipse project then next.

\_ In Select root Directory Browse for project file where it is located.

\_ Select PSD Project folder and Finish it.

\_ Now Connect the DSP Kit to PC and Launch it.(Follow the above given manual procedure from Step 46 to 51)

\_ Give Right Click on Your psd.out file under Binaries and select Load program Option.

\_ Now Go to Target select Run.

\_ From Tools select Graph(Dual Time and single Time), give properties and select OK.

#### **Output:**

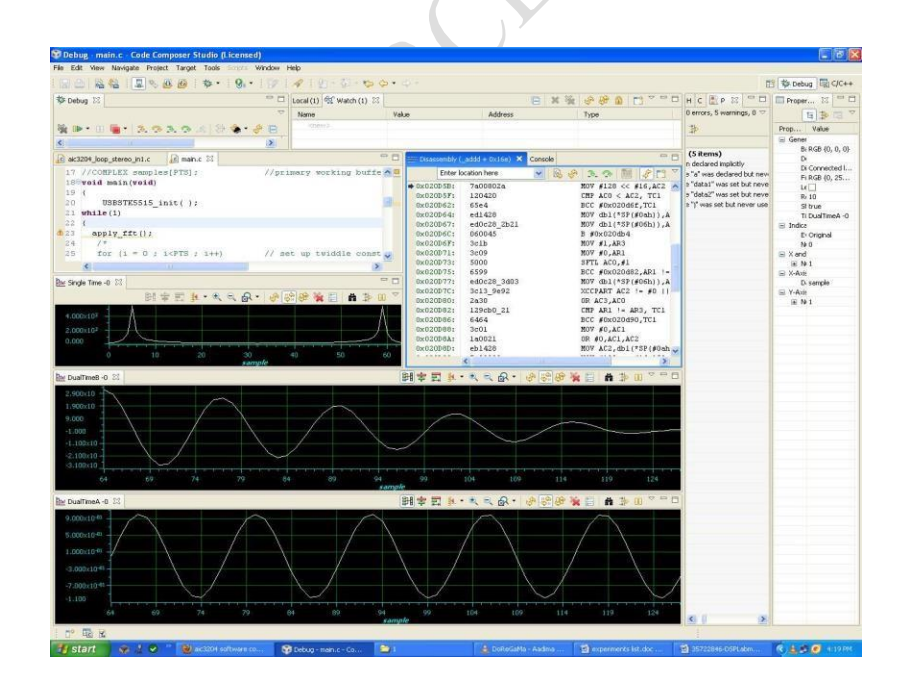

# EXP.NO: 4

# IMPLEMENTATION OF LP FIR FILTER FOR GIVEN SEQUENCE & IMPLEMENTATION OF HP FIR FILTER FOR GIVEN SEQUENCE

**Aim:** The aim of this laboratory exercise is to design and implement a Digital FIR Filter & observe its frequency response. In this experiment we design a simple FIR filter so as to stop or attenuate required band of frequencies components and pass the frequency components, which are outside the required band.

# **EQUIPMENTS:**

- Host (PC) with windows(95/98/Me/XP/NT/2000).
- TMS320C5515 DSP Starter Kit (DSK).

**Finite Impulse Response (FIR) Filter:** The FIR filters are of non-recursive type, where by the present output sample is depending on the present input sample and previous input samples.

The transfer function of a FIR causal filter is given by,

$$H(z) = \sum_{n=0}^{N-1} h(n)Z^{-n}$$

Where h(n) is the impulse response of the filter.

The Fourier transform of h(n) is

$$H(e^{jw}) = \sum_{n=0}^{N-1} h(n)e^{-jwn}$$

In the design of FIR filters most commonly used approach is using windows.

The desired frequency response Hd(ejw) of a filter is periodic in frequency and can be expanded in Fourier series. The resultant series is given by,

$$h_d(n) = (1/2\pi) \int_{-\pi}^{\pi} H(e^{jw}) e^{jwn} dw$$

And known as Fourier coefficients having infinite length. One possible way of obtaining FIR

filter is to truncate the infinite Fourier series at n =  $\pm$  [(N-1)/2]

Where N is the length of the desired sequence.

The Fourier coefficients of the filter are modified by multiplying the infinite impulse response with a finite weighing sequence w(n) called a window. Where w(n) = w(-n)  $\neq 0$  for  $|n| \leq [(N-1)/2]$ 

 $= 0 \text{ for } |\mathbf{n}| > [(N-1)/2]$ 

#### DSP LAB MANUAL

After multiplying w(n) with hd(n), we get a finite duration sequence h(n) that satisfies the desired magnitude response,

h(n) = hd(n) w(n) for  $|n| \le [(N-1)/2]$ 

 $= 0 \text{ for } |\mathbf{n}| > [(N-1)/2]$ 

The frequency response H(ejw) of the filter can be obtained by convolution of Hd(ejw) and

W(ejw) is given by,

$$H(e^{jw}) = (1/2\pi) \int_{-\pi}^{\pi} H_d(e^{j\theta}) e^{jw-\theta} d\theta$$
  
H(ejw) = Hd(ejw) \* W(ejw).

# **DESIGNING AN FIR FILTER :**

Following are the steps to design linear phase FIR filters Using Windowing Method.

I. Clearly specify the filter specifications.

Eg: Order= 30; Sampling Rate= 8000 samples/sec; Cut off Freq. = 400 Hz.

II. Compute the cut-off frequency Wc

Eg: Wc = 2\*pie\* fc / Fs= 2\*pie\* 400/8000= 0.1\*pie

III. Compute the desired Impulse Response h d (n) using particular Window.

Eg: b\_rect1=fir1(order, Wc, 'high',boxcar(31));

IV. Convolve input sequence with truncated Impulse Response x (n)\*h (n).

#### DSP LAB MANUAL

# FLOW CHART TO IMPLEMENT FIR FILTER:

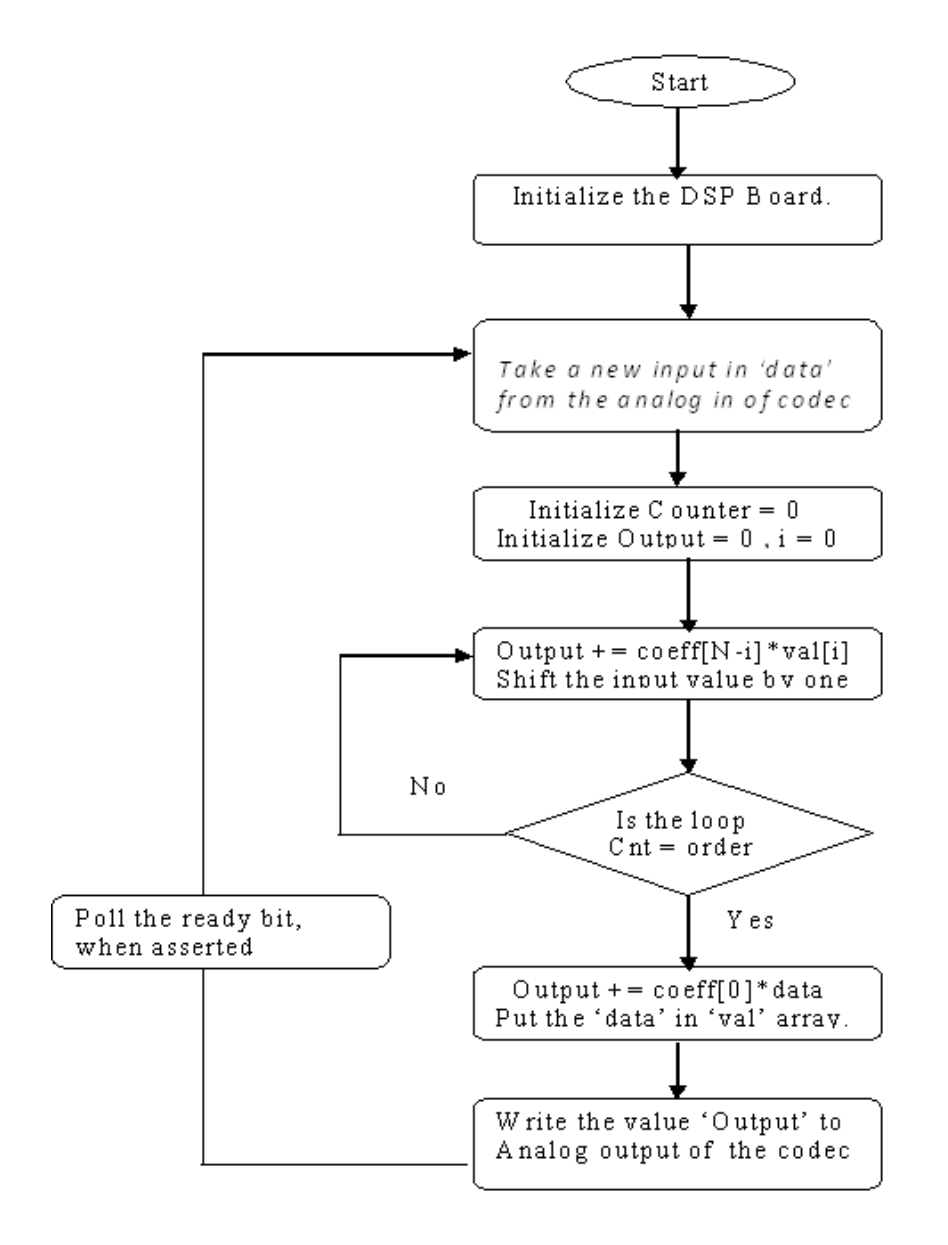

Coefficients for FIR Low Pass Kaiser filter:

Cutoff freq: 8khz, sampling freq: 24khz

#define N 82 //length of filter

short h[N]= { 0, 1, -1, 0, 1, -1, 0, 1, -1, 0, 1, -1, 0, 1, -1, 0, 1, -1, 0, 2, -2, 0, 2, -2, 0, 2, -2, 0, 3, -3, 0, 4, -4, 0, 5, -6, 0, 10, -14, 0, 70, 70, 0, -14, 10, 0, -6, 5, 0, -4, 4, 0, -3, 3, 0, -2, 2, 0, -2, 2, 0, -2, 2, 0, -1, 1, 0, -1, 1, 0, -1, 1, 0, -1, 1, 0, -1, 1, 0, -1, 1, 0 };

Coefficients for FIR Low Pass rectangular filter:

Cutoff freq: 8khz, sampling freq: 24khz

#define N 82 //length of filter

#### DSP LAB MANUAL

short h[N]= { 0, 1, -1, 0, 1, -1, 0, 1, -1, 0, 1, -1, 0, 1, -1, 0, 1, -1, 0, 2, -2, 0, 2, -2, 0, 2, -2, 0, 3, -3, 0, 4, -4, 0, 5, -6, 0, 10, -14, 0, 70, 70, 0, -14, 10, 0, -6, 5, 0, -4, 4, 0, -3, 3, 0, -2, 2, 0, -2, 2, 0, -2, 2, 0, -1, 1, 0, -1, 1, 0, -1, 1, 0, -1, 1, 0, -1, 1, 0, -1, 1, 0, -1, 1, 0 };

Coefficients for FIR Low Pass triangular filter:

Cutoff freq: 8khz, sampling freq: 24khz

#define N 82 //length of filter

Coefficients for FIR high Pass Kaiser filter:

Cutoff freq: 4khz, sampling freq: 12khz

#define N 82 //length of filter

Coefficients for FIR high Pass rectangular filter:

Cutoff freq: 4khz, sampling freq: 12khz

#define N 82 //length of filter

```
short h[N]= { 1, -1, -1, 1, -1, 1, -1, 1, -1, 1, -1, 1, -1, 1, -1, 2, -1, -1, 2, -1, -1, 2, -1, -1, 2, -1, -1, 2, -1, -1, 2, -1, -1, 2, -1, -1, 2, -1, -1, 3, -2, -2, 4, -2, -2, 5, -3, -4, 9, -6, -8, 27, -41, 41, -27, 8, 6, -9, 4, 3, -5, 2, 2, -4, 2, 2, -3, 1, 1, -2, 1, 1, -2, 1, 1, -2, 1, 1, -1, 1, 1, -1, 1, 1, -1, 1, 1, -1, 1, 1, -1, 1;
```

Coefficients for FIR high Pass triangular filter:

Cutoff freq: 4khz, sampling freq: 12khz

#define N 82 //length of filter

# **C-Program:**

#### Main.c

```
#include "stdio.h"
#include "usbstk5515.h"
void main( void )
{
```

```
/* Initialize BSL */
```

```
USBSTK5515_init();
printf( "playing audio ::::: \n" );
while(1)
{
aic3204_test( );
}
ł
Aic3204_test.c:
#define AIC3204_I2C_ADDR 0x18
#include "usbstk5515.h"
#include "usbstk5515_gpio.h"
#include "usbstk5515 i2c.h"
#include "stdio.h"
extern Int16 aic3204_tone_headphone( );
extern Int16 aic3204_loop_stereo_in1( );
Int16 AIC3204_rget( Uint16 regnum, Uint16* regval )
{
Int16 retcode = 0;
Uint8 cmd[2];
cmd[0] = regnum & 0x007F; // 7-bit Register Address
cmd[1] = 0;
retcode |= USBSTK5515_I2C_write( AIC3204_I2C_ADDR, cmd, 1 );
retcode |= USBSTK5515_I2C_read( AIC3204_I2C_ADDR, cmd, 1 );
*regval = cmd[0];
USBSTK5515_wait(10);
return retcode;
}
Int16 AIC3204_rset( Uint16 regnum, Uint16 regval )
{
Uint8 cmd[2];
cmd[0] = regnum & 0x007F; // 7-bit Register Address
cmd[1] = regval; // 8-bit Register Data
return USBSTK5515_I2C_write( AIC3204_I2C_ADDR, cmd, 2 );
}
```

#### DSP LAB MANUAL

Int16 aic3204\_test() { SYS EXBUSSEL = 0x6100; // Enable I2C bus USBSTK5515\_I2C\_init(); // Initialize I2C USBSTK5515\_wait( 100 ); // Wait if (aic3204 loop stereo in1()) return 1; return 0; } aic3204\_loop\_stereo\_in1.c: #include "stdio.h" #include "usbstk5515.h" extern Int16 AIC3204\_rset( Uint16 regnum, Uint16 regval); #define Rcv 0x08 #define Xmit 0x20 20É #define N 82 Int16 data1, data2, data3, data4; int sample,n,k,l; Int16 dly0[N]; Int32 lyn,ryn; /\*//hpkaiser12-4 2, -1, -1, 3, -2, -2, 4, -2, -2, 5, -3, -4, 9, -6, -8, 27, -41, 41, -27, 8, 6, -9, 4, 3, -5, 2, 2, -4, 2, 2, -3, 1, 1, -2, 1, 1, -2, 1, 1, -2, 1, 1, -2, 1, 1, -1, 1, 1, -1, 1, 1, -1, 1, 1, -1, 1, 0, -1 };\*/ /\*//hprect12-4 2, -1, -1, 3, -2, -2, 4, -2, -2, 5, -3, -4, 9, -6, -8, 27, -41, 41, -27, 8, 6, -9, 4, 3, -5, 2, 2, -4, 2, 2, -3, 1, 1, -2, 1, 1, -2, 1, 1, -2, 1, 1, -2, 1, 1, -1, 1, 1, -1, 1, 1, -1, 1, 1, -1, 1, 1, -1, 1, 1, -1, 1;\*/ /\*//hptrig12-4 1, -1, 3, -2, -2, 5, -3, -3, 8, -5, -8, 27, -41, 41, -27, 8, 5, -8, 3, 3, -5, 2, 2, -3, 1, 1, -2, 1, 1, -/\*//lpkaiser24-8

#### DSP LAB MANUAL

Int16 h[N]= {0, 1, -1, 0, 1, -1, 0, 1, -1, 0, 1, -1, 0, 1, -1, 0, 1, -1, 0, 2, -2, 0, 2, -2, 0, 2, -2, 0, 3, -3, 0, 4, -4, 0, 5, -6, 0, 10, -14, 0, 70, 70, 0, -14, 10, 0, -6, 5, 0, -4, 4, 0, -3, 3, 0, -2, 2, 0, -2, 2, 0, -2, 2, 0, -1, 1, 0, -1, 1, 0, -1, 1, 0, -1, 1, 0, -1, 1, 0, -1, 1, 0, +;\*/

/\*//lprect24-8

short h[N]= {0, 1, -1, 0, 1, -1, 0, 1, -1, 0, 1, -1, 0, 1, -1, 0, 1, -1, 0, 2, -2, 0, 2, -2, 0, 2, -2, 0, 3, -3, 0, 4, -4, 0, 5, -6, 0, 10, -14, 0, 70, 70, 0, -14, 10, 0, -6, 5, 0, -4, 4, 0, -3, 3, 0, -2, 2, 0, -2, 2, 0, -2, 2, 0, -1, 1, 0, -1, 1, 0, -1, 1, 0, -1, 1, 0, -1, 1, 0, -1, 1, 0, -1, 1, 0, +;\*/

/\*//lptrig24-8

//lpkaiser48-8

Int16 aic3204\_loop\_stereo\_in1( )

{

Int16 j, i = 0;

/\* Configure AIC3204 \*/

AIC3204\_rset( 0, 0 ); // Select page 0

AIC3204\_rset( 1, 1 ); // Reset codec

AIC3204\_rset( 0, 1 ); // Point to page 1

AIC3204\_rset(1, 8); // Disable crude AVDD generation from DVDD

AIC3204\_rset(2, 1); // Enable Analog Blocks, use LDO power

AIC3204\_rset( 0, 0 ); // Select page 0

/\* PLL and Clocks config and Power Up \*/

AIC3204\_rset( 27, 0x0d ); // BCLK and WCLK is set as o/p to AIC3204(Master)

AIC3204\_rset( 28, 0x00 ); // Data ofset = 0

AIC3204\_rset( 4, 3 ); // PLL setting: PLLCLK <- MCLK, CODEC\_CLKIN <- PLL CLK

AIC3204\_rset( 6, 8 ); // PLL setting: J=8

AIC3204\_rset( 7, 15 ); // PLL setting: HI\_BYTE(D)

AIC3204\_rset( 8, 0xdc ); // PLL setting: LO\_BYTE(D)

AIC3204\_rset( 30, 0x88 ); // For 32 bit clocks per frame in Master mode ONLY

// BCLK=DAC\_CLK/N =(12288000/8) = 1.536MHz = 32\*fs

#### DSP LAB MANUAL

AIC3204\_rset( 5, 0x91 ); // PLL setting: Power up PLL, P=1 and R=1

AIC3204\_rset(13, 0); // Hi\_Byte(DOSR) for DOSR = 128 decimal or 0x0080 DAC oversamppling

AIC3204\_rset( 14, 0x80 ); // Lo\_Byte(DOSR) for DOSR = 128 decimal or 0x0080

AIC3204\_rset( 20, 0x80 ); // AOSR for AOSR = 128 decimal or 0x0080 for decimation filters 1 to 6

AIC3204\_rset(11, 0x88); // Power up NDAC and set NDAC value to 8

AIC3204\_rset(12, 0x82); // Power up MDAC and set MDAC value to 2

AIC3204\_rset(18, 0x88); // Power up NADC and set NADC value to 8

AIC3204\_rset( 19, 0x82 ); // Power up MADC and set MADC value to 2

/\* DAC ROUTING and Power Up \*/

AIC3204\_rset( 0, 0x01 ); // Select page 1

AIC3204\_rset( 12, 0x08 ); // LDAC AFIR routed to HPL

AIC3204\_rset( 13, 0x08 ); // RDAC AFIR routed to HPR

AIC3204\_rset( 0, 0x00 ); // Select page 0

AIC3204\_rset( 64, 0x02 ); // Left vol=right vol

AIC3204\_rset( 65, 0x00 ); // Left DAC gain to 0dB VOL; Right tracks Left

AIC3204\_rset( 63, 0xd4 ); // Power up left, right data paths and set channel

AIC3204\_rset( 0, 0x01 ); // Select page 1

AIC3204\_rset( 16, 0x06 ); // Unmute HPL , 6dB gain

AIC3204\_rset( 17, 0x06 ); // Unmute HPR , 6dB gain

AIC3204\_rset( 9, 0x30 ); // Power up HPL, HPR

AIC3204\_rset( 0, 0x00 ); // Select page 0

USBSTK5515\_wait( 500 ); // Wait

/\* ADC ROUTING and Power Up \*/

AIC3204\_rset( 0, 1 ); // Select page 1

AIC3204\_rset( 0x34, 0x30 ); // STEREO 1 Jack

// IN2\_L to LADC\_P through 40 kohm

AIC3204\_rset( 0x37, 0x30 ); // IN2\_R to RADC\_P through 40 kohmm

AIC3204\_rset( 0x36, 3 ); // CM\_1 (common mode) to LADC\_M through 40 kohm

AIC3204\_rset( 0x39, 0xc0 ); // CM\_1 (common mode) to RADC\_M through 40 kohm

AIC3204\_rset( 0x3b, 0 ); // MIC\_PGA\_L unmute

AIC3204\_rset( 0x3c, 0 ); // MIC\_PGA\_R unmute

AIC3204\_rset( 0, 0 ); // Select page 0

```
AIC3204_rset( 0x51, 0xc0 ); // Powerup Left and Right ADC
AIC3204_rset(0x52, 0); // Unmute Left and Right ADC
AIC3204_rset(0,0);
USBSTK5515_wait( 200 ); // Wait
/* I2S settings */
I2S0\_SRGR = 0x0;
I2S0_CR = 0x8010; // 16-bit word, slave, enable I2C
I2S0_ICMR = 0x3f; // Enable interrupts
/* Play Tone */
for(l=0;l<N;l++)
dly0[1]=0;
for (i = 0; i < 5; i++)
{
for (j = 0; j < 1000; j++)
{
for ( sample = 0 ; sample < N ; sample++ )
{
/* Read Digital audio input */
data3 = I2S0_W0_MSW_R; // 16 bit left channel received audio data
data1 = I2S0_W0_LSW_R;
data4 = I2S0_W1_MSW_R; // 16 bit right channel received audio data
data2 = I2S0_W1_LSW_R;
while((\text{Rcv & I2S0_IR}) == 0); // Wait for interrupt pending flag
lyn=0;
for(k=0;k<N;k++)
{
dly0[(N-1)-k]=dly0[(N-1)-k-1];
dly0[0]=data3;
}
for(k=0;k<N;k++)
lyn+=((h[k])*dly0[k]); //fir low pass filter
data1=lyn>>1;
data2=data1;
/* Write Digital audio input */
```

#### DSP LAB MANUAL

```
I2S0_W0_MSW_W = data1; // 16 bit left channel transmit audio data
I2S0_W0_LSW_W = 0;
I2S0_W1_MSW_W = data2; // 16 bit right channel transmit audio data
I2S0_W1_LSW_W = 0;
while((Xmit & I2S0_IR) == 0); // Wait for interrupt pending flag
}
}
}
/* Disble I2S */
I2S0_CR = 0x00;
```

return 0;

}

#### **Execution Procedure:**

- Open CCstudio setup
- Go to File Menu , select Import option.
- In the Import Window under CCs choose Existing CCS/CCE Eclipse project then next.
- In Select root Directory Browse for project file where it is located.
- Select FIR Project folder and Finish it.
- Now Connect the DSP Kit to PC and Launch it.(Follow the above given manual procedure from Step 46 to 51)
- Give Right Click on Your fir.out file under Binaries and select Load program Option.
- Now Go to Target select Run.
- Observe the audio (Give Input from Stereo in and listen Filtered Output from Stereo Out).

# EXP.NO: 5 IMPLEMENTATION OF LP IIR FILTER FOR GIVEN SEQUENCE & IMPLEMENTATION OF HP IIR FILTER FOR GIVEN SEQUENCE

**Aim:** The aim of this laboratory exercise is to design and implement a Digital IIR Filter & observe its frequency response. In this experiment we design a simple IIR filter so as to stop or attenuate required band of frequencies components and pass the frequency components which are outside the required band

# **EQUIPMENTS NEEDED:**

- Host (PC) with windows(95/98/Me/XP/NT/2000).
- TMS320C5515 DSP Starter Kit (DSK).
- Audio Jack Cable

# FLOWCHART FOR IIR IMPLEMENTATION:

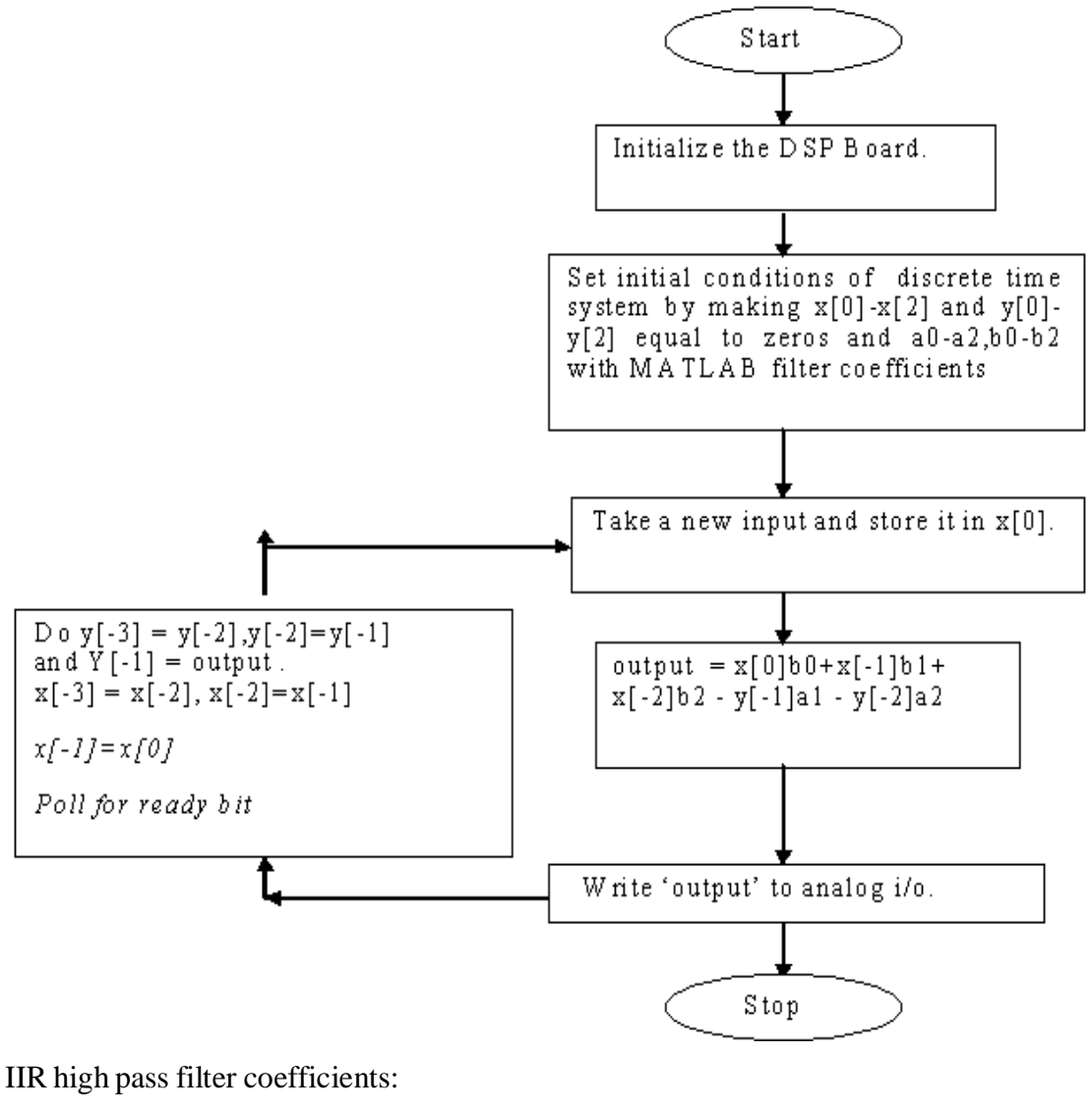

#define N 83 //length of filter

```
Short
           IIR low pass filter coefficients:
#define N 83 //length of filter
c-Program:
main.c
#include "stdio.h"
#include "usbstk5515.h"
void main( void )
{
/* Initialize BSL */
USBSTK5515 init();
printf( "playing audio ::::: \n" );
                       RCEN
while(1)
{
aic3204_test();
}
}
Aic3204_test.c:
#define AIC3204_I2C_ADDR 0x18
#include "usbstk5515.h"
#include "usbstk5515 gpio.h"
#include "usbstk5515 i2c.h"
#include "stdio.h"
extern Int16 aic3204_tone_headphone( );
extern Int16 aic3204_loop_stereo_in1( );
Int16 AIC3204_rget(Uint16 regnum, Uint16* regval)
{
Int16 retcode = 0;
Uint8 cmd[2];
cmd[0] = regnum & 0x007F; // 7-bit Register Address
cmd[1] = 0;
```

```
retcode |= USBSTK5515_I2C_write( AIC3204_I2C_ADDR, cmd, 1 );
retcode |= USBSTK5515_I2C_read( AIC3204_I2C_ADDR, cmd, 1 );
*regval = cmd[0];
USBSTK5515_wait(10);
return retcode;
}
Int16 AIC3204_rset( Uint16 regnum, Uint16 regval )
{
Uint8 cmd[2];
cmd[0] = regnum & 0x007F; // 7-bit Register Address
cmd[1] = regval; // 8-bit Register Data
return USBSTK5515_I2C_write( AIC3204_I2C_ADDR, cmd, 2 );
}
Int16 aic3204_test( )
{
SYS EXBUSSEL = 0x6100; // Enable I2C bus
USBSTK5515_I2C_init(); // Initialize I2C
USBSTK5515_wait( 100 ); // Wait
if (aic3204_loop_stereo_in1())
return 1;
return 0;
}
aic3204_loop_stereo_in1.c:
#include "stdio.h"
#include "usbstk5515.h"
extern Int16 AIC3204_rset( Uint16 regnum, Uint16 regval);
#define Rcv 0x08
#define Xmit 0x20
#define N 83
Int16 data1, data2, data3, data4;
int sample, n, k, l;
Int16 dly0[N];
Int16 dly1[N];
Int32 lyn,lyn0,lyn1;
```

#### DSP LAB MANUAL

Int<sub>16</sub> }; Int16 aic3204 loop stereo in1 () { /\* Pre-generated sine wave data, 16-bit signed samples \*/ Int16 j, i = 0; /\* Configure AIC3204 \*/ AIC3204\_rset(0, 0); // Select page 0 AIC3204\_rset( 1, 1 ); // Reset codec AIC3204\_rset(0, 1); // Point to page 1 AIC3204\_rset(1, 8); // Disable crude AVDD generation from DVDD AIC3204\_rset(2, 1); // Enable Analog Blocks, use LDO power AIC3204 rset(0,0); // Select page 0 /\* PLL and Clocks config and Power Up \*/ AIC3204 rset(27, 0x0d); // BCLK and WCLK is set as o/p to AIC3204(Master) AIC3204\_rset( 28, 0x00 ); // Data ofset = 0 AIC3204\_rset(4,3); // PLL setting: PLLCLK <- MCLK, CODEC\_CLKIN <- PLL CLK AIC3204\_rset( 6, 8 ); // PLL setting: J=8 AIC3204\_rset(7, 15); // PLL setting: HI\_BYTE(D) AIC3204\_rset( 8, 0xdc ); // PLL setting: LO\_BYTE(D) AIC3204\_rset( 30, 0x88 ); // For 32 bit clocks per frame in Master mode ONLY // BCLK=DAC CLK/N =(12288000/8) = 1.536MHz = 32\*fs AIC3204\_rset( 5, 0x91 ); // PLL setting: Power up PLL, P=1 and R=1 AIC3204\_rset(13, 0); // Hi\_Byte(DOSR) for DOSR = 128 decimal or 0x0080 DAC oversamppling AIC3204\_rset(14, 0x80); // Lo\_Byte(DOSR) for DOSR = 128 decimal or 0x0080AIC3204\_rset( 20, 0x80 ); // AOSR for AOSR = 128 decimal or 0x0080 for decimation filters 1 to 6 AIC3204\_rset(11, 0x88); // Power up NDAC and set NDAC value to 8 AIC3204 rset(12, 0x82); // Power up MDAC and set MDAC value to 2

AIC3204\_rset(18, 0x88); // Power up NADC and set NADC value to 8

AIC3204\_rset( 19, 0x82 ); // Power up MADC and set MADC value to 2

#### DSP LAB MANUAL

/\* DAC ROUTING and Power Up \*/

AIC3204\_rset( 0, 0x01 ); // Select page 1

AIC3204\_rset( 12, 0x08 ); // LDAC AFIR routed to HPL

AIC3204\_rset( 13, 0x08 ); // RDAC AFIR routed to HPR

AIC3204\_rset( 0, 0x00 ); // Select page 0

AIC3204\_rset( 64, 0x02 ); // Left vol=right vol

AIC3204\_rset( 65, 0x00 ); // Left DAC gain to 0dB VOL; Right tracks Left

AIC3204\_rset( 63, 0xd4 ); // Power up left,right data paths and set channel

```
AIC3204_rset( 0, 0x01 ); // Select page 1
```

AIC3204\_rset( 16, 0x06 ); // Unmute HPL , 6dB gain

AIC3204\_rset( 17, 0x06 ); // Unmute HPR , 6dB gain

```
AIC3204_rset( 9, 0x30 ); // Power up HPL, HPR
```

AIC3204\_rset( 0, 0x00 ); // Select page 0

```
USBSTK5515_wait( 500 ); // Wait
```

```
/* ADC ROUTING and Power Up */
```

```
AIC3204_rset( 0, 1 ); // Select page 1
```

```
AIC3204_rset( 0x34, 0x30 ); // STEREO 1 Jack
```

```
// IN2_L to LADC_P through 40 kohm
```

```
AIC3204_rset( 0x37, 0x30 ); // IN2_R to RADC_P through 40 kohmm
```

```
AIC3204_rset(0x36, 3); // CM_1 (common mode) to LADC_M through 40 kohm
```

AIC3204\_rset( 0x39, 0xc0 ); // CM\_1 (common mode) to RADC\_M through 40 kohm

```
AIC3204_rset( 0x3b, 0 ); // MIC_PGA_L unmute
```

AIC3204\_rset( 0x3c, 0 ); // MIC\_PGA\_R unmute

```
AIC3204_rset( 0, 0 ); // Select page 0
```

AIC3204\_rset( 0x51, 0xc0 ); // Powerup Left and Right ADC

AIC3204\_rset( 0x52, 0 ); // Unmute Left and Right ADC

AIC3204\_rset( 0, 0 );

```
USBSTK5515_wait( 200 ); // Wait
```

/\* I2S settings \*/

I2S0\_SRGR = 0x0;

 $I2S0_CR = 0x8010; // 16$ -bit word, slave, enable I2C

I2S0\_ICMR = 0x3f; // Enable interrupts

/\* Play Tone \*/

for(l=0;l<N;l++)

```
{
dly0[1]=0;
dly1[1]=0;
}
for (i = 0; i < 5; i++)
{
for (j = 0; j < 1000; j++)
{
for ( sample = 0 ; sample < N ; sample++ )
{
/* Read Digital audio input */
data3 = I2S0_W0_MSW_R; // 16 bit left channel received audio data
data1 = I2S0_W0_LSW_R;
data4 = I2S0_W1_MSW_R; // 16 bit right channel received audio data
data2 = I2S0_W1_LSW_R;
while((\text{Rev \& I2S0 IR}) == 0); // Wait for interrupt pending flag
dly0[sample]=data3;
lyn0=0;
lyn1=0;
for(k=0;k<=sample;k++)</pre>
lyn0+=((h[k])*dly0[sample-k]); //fir low pass filter
for(k=1;k<=sample;k++)</pre>
lyn1+=((h[k])*dly1[sample-k]); //fir low pass filter
lyn=lyn0-lyn1;
dly1[sample]=lyn;
data1=lyn<<1;
data2=lyn<<1;
/* Write Digital audio input */
I2S0_W0_MSW_W = data1; // 16 bit left channel transmit audio data
I2S0_W0_LSW_W = 0;
I2S0_W1_MSW_W = data2; // 16 bit right channel transmit audio data
I2S0_W1_LSW_W = 0;
while((Xmit & I2S0_IR) == 0); // Wait for interrupt pending flag
}
```

# DSP LAB MANUAL

```
}
}
/* Disble I2S */
I2S0_CR = 0x00;
return 0;
}
```

# **Execution Procedure:**

- Open CCstudio setup
- Go to File Menu , select Import option.
- In the Import Window under CCs choose Existing CCS/CCE Eclipse project then next.
- In Select root Directory Browse for project file where it is located.
- Select FIR Project folder and Finish it.
- Now Connect the DSP Kit to PC and Launch it.(Follow the above given manual procedure from Step 46 to 51)
- Give Right Click on Your fir.out file under Binaries and select Load program Option.
- Now Go to Target select Run.
- Observe the audio (Give Input from Stereo in and listen Filtered Output from Stereo Out).

#### DSP LAB MANUAL

# EXP.NO: 6 GENERATION OF SINUSOIDAL SIGNAL THROUGH FILTERING Program:

```
Main.c
  #include <usbstk5515.h>
  #include<stdio.h>
  #include <math.h>
  #define PTS 40 //no of points for FFT
  #define PI 3.14159265358979
  float output;
  float y[40];
  void main()
  {
int n;
for (n=0; n<PTS; n++)
{
/*y[n]=A \cdot y[n-1]+B \cdot y[n-2] A=1.9754 and B=-1. Examining the behavior
of this IIR filter by its transfer function as below:
//y[n] = 1.9754 \cdot y[n-1] - y[n-2] */
if(n < 2)
y[n]=sin(2*PI*n/PTS);
else
y[n]=(1.9754*y[n-1])-(y[n-2]);
printf("%f,",y[n]);
}
}
```

## **Execution Procedure:**

- Open CCstudio setup
- Go to File Menu , select Import option.
- In the Import Window under CCs choose Existing CCS/CCE Eclipse project then
- next.
- In Select root Directory Browse for project file where it is located.
- Select sinusoidal through Filtering Project folder and Finish it.
- Now Connect the DSP Kit to PC and Launch it.(Follow the above given manual

#### DSP LAB MANUAL

## DEPT. OF ECE, MRCET

- procedure from Step 46 to 51)
- Give Right Click on Your sin.out file under Binaries and select Load program Option.
- Now Go to Target select Run.
- In Tools menu select Graph (single Time) set the properties and watch.

#### **Result:**

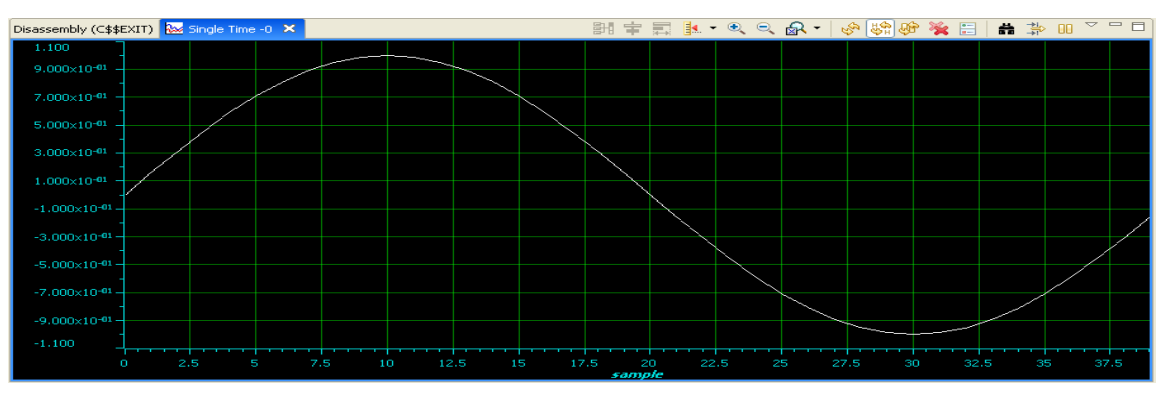

# **Graph Proeprties:**

| Graph Properties 🛛 🔀    |                       |
|-------------------------|-----------------------|
| Property                | Value                 |
| 🖃 Data Properties       |                       |
| Acquisition Buffer Size | 40                    |
| Dsp Data Type           | 32 bit floating point |
| Index Increment         | 1                     |
| Q_Value                 | 0                     |
| Sampling Rate HZ        | 1                     |
| Start Address           | У                     |
| Display Properties      |                       |
| Axis Display            | ✓ true                |
| Data Plot Style         | Line                  |
| Display Data Size       | 40                    |
| Grid Style              | Major Grid            |
| Magnitude Display Scale | Linear                |
| Time Display Unit       | sample                |
| 🖃 Misc                  |                       |
| Use Dc Value For Graph  | 🗌 false               |
|                         |                       |
#### DSP LAB MANUAL

# **EXP.NO: 7 IMPLEMENTATION OF DECIMATION PROCESS**

#### **Program:**

```
#include <usbstk5515.h>
    #include<stdio.h>
    #include <math.h>
    #define PTS 256 //no of points for FFT
    #define PI 3.14159265358979
    float y1[PTS],y2[PTS],y3[PTS];
    main()
    {
    int n,m;
    printf("Enter Vaue for Decimation Factor\n");
    scanf("%d",&m);
    printf("Original signal samples:\n");
    for(n=0;n<=PTS;n++) //original signal</pre>
    {
    y1[n]=sin(2*PI*10*(n)/(PTS));
    printf("%d, %f\n",n,y1[n]);
printf("Decimated signal samples:\n");
for(n=0;n<=PTS;n++) //intrpol</pre>
y2[n]=sin(2*PI*10*n/(m*PTS));
printf("%d, %f\n",n,y2[n]);
```

## } //end of main

}

{

}

## **Execution Procedure:**

- Open CCstudio setup •
- Go to File Menu, select Import option. •
- In the Import Window under CCs choose Existing CCS/CCE Eclipse project then next.
- In Select root Directory Browse for project file where it is located.
- Select Decimation Project folder and Finish it.

#### DSP LAB MANUAL

- Now Connect the DSP Kit to PC and Launch it. (Follow the above given manual procedure from Step 46 to 51).
- Give Right Click on Your decimation.out file under Binaries and select Load program Option.
- Now Go to Target select Run.
- In Tools menu select Graph (Dual Time) set the properties and watch input signal and decimated signal.

## **Result:**

## **Input signal:**

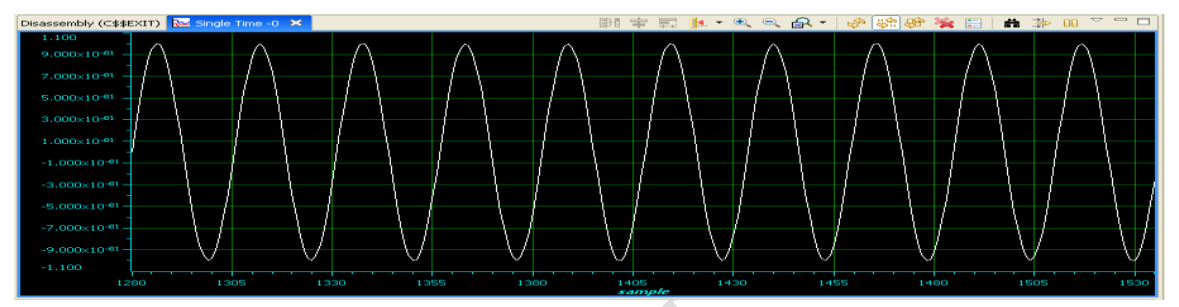

# **Output Signal:**

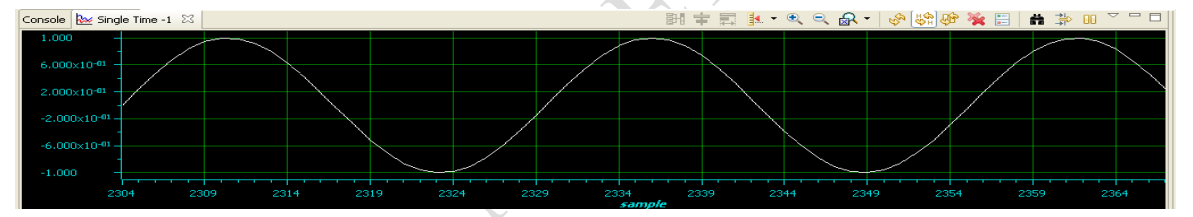

# **Graph Properties:**

| Graph Properties        |                       | Graph Properties          |                       |
|-------------------------|-----------------------|---------------------------|-----------------------|
| Property                | Value                 | n Property                | Value                 |
| 🖃 Data Properties       |                       | 🖃 🖃 Data Properties       |                       |
| Acquisition Buffer Size | 256                   | ; Acquisition Buffer Size | 64                    |
| Dsp Data Type           | 32 bit floating point | ; Dsp Data Type           | 32 bit floating point |
| Index Increment         | 1                     | Index Increment           | 1                     |
| Q_Value                 | 0                     | O Value                   | 0                     |
| Sampling Rate HZ        | 1                     | Sampling Rate HZ          | 1                     |
| Start Address           | y1                    | Start Address             | v2                    |
| Display Properties      |                       | Display Properties        |                       |
| Axis Display            | 🖌 true                | Axis Display              | V true                |
| Data Plot Style         | Line                  | Data Plot Style           | Line                  |
| Display Data Size       | 256                   | Display Data Size         | 64                    |
| Grid Style              | Major Grid            | Grid Style                | Major Grid            |
| Magnitude Display Scale | Linear                | Magnitude Display Scale   | Linear                |
| Time Display Unit       | sample                | Time Display Unit         | sample                |
| 🖃 Misc                  |                       |                           | Jampio                |
| Use Dc Value For Graph  | 🗌 false               | Use Dc Value For Graph    | 🗌 false               |

# EXP.NO: 8

# **IMPLEMENTATION OF INTERPOLATION PROCESS**

### **Program:**

```
#include <usbstk5515.h>
#include<stdio.h>
#include <math.h>
#define PTS 256 //no of points for FFT
#define PI 3.14159265358979
float y1[PTS],y2[PTS],y3[PTS];
main()
{
int n,m;
printf("Enter Vaue for Interpolation Factor\n");
scanf("%d",&m);
printf("Original signal samples:\n");
for(n=0;n<=PTS;n++) //original signal</pre>
{
y1[n]=sin(2*PI*10*(n)/(PTS));
printf("%d, %f\n",n,y1[n]);
}
printf("Interpolated signal samples:\n");
for(n=0;n<=PTS;n++) //intrpol</pre>
{
y2[n]=sin(2*PI*10*(m*n)/(PTS));
printf("%d, %f\n",n,y2[n]);
}
}
Execution Procedure:
```

- Open CCstudio setup
- Go to File Menu, select Import option.
- In the Import Window under CCs choose Existing CCS/CCE Eclipse project then next.
- In Select root Directory Browse for project file where it is located.

### DSP LAB MANUAL

- Select Interpolation Project folder and Finish it.
- Now Connect the DSP Kit to PC and Launch it. (Follow the above given manual procedure from Step 46 to 51).
- Give Right Click on Your interpolation.out file under Binaries and select Load program Option.
- Now Go to Target select Run.

1800

1850

• In Tools menu select Graph (Dual Time) set the properties and watch input signal and decimated signal.

**Result :** 

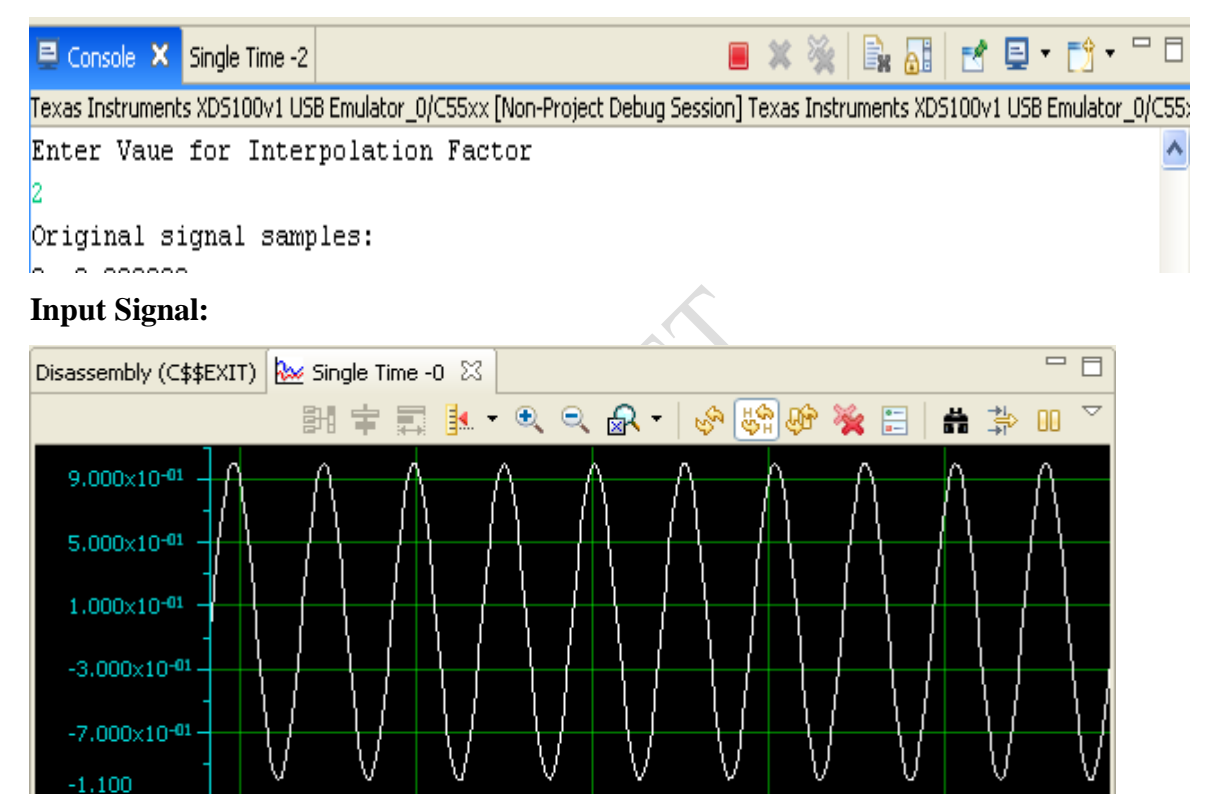

1900

1950

2000

### DSP LAB MANUAL

# **Output Signal:**

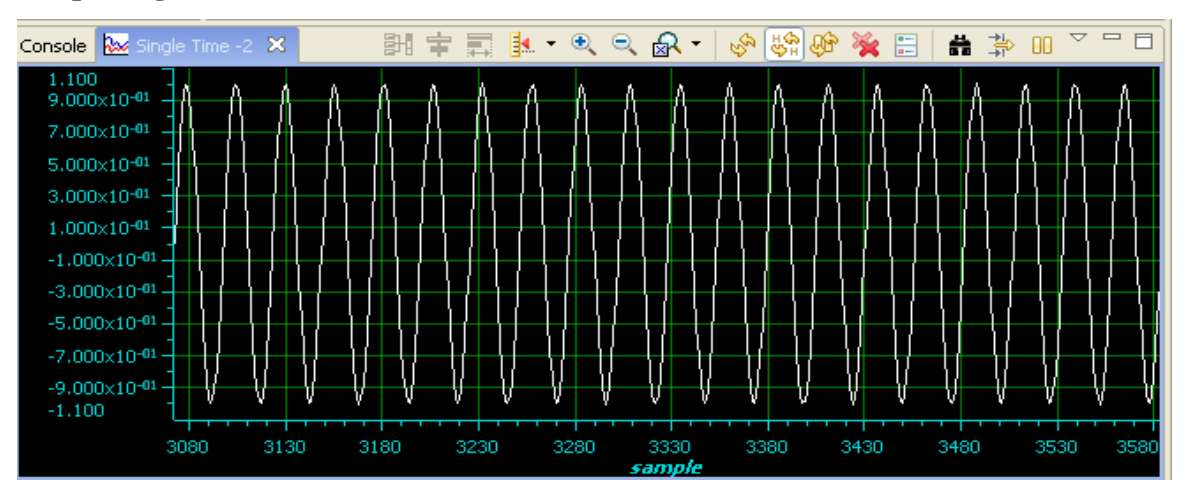

## **Graph Properties:**

| Graph Properties                      |                       | Graph Properties        |                      |
|---------------------------------------|-----------------------|-------------------------|----------------------|
| Property                              | Value                 | Property                | Value                |
| Data Properties                       |                       | 🖃 Data Properties       |                      |
| Acquisition Buffer Size               | 256                   | Acquisition Buffer Size | 512                  |
| Dsp Data Type                         | 32 bit floating point | Dsp Data Type           | 32 bit floating poin |
| Index Increment                       | 1                     | Index Increment         | 1                    |
| O Value                               | 0                     | Q_Value                 | 0                    |
| Sampling Rate H7                      | 1                     | Sampling Rate HZ        | 1                    |
| Start Address                         | *<br>v1               | Start Address           | y2                   |
| Display Desperties                    | 71                    | 🖃 Display Properties    |                      |
| Avic Dicolou                          | I brue                | Axis Display            | ✓ true               |
| Data Blat Stula                       | Line                  | Data Plot Style         | Line                 |
| Dicelau Data Size                     | 254                   | Display Data Size       | 512                  |
| Cid Cide                              | 200<br>Maior Crid     | Grid Style              | Major Grid           |
| Grid Style<br>Magaituda Disalau Casla | Major Grid            | Magnitude Display Scale | Linear               |
| Magnicude Display Scale               | Linear                | Time Display Unit       | sample               |
| Time Display Unit                     | sample                | 🖃 Misc                  |                      |
| Use Dc Value For Graph                | 🗌 false               | Use Dc Value For Graph  | false                |

# EXP.NO: 9 IMPULSE RESPONSE OF FIRST ORDER AND SECOND ORDER SYSTEMS

```
Program:
#include<stdio.h>
#define Order 2
#define Len 5
float h[Len] = \{0.0, 0.0, 0.0, 0.0, 0.0\}, sum;
void main()
{
int j, k;
float a[Order+1] = \{0.1311, 0.2622, 0.1311\};
float b[Order+1] = \{1, -0.7478, 0.2722\};
for(j=0; j<Len; j++)
{
                                     RCEI
sum = 0.0;
for(k=1; k<=Order; k++)</pre>
{
if ((j-k) >= 0)
sum = sum + (b[k]*h[j-k]);
}
if (j \le Order)
h[j] = a[j]-sum;
else
h[j] = -sum;
printf (" % f ",h[j]);
}
}
Output:
```

 $0.131100 \quad 0.360237 \quad 0.364799 \quad 0.174741 \quad 0.031373$ 

| 🖳 Console 🗙       |                          |                          |                             |                             |       |
|-------------------|--------------------------|--------------------------|-----------------------------|-----------------------------|-------|
| Texas Instruments | s XDS100v1 USB Emulator_ | 0/C55xx [Non-Project Deb | bug Session] Texas Instrume | ents XDS100v1 USB Emulator_ | 0/C55 |
| 0.131100          | 0.360237                 | 0.364799                 | 0.174741                    | 0.031373                    |       |
|                   |                          |                          |                             |                             |       |

## DSP LAB MANUAL

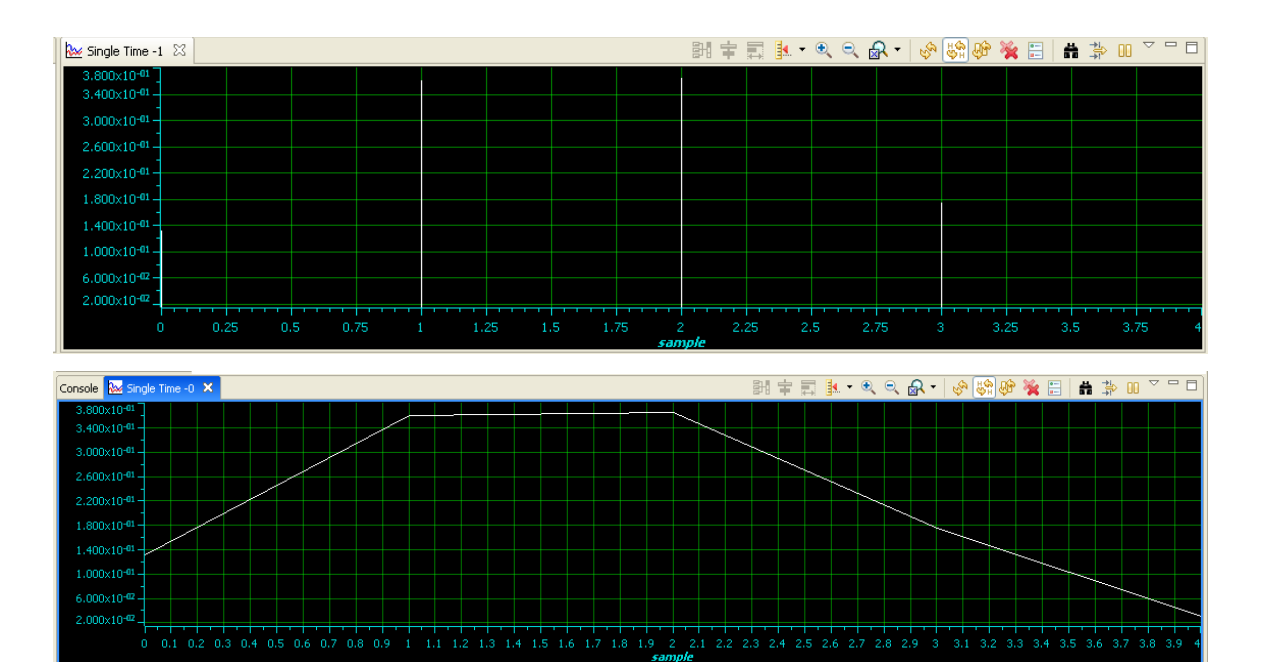

| Property                | Value                 |
|-------------------------|-----------------------|
| 🖃 Data Properties       |                       |
| Acquisition Buffer Size | 5                     |
| Dsp Data Type           | 32 bit floating point |
| Index Increment         | 1                     |
| Q_Value                 | 0                     |
| Sampling Rate HZ        | 1                     |
| Start Address           | h                     |
| Display Properties      |                       |
| Axis Display            | 🖌 true                |
| Data Plot Style         | Bar                   |
| Display Data Size       | 5                     |
| Grid Style              | Major Grid            |
| Magnitude Display Scale | Linear                |
| Time Display Unit       | sample                |
| 🖃 Misc                  |                       |
| Use Dc Value For Graph  | 🗌 false               |

| Property                | Value                 |
|-------------------------|-----------------------|
| Data Properties         |                       |
| Acquisition Buffer Size | 5                     |
| Dsp Data Type           | 32 bit floating point |
| Index Increment         | 1                     |
| Q_Value                 | 0                     |
| Sampling Rate HZ        | 1                     |
| Start Address           | h                     |
| Display Properties      |                       |
| Axis Display            | 🖌 true                |
| Data Plot Style         | Line                  |
| Display Data Size       | 5                     |
| Grid Style              | Major Grid            |
| Magnitude Display Scale | Linear                |
| Time Display Unit       | sample                |
| 🗉 Misc                  |                       |
| Use Dc Value For Graph  | false                 |

# FOR FIRST ORDER DIFFERENCE EQUATION.

#### **Program:**

#include<stdio.h>
#define Order 1
#define Len 5
float h[Len] = {0.0,0.0,0.0,0.0,0.0},sum;
void main()
{
 int j, k;
float a[Order+1] = {0.1311, 0.2622};

```
float b[Order+1] = \{1, -0.7478\};
for(j=0; j<Len; j++)
{
sum = 0.0;
for(k=1; k<=Order; k++)</pre>
{
if((j-k) \ge 0)
sum = sum + (b[k]*h[j-k]);
}
if(j<=Order)
h[j] = a[j]-sum;
else
h[j] = -sum;
printf("%f", j, h[j]);
}
}
Output:
0.131100 0.360237 0.269385 0.201446 0.150641
 🗏 Console X
Texas Instruments XDS100v1 USB Emulator_0/C55xx [Non-Project Debug Session] Texas Instruments XDS100v1 USB Emulator_0/C55:
                                                                0.201446
 0.131100
                      0.360237
                                           0.269385
                                                                                     0.150641
Disassembly (C$$EXIT) 🐱 Single Time -2 🗙
                                                          | 태 후 📰 🎚 • • • • • 🖓 🖓 🖗 🔆 🔡 🛔 🔅 🛛 🏹 🗖
  3.600×10-
  2.000x10<sup>-01</sup>-
  1.600×10<sup>-01</sup>
```

# DSP LAB MANUAL

| Console 🏧 Single Time -1 🛛                                                          |  |
|-------------------------------------------------------------------------------------|--|
| 3.600x10-01                                                                         |  |
| 3.400x10 <sup>-01</sup>                                                             |  |
| 3.200x10-01                                                                         |  |
| 3.000×10-01                                                                         |  |
| 2.800×10-01                                                                         |  |
| 2.600x10-01                                                                         |  |
| 2.400x10-01                                                                         |  |
| 2.200x10 <sup>-01</sup>                                                             |  |
| 2.000x10-01                                                                         |  |
| 1.800×10 <sup>-01</sup>                                                             |  |
| 1.600×10 <sup>-01</sup>                                                             |  |
| 1.400×10 <sup>-01</sup>                                                             |  |
| 1.200×10 <sup>-01</sup>                                                             |  |
| 0 0.1 0.2 0.3 0.4 0.5 0.6 0.7 0.8 0.9 1 1.1 1.2 1.3 1.4 1.5 1.6 1.7 1.8 1.9 2 2.1 2 |  |
| sample                                                                              |  |

# **Graph Properties:**

| aph Properties          |                       | Graph Properties        |                       |
|-------------------------|-----------------------|-------------------------|-----------------------|
| Property                | Value                 | n Property              | Value                 |
| 🖃 Data Properties       |                       | 😑 Data Properties       |                       |
| Acquisition Buffer Size | 5                     | Acquisition Buffer Size | 5                     |
| Dsp Data Type           | 32 bit floating point | Dsp Data Type           | 32 bit floating point |
| Index Increment         | 1                     | Index Increment         | 1                     |
| Q_Value                 | 0                     | Q_Value                 | 0                     |
| Sampling Rate HZ        | 1                     | Sampling Rate HZ        | 1                     |
| Start Address           | h                     | Start Address           | h                     |
| 🗉 Display Properties    |                       | 🖃 Display Properties    |                       |
| Axis Display            | 🖌 true                | Axis Display            | 🖌 true                |
| Data Flot Style         | Line                  | Data Plot Style         | Bar                   |
| Display Data Size       | 5                     | Display Data Size       | 5                     |
| Grid Style              | Major Grid            | Grid Style              | Major Grid            |
| Magnitude Display Scale | Linear                | Magnitude Display Scale | Linear                |
| Time Display Unit       | sample                | Time Display Unit       | sample                |
| E Misc                  | 11/10/10/10-00        | 🖃 Misc                  |                       |
| Use Dc Value For Graph  | 🗌 false               | Use Dc Value For Graph  | 🔄 false               |

#### DSP LAB MANUAL

# EXP. NO: 10 AUDIO APPLICATIONS

**Aim:** Audio applications such as to plot a time and frequency display of microphone plus a cosine using DSP. Read a wav file and match with their respective spectrograms.

# Program:

```
#include <math.h> #include
<stdio.h> #include
"usbstk5515.h" #define PTS
64
typedef struct {float real, imag;} COMPLEX; void
FFT(COMPLEX *Y, int n);
void cosine_plot(void); Int16
aic3204_test(); extern Int16
dly0[PTS];
COMPLEX data[PTS], samples[PTS];
COMPLEX w[PTS];
#define PI 3.14159265358979
float x1[PTS],y1[PTS],iobuffer[PTS]; int i;
void main(void)
{
/* Initialize BSL */
USBSTK5515 init();
for (i = 0; i < PTS; i++) // set up twiddle constants in w
{
w[i].real = cos(2*PI*i/(PTS*2.0)); //Re component of twiddle constants w[i].imag =-
sin(2*PI*i/(PTS*2.0)); //Im component of twiddle constants
}
```

printf( "Cosine Plot ::::: n" );

```
cosine_plot();
printf( "playing audio ::::: \n" ); while(1)
{
aic3204_test();
//for(i=0;i<PTS;i++)
// printf( "%d \n",dly0[i]);
for(i=0;i<PTS;i++)</pre>
{
data[i].real = dly0[i]; data[i].imag =
0.0;
} FFT(data,PTS);
for (i = 0; i < PTS; i++) //compute magnitude
{
x1[i] = sqrt(data[i].real*data[i].real + data[i].imag*data[i].imag); printf("\n%d =
%f",i,x1[i]);
}
}
}
void cosine_plot()
{
int i;
for (i = 0; i < PTS; i++) //swap buffers
{
iobuffer[i] = cos(2*PI*2*i/64.0);/*10-> freq, 64 -> sampling freq*/ printf("\n%d =
%f",i,iobuffer[i]);
samples[i].real=0.0;
samples[i].imag=0.0;
}
```

```
for (i = 0; i < PTS; i++) //swap buffers
{
samples[i].real=iobuffer[i]; //buffer with new data
}
for (i = 0; i < PTS; i++)
samples[i].imag = 0.0; //imag components = 0
FFT(samples,PTS); //call function FFT.c printf("\n
output");
for (i = 0; i < PTS; i++) //compute magnitude
{
y1[i] = sqrt(samples[i].real*samples[i].real + samples[i].imag*samples[i].imag);
printf("\n\%d = \%f",i,x1[i]);
}
}
aic3204_loop_stereo_in1.C
#include "stdio.h" #include
"usbstk5515.h"
extern Int16 AIC3204_rset( Uint16 regnum, Uint16 regval); #define Rcv
0x08
#define Xmit 0x20
#define N 64
Int16 data1, data2, data3, data4; int
sample,n,k,l;
Int16 dly0[N];
Int32 lyn,ryn;
Int16 aic3204_loop_stereo_in1( )
{
// Int16 j, i = 0;
/* Configure AIC3204 */
```

#### DSP LAB MANUAL

AIC3204\_rset( 0, 0 ); // Select page 0

AIC3204\_rset( 1, 1 ); // Reset codec

AIC3204\_rset( 0, 1 ); // Point to page 1

AIC3204\_rset(1, 8); // Disable crude AVDD generation from DVDD

AIC3204\_rset(2, 1); // Enable Analog Blocks, use LDO power

AIC3204\_rset( 0, 0 ); // Select page 0

/\* PLL and Clocks config and Power Up \*/

AIC3204\_rset( 27, 0x0d ); // BCLK and WCLK is set as o/p to

AIC3204(Master)

AIC3204\_rset( 28, 0x00 ); // Data ofset = 0

AIC3204\_rset( 4, 3 ); // PLL setting: PLLCLK <- MCLK, CODEC\_CLKIN <- PLL CLK

AIC3204\_rset( 6, 8 ); // PLL setting: J=8 AIC3204\_rset( 7, 15 );

// PLL setting: HI\_BYTE(D) AIC3204\_rset( 8, 0xdc ); // PLL

setting: LO\_BYTE(D)

AIC3204\_rset( 30, 0x88 ); // For 32 bit clocks per frame in Master mode ONLY

// BCLK=DAC\_CLK/N =(12288000/8) = 1.536MHz = 32\*fs

AIC3204\_rset( 5, 0x91 ); // PLL setting: Power up PLL, P=1 and R=1 AIC3204\_rset( 13,

0 );// Hi\_Byte(DOSR) for DOSR = 128 decimal or 0x0080 DAC

oversamppling

AIC3204\_rset( 14, 0x80 ); // Lo\_Byte(DOSR) for DOSR = 128 decimal or 0x0080 AIC3204\_rset( 20, 0x80 ); // AOSR for AOSR = 128 decimal or 0x0080 for decimation filters 1 to 6

AIC3204\_rset(11, 0x88); // Power up NDA and set NDA value to 8 AIC3204\_rset(12, 0x82); // Power up MDA and set MDA value to 2 AIC3204\_rset(18, 0x88); // Power up NAD and set NAD value to 8

### DSP LAB MANUAL

AIC3204\_rset( 19, 0x82 ); // Power up MADC and set MADC value to 2

/\* DAC ROUTING and Power Up \*/

AIC3204\_rset( 0, 0x01 ); // Select page 1

AIC3204\_rset( 12, 0x08 ); // LDAC AFIR routed to HPL

AIC3204\_rset( 13, 0x08 ); // RDAC AFIR routed to HPR

AIC3204\_rset( 0, 0x00 ); // Select page 0 AIC3204\_rset( 64,

0x02 ); // Left vol=right vol

AIC3204\_rset( 65, 0x00 ); // Left DAC gain to 0dB VOL; Right tracks Left

AIC3204\_rset( 63, 0xd4 ); // Power up left, right data paths and set channel

AIC3204\_rset( 0, 0x01 ); // Select page 1 AIC3204\_rset( 16,

0x06 ); // Unmute HPL , 6dB gain AIC3204\_rset( 17, 0x06 ); //

Unmute HPR, 6dB gain AIC3204\_rset( 9, 0x30 ); // Power up

HPL,HPR AIC3204\_rset( 0, 0x00 ); // Select page 0

USBSTK5515\_wait( 500 ); // Wait

/\* ADC ROUTING and Power Up \*/

AIC3204\_rset( 0, 1 ); // Select page 1

AIC3204\_rset( 0x34, 0x30 ); // STEREO 1 Jack

// IN2\_L to LADC\_P through 40 kohm

AIC3204\_rset( 0x37, 0x30 ); // IN2\_R to RADC\_P through 40 kohmm AIC3204\_rset(

0x36, 3 ); // CM\_1 (common mode) to LADC\_M through 40 kohm AIC3204\_rset( 0x39,

0xc0 ); // CM\_1 (common mode) to RADC\_M through 40 kohm

AIC3204\_rset( 0x3b, 0 ); // MIC\_PGA\_L unmute

AIC3204\_rset( 0x3c, 0 ); // MIC\_PGA\_R unmute

AIC3204\_rset( 0, 0 ); // Select page 0

AIC3204\_rset( 0x51, 0xc0 ); // Powerup Left and Right ADC

AIC3204\_rset( 0x52, 0 ); // Unmute Left and Right ADC AIC3204\_rset( 0,

0);

#### DSP LAB MANUAL

USBSTK5515\_wait( 200 ); // Wait /\* I2S settings \*/ I2S0\_SRGR = 0x0; $I2S0_CR = 0x8010$ ; // 16-bit word, slave, enable I2C I2S0\_ICMR = 0x3f; // Enable interrupts /\* Play Tone \*/ for(l=0;l<N;l++)dly0[1]=0; for ( sample = 0; sample < N ; sample++ ) { USBSTK5515\_waitusec(25); /\* Read Digital audio input \*/ data3 = I2S0 W0 MSW R; // 16 bit left channel received audio data data1 = I2S0\_W0\_LSW\_R; data4 =  $I2S0_W1_MSW_R$ ; // 16 bit right channel received audio data data2 = I2S0\_W1\_LSW\_R; while((Rcv & I2S0\_IR) == 0); // Wait for interrupt pending flag // printf("data3.. %d \n",data3); USBSTK5515\_wait(5000); dly0[sample] = data3;/\* Write Digital audio input \*/ I2S0\_W0\_MSW\_W = data3; // 16 bit left channel transmit audio data I2S0\_W0\_LSW\_W = 0; I2S0\_W1\_MSW\_W = data3; // 16 bit right channel transmit audio data I2S0\_W1\_LSW\_W = 0;while((Xmit & I2S0\_IR) == 0); // Wait for interrupt pending flag }

/\* Disble I2S \*/

 $I2S0_CR = 0x00;$ 

return 0;

```
}
aic3204_test.c
#define AIC3204_I2C_ADDR 0x18
#include "usbstk5515.h" #include
"usbstk5515_gpio.h" #include
"usbstk5515_i2c.h" #include
"stdio.h"
extern Int16 aic3204_tone_headphone( ); extern
Int16 aic3204_loop_stereo_in1( );
Int16 AIC3204_rget( Uint16 regnum, Uint16* regval )
{
Int16 retcode = 0; Uint8
cmd[2];
cmd[0] = regnum & 0x007F; // 7-bit Register Address cmd[1] =
0;
retcode |= USBSTK5515_I2C_write( AIC3204_I2C_ADDR, cmd, 1 );
retcode |= USBSTK5515_I2C_read( AIC3204_I2C_ADDR, cmd, 1 );
*regval = cmd[0];
USBSTK5515_wait(10);
return retcode;
}
Int16 AIC3204_rset( Uint16 regnum, Uint16 regval )
{
Uint8 cmd[2];
cmd[0] = regnum & 0x007F; // 7-bit Register Address cmd[1] =
regval; // 8-bit Register Data
return USBSTK5515_I2C_write( AIC3204_I2C_ADDR, cmd, 2 );
}
Int16 aic3204_test()
{
```

## DSP LAB MANUAL

SYS\_EXBUSSEL = 0x6100; // Enable I2C bus

USBSTK5515\_I2C\_init( ); // Initialize I2C USBSTK5515\_wait(

100 ); // Wait

if ( aic3204\_loop\_stereo\_in1( ) ) return 1;

return 0;

}

FFT.C

Refer previous FFT experiment

## **Execution Procedure:**

- Open CCstudio setup
- Go to File Menu , select Import option.
- In the Import Window under CCs choose Existing CCS/CCE Eclipse project then next.
- In Select root Directory Browse for project file where it is located.
- Select Audio Project folder and Finish it.
- Now Connect the DSP Kit to PC and Launch it.(Follow the above given manual procedure
- from Step 46 to 51)
- Give Right Click on Your Audio.out file under Binaries and select Load program Option.
- Now Go to Target select Run.
- Observe the audio (Give Input from Stereo in and listen Filtered Output
- from Stereo Out).
- In Tools menu select Graph (Dual Time) set the properties and watch.

# **Result:**

# Cosine time plot

## DSP LAB MANUAL

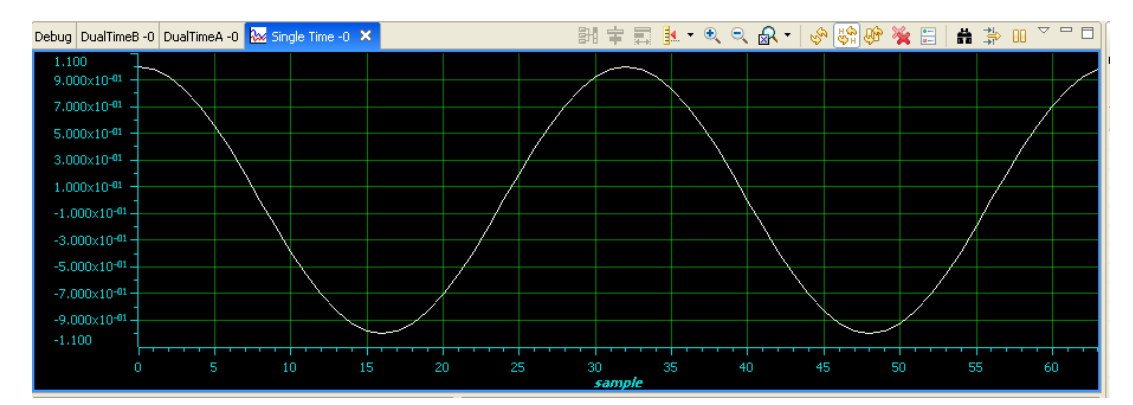

# Audio time plot

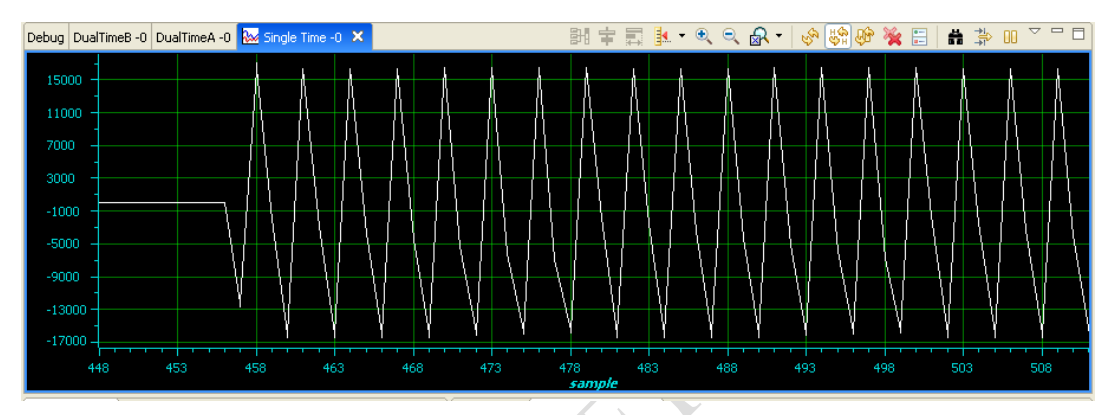

| Graph Properties        |                       |
|-------------------------|-----------------------|
| Property                | Value                 |
| 🖃 Data Properties       |                       |
| Acquisition Buffer Size | 64                    |
| Dsp Data Type           | 16 bit signed integer |
| Index Increment         | 1                     |
| Q_Value                 | 0                     |
| Sampling Rate HZ        | 1                     |
| Start Address           | dly0                  |
| Display Properties      |                       |
| Axis Display            | 🖌 true                |
| Data Plot Style         | Line                  |
| Display Data Size       | 64                    |
| Grid Style              | Major Grid            |
| Magnitude Display Scale | Linear                |
| Time Display Unit       | sample                |
| 🖃 Misc                  |                       |
| Use Dc Value For Graph  | 🗌 false               |

# Audio time plot

Frequency plot

## DSP LAB MANUAL

| Graph Properties         |                       |
|--------------------------|-----------------------|
| Property                 | Value                 |
| 🖃 Data Properties        |                       |
| Acquisition Buffer Size  | 64                    |
| Dsp Data Type            | 32 bit floating point |
| Index Increment          | 1                     |
| Interleaved Data Sources | 🗌 false               |
| Q_Value                  | 0                     |
| Sampling Rate HZ         | 1                     |
| Start Address A          | ×1                    |
| Start Address B          | y1                    |
| Display Properties       |                       |
| Axis Display             | 🖌 true                |
| Data Plot Style          | Line                  |
| Display Data Size        | 64                    |
| Grid Style               | Major Grid            |
| Magnitude Display Scale  | Linear                |
| Time Display Unit        | sample                |
| Use Dc Value For Graph A | 🔄 false               |
| Use Dc Value For Graph B | 🗌 false               |

| aph Properties          |                       |
|-------------------------|-----------------------|
| Property                | Value                 |
| 🖃 Data Properties       |                       |
| Acquisition Buffer Size | 64                    |
| Dsp Data Type           | 32 bit floating point |
| Index Increment         | 1                     |
| Q_Value                 | 0                     |
| Sampling Rate HZ        | 1                     |
| Start Address           | iobuffer              |
| Display Properties      |                       |
| Axis Display            | 🖌 true                |
| Data Plot Style         | Line                  |
| Display Data Size       | 64                    |
| Grid Style              | Major Grid            |
| Magnitude Display Scale | Linear                |
| Time Display Unit       | sample                |
| 🖃 Misc                  |                       |
| Use Dc Value For Graph  | 🔄 false               |

## Cosine time plot

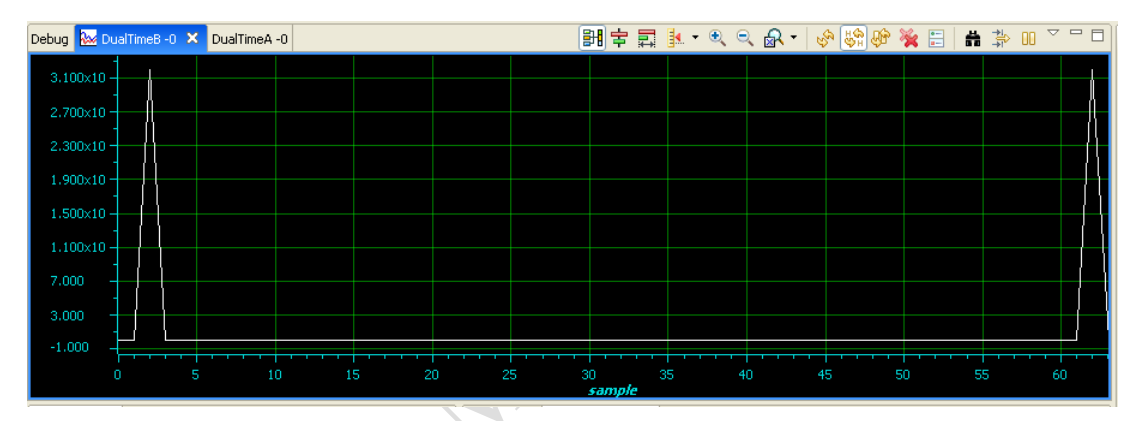

# **Cosine Frequency plot**

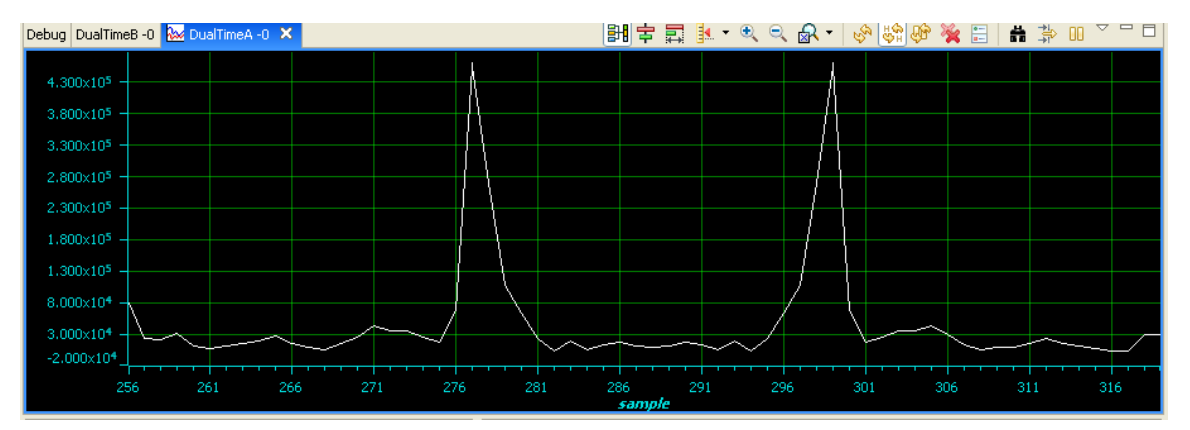